# RAMCO AVIATION SOLUTION ENHANCEMENT NOTIFICATION Version 5.8.3

**Sales** 

©2017 Ramco Systems Ltd. All rights reserved. All trademarks acknowledged

# ramco

©2017 Ramco Systems Ltd. All rights reserved. All trademarks acknowledged.

This document is published by **Ramco Systems Ltd.** without any warranty. No part of this document may be reproduced or transmitted in any form or by any means, electronic or mechanical, for any purpose without the written permission of **Ramco Systems Limited.** 

Improvements and changes to this text necessitated by typographical errors, inaccuracies of current information or improvements to software programs and/or equipment, may be made by Ramco Systems Limited, at any time and without notice. Such changes will, however, be incorporated into new editions of this document. Any hard copies of this document are to be regarded as temporary reference copies only.

The documentation has been provided for the entire Aviation solution, although only a part of the entire solution may be deployed at the customer site, in accordance with the license agreement between the customer and Ramco Systems Limited. Therefore, the documentation made available to the customer may refer to features that are not present in the solution purchased / deployed at the customer site.

# contents

### WHAT'S NEW IN CATEGORY AND CUSTOMER? ......8

| Ability to define Tax Regions for various addresses provided in Customer         |
|----------------------------------------------------------------------------------|
| Master                                                                           |
| Background                                                                       |
| Change Details                                                                   |
| Ability to define default Tax for Customers based on the From Tax Region and     |
| To Tax Region for various Part / Service Groups11                                |
| Background                                                                       |
| Change Details                                                                   |
| Provision to define various operational parameters against a customer record .14 |
| Background14                                                                     |
| Change Details                                                                   |

### WHAT'S NEW RECEIVABES MANAGEMENT? ......16

| Ability to extract an Invoice report with all GST taxation details against each | l  |
|---------------------------------------------------------------------------------|----|
| Order that is invoiced to a Customer                                            | 16 |
| Background                                                                      | 16 |
| Change Details                                                                  | 16 |

### WHAT'S NEW IN 'MANAGE ACCRUAL RUN'?.....17

| Provision to accrue revenue in case of Flight Contracts a | as a part of month-end |
|-----------------------------------------------------------|------------------------|
| Processing                                                |                        |
| Background                                                | 17                     |
| Change Details                                            |                        |

### WHAT'S NEW IN JOURNAL VOUCHER?......19

| Ability to generate a Flight Revenue Accrual Report on a given date | 19 |
|---------------------------------------------------------------------|----|
| Background                                                          | 19 |
| Change Details                                                      | 19 |

| WHAT'S NEW IN FLIGHT CONTRACT?21                                                |
|---------------------------------------------------------------------------------|
| Provision to capture the minimum usage in flight contract and invoice the       |
| customer based on the minimum usage                                             |
| Background                                                                      |
| Change Details                                                                  |
| Provision to specify slab based differential usage rates in flight contract and |
| apply the rates from slab, based on the usage quantity24                        |
| Background                                                                      |
| Change Details                                                                  |
| Provision to price the aircraft usage against flight contract based on flight   |
| locations                                                                       |
| Background                                                                      |
| Change Details                                                                  |
| Provision to the price the flight contract revenue based on mid-month exchange  |
| rate type                                                                       |
| Background                                                                      |
| Change Details                                                                  |
| Provision to generate flight invoice on a weekly horizon                        |
| Background                                                                      |
| Change Details                                                                  |
| Ability to charge back the customer through back billing Journal Voucher32      |
| Background                                                                      |
| Change Details                                                                  |
| Provision to generate invoice in pricing currency and also generate separate    |
| invoices based on currency/billing head combination                             |
| Background                                                                      |
| Change Details                                                                  |
| Ability to provide the Revenue Assignment Unit in the flight contract           |
| Background                                                                      |
| Change Details                                                                  |

### Ability to map similar Billing Heads with different Currencies under a single

| Billing Category                                                                   |
|------------------------------------------------------------------------------------|
| Background                                                                         |
| Change Details                                                                     |
| Provision to define the rate for trip in the flight contract and bill the customer |
| based on trips42                                                                   |
| Background                                                                         |
| Change Details                                                                     |
| WHAT'S NEW IN SALE QUOTATION?                                                      |
| Modification of Materials and Resource prices in CO Currency in the Sale           |
| Quotation                                                                          |
| Background                                                                         |
| Change Details                                                                     |
| WHAT'S NEW IN TIMESHEET?                                                           |
| Ability to record, store and display time records in the local time zone in Time   |
| and Attendance                                                                     |
| Background                                                                         |
| Change Details:                                                                    |
| WHAT'S NEW IN SERVICE PRICELIST AND SERVICE                                        |
| SALE BILLING?                                                                      |
| Ability to price Resources based on Roster Codes                                   |
| Background                                                                         |
| Change Details                                                                     |
| Ability To Display Task Completion Date in Manage Invoice Release                  |
| Background                                                                         |
| Change Details                                                                     |
| WHAT'S NEW IN CUSTOMER DIRECT INVOICE?55                                           |

| Background     | 55 |
|----------------|----|
| Change Details |    |

### WHAT'S NEW IN STOCK MANAGEMENT? ......60

#### Ability to value customer stock in inventory and persist the value in transactions60

| Background     |    |
|----------------|----|
| Change Details | 60 |

### WHAT'S NEW IN CUSTOMER PORTAL?......65

#### Ability to track the Part/Aircraft jobs by searching based on the Object

| Attributes     | 65 |
|----------------|----|
| Background     |    |
| Change Details |    |

### WHAT'S NEW IN PART SALE MANAGEMENT?......67

| Ability to modify the contact person in part sale transactions          | 67   |
|-------------------------------------------------------------------------|------|
| Background                                                              | .67  |
| Change Details                                                          | .67  |
| Ability to capture the requested part details in part sale transactions | 68   |
| Background                                                              | .68  |
| Change Details                                                          | .68  |
| Ability to capture the estimated lead time in part sale transactions    | 69   |
| Background                                                              | . 69 |
| Change Details                                                          | . 69 |
| WHAT'S NEW IN WORK REPORTING HUB?                                       | 73   |
| Ability to access work reporting through Smart Operations               | 73   |
| Background                                                              | .73  |
| Change Details                                                          | .73  |

### WHAT'S NEW IN SALE QUOTATION? ......75

| Ability to receive notification on approval of Sale Quotation | 75 |
|---------------------------------------------------------------|----|
| Background                                                    | 75 |

| Change Details                                                             | 75 |
|----------------------------------------------------------------------------|----|
| WHAT'S NEW IN FLIGHT INVOICE AND CUSTOME                                   | R  |
| <b>DEBIT CREDIT NOTE AND FLIGHT INVOICES?</b>                              | 77 |
| Enabling work flow for Authorization and Release of Flight Invoices        | 77 |
| Background                                                                 | 77 |
| Change Details                                                             | 77 |
| Enabling workflow for Customer Direct Invoice, Customer Service Invoice an | d  |
| Customer Receipt                                                           | 78 |
| Background                                                                 | 78 |
| Change Details                                                             | 78 |
| Enabling work flow for Authorization and Release of Customer Debit Credit  |    |
| Notes                                                                      | 81 |

# WHAT'S NEW IN CATEGORY AND CUSTOMER?

# Ability to define Tax Regions for various addresses provided in Customer Master

Reference: AHBG-12272

#### Background

This feature has been enabled in the **Category** and **Customer** business components in order to have a provision to define Tax Regions for various addresses for GST identification.

#### **Change Details**

- For selection of address category, an 'Address Category' option has been added as follows in the Maintain Category Codes activity of the Category business component in the Sales Setup Business Process.
- Two new columns has been introduced in the 'Address ID Details' multiline in the Create Customer Record screen of the Customer business component in the Sales Setup business process as follows:
  - a. <u>**Tax Region**</u> To list all the region codes defined in the Quick Codes activity Finance Setup
  - b. <u>Address Category</u> All the 'active' category codes defined under 'Address category' type in the category master
- 3. The 'Tax Region' and 'Address Category' columns have also been added in the Edit Customer Main Information link page > Select Customer page > Edit Customer Record activity > Customer Business Component > Sales Setup Business Process
- 4. The 'Tax Region' and 'Address Category' columns have also been added in the View Customer Main Information link page > Select Customer page > View Customer Record activity > Customer Business Component > Sales Setup Business Process

#### Link addition

The **Maintain Entity Level Identification Ref.** link has been added in the screens to record the supplier's tax registration number at a tax region level.

- Create Customer Record
- Edit Customer Main Information
- Edit Commercial Details
- View Customer Record
- View Commercial Information

#### Exhibit 1:

#### Maintain Category Codes activity in the Category business component

| * | Maintain Category Codes Select Entity Entity Common Search Criteria Category Type Address ca |        |                    |         | ory Codes                           | New cate<br>Category<br>Commor | egory type 'Ad<br>/' added for th<br>)" | ldress<br>e 'Entity' |          |         |     |            | Ramco Role - RAM | ICO OU 🔻  | 7\$      |      | ₽ ←        | 5    | ē] |
|---|----------------------------------------------------------------------------------------------|--------|--------------------|---------|-------------------------------------|--------------------------------|-----------------------------------------|----------------------|----------|---------|-----|------------|------------------|-----------|----------|------|------------|------|----|
|   | Searc                                                                                        | h Cri  | <b>teria</b><br>Ca | ategory | Type Address category Status Active | 7.                             |                                         | Category Co          | de<br>:h |         |     |            | Catego           | ory Desc. |          |      |            |      |    |
|   | Cate <u>c</u>                                                                                | jory ( | Code Detail        | s       |                                     |                                |                                         |                      |          |         |     |            |                  |           |          |      |            |      |    |
|   | 44                                                                                           | 4      | 1 - 3 / 3          | Þ       | » + 🗆 T T,                          |                                |                                         |                      | 7        | - 🗉 🗹 🛛 | C É | 29 🖬 🖷     | All III          |           |          | Ŧ    |            |      | Q  |
|   | #                                                                                            |        | Entity             |         | Category Type                       |                                | Category Code                           | Description          |          | Status  |     | Created by | Created Date     | Last Mod  | ified by | Last | Modified L | Date | _  |
|   | 1                                                                                            |        | Common             | ~       | Address category                    | *                              | ADD1                                    | add1                 |          | Active  | ~   | DMUSER     | 17/Apr/2017      |           |          |      |            |      |    |
|   | 2                                                                                            |        | Common             | ~       | Address category                    | *                              | ADD2                                    | add1                 |          | Active  | ~   | DMUSER     | 17/Apr/2017      |           |          |      |            |      |    |
|   | 3                                                                                            |        | Common             | ~       | Address category                    | *                              | Add3                                    | add3                 |          | Active  | ~   | DMUSER     | 18/Apr/2017      |           |          |      |            |      |    |
|   | 4                                                                                            |        | Common             | ~       |                                     | *                              |                                         |                      |          | Active  | ~   |            |                  |           |          |      |            |      |    |
|   |                                                                                              |        |                    |         |                                     |                                |                                         |                      |          |         |     |            |                  |           |          |      |            |      |    |

#### Exhibit 2:

#### Create Customer Record activity in the Customer business component

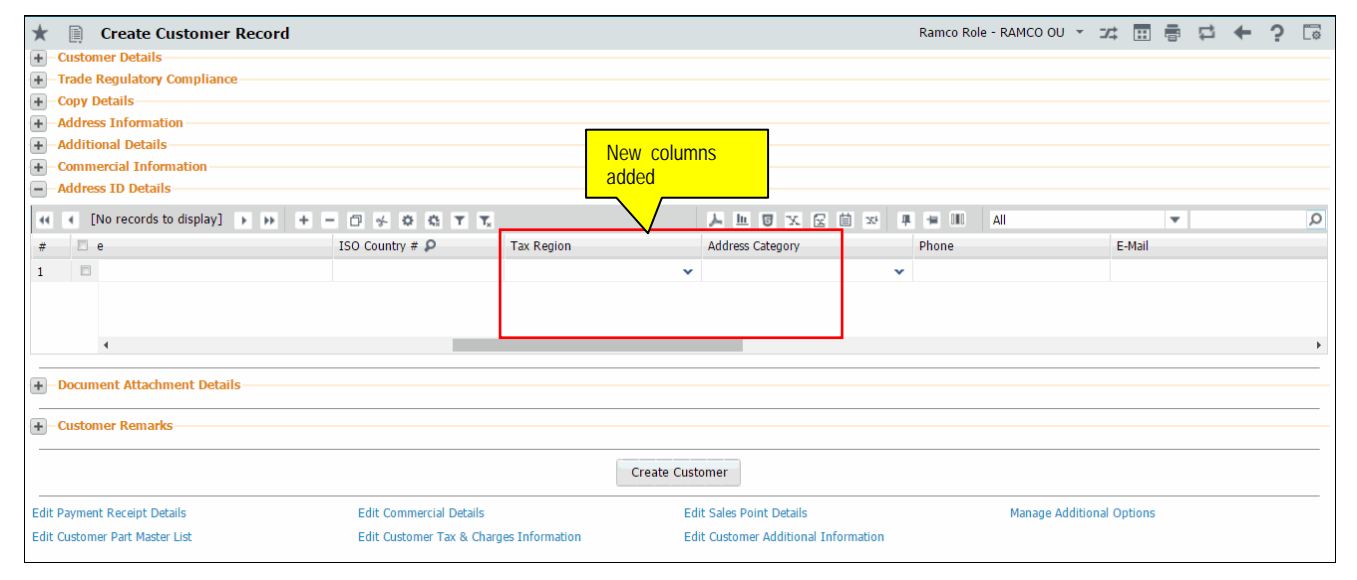

#### Exhibit 3:

Edit Customer Record activity in the Customer business component

#### 10 | Enhancement Notification

| Edit Customer Main Information      Customer Details      Trade Regulatory Compliance      Addreer Information | Ramco Role - RAMCO OU + ++ + 1 2 3 | 4 5 → → 2 /219 74 🖬 🖶 🛱 🗲 ? 🗔 |
|----------------------------------------------------------------------------------------------------|------------------------------------|-------------------------------|
| Additional Details     Additional Details     Additional Details     Additional Details                        | ns                                 |                               |
|                                                                                                    | <b>大山</b> 回水区自x                    |                               |
| # 🔲 ISO Country # 👂 Tax Regn                                                                                   | Adrs Cat Phone                     | E-Mail                        |
| 1                                                                                                    | • •                                |                               |
| 2                                                                                                    |                                    |                               |
| Document Attachment Details                                                                                    |                                    | ,                             |
| Customer Remarks                                                                                               |                                    |                               |
|                                                                                                    | Edit Details                       |                               |
| Edit Commercial Details Edit Sales Point D                                                                     | ails                               | Edit Customer Tax & Charges   |
| Edit Customer Additional Information Manage Additiona                                                          | Options                            |                               |
| Record Statistics                                                                                              |                                    |                               |

#### Exhibit 4:

View Customer Record activity in the Customer business component

| + Custo                                            | View Custo<br>mer Details                                                              | omer Record             | R                         | amco Role - F  | XAMCO OU 🙀 🖣 | 1 2 3       | 4 5             |              | 5 /219   | ⊐‡ [ |  | +      | ? | [¢ |
|----------------------------------------------------|----------------------------------------------------------------------------------------|-------------------------|---------------------------|----------------|--------------|-------------|-----------------|--------------|----------|------|--|--------|---|----|
| + Trade<br>+ Addre<br>+ Addit<br>+ Comn<br>- Addre | Regulatory Co<br>ess Information<br>ional Details<br>nercial Informa<br>ess ID Details | mpliance                |                           |                | New colum    | INS         |                 |              |          |      |  |        |   |    |
| 44 4                                               | 1 - 1 / 1                                                                              | • •• T T <sub>x</sub>   |                           |                |              | x ⊠ İ       | <b>₽ % 00</b>   | All          |          |      |  |        |   | Q  |
| # 🖾                                                |                                                                                        | State                   | ISO Country #             | Tax Regin      | V            | Adrs Catgry |                 | P            | hone     |      |  | E-Mail |   |    |
| 1                                                  |                                                                                        | TN                      |                           |                |              |             |                 |              |          |      |  |        |   |    |
|                                                    |                                                                                        |                         |                           |                |              |             |                 |              |          |      |  |        |   |    |
|                                                    |                                                                                        |                         |                           |                |              |             |                 |              |          |      |  |        |   |    |
|                                                    |                                                                                        |                         |                           |                |              |             |                 |              |          |      |  |        |   |    |
|                                                    | 4                                                                                      |                         |                           |                | _            |             | 1               |              |          |      |  |        |   | •  |
| +-Custo                                            | mer Logo                                                                               |                         |                           |                |              |             |                 |              |          |      |  |        |   |    |
|                                                    |                                                                                        |                         |                           |                |              |             |                 |              |          |      |  |        |   |    |
| View Custo                                         | mer Modification                                                                       | Information             | View Status Log           |                |              |             | View Customer   | · Aircraft [ | Detail   |      |  |        |   |    |
| View Custo                                         | mer Component<br>mer Tay & Chara                                                       | es Information          | View Customer Part Master | nformation     |              |             | view customer   | Task Del     | dll      |      |  |        |   |    |
|                                                    | mer rux et energ                                                                       | Co montation            |                           | in of the dott |              |             |                 |              |          |      |  |        |   |    |
| -Recor                                             | d Statistics —                                                                         |                         |                           |                |              |             |                 |              |          |      |  |        |   |    |
|                                                    |                                                                                        | Created by DMUSER       |                           |                |              |             | Created D       | ate 16/3     | lun/2015 |      |  |        |   |    |
|                                                    |                                                                                        | Last Modified by DMUSER |                           |                |              | 1           | Last Modified D | ate 18//     | Apr/2017 |      |  |        |   |    |
|                                                    |                                                                                        | Source                  |                           |                |              |             | Ow              | ner          |          |      |  |        |   |    |
|                                                    |                                                                                        |                         |                           |                |              |             |                 |              |          |      |  |        |   |    |

ramco

# Ability to define default Tax for Customers based on the From Tax Region and To Tax Region for various Part / Service Groups

Reference: AHBG-13877

#### Background

With the revised taxation policies in India, there is a need for MROs to apply GST in their invoices based on the region in which they provide the service. This enhancement is to enable the user to define this tax and apply it in invoices.

The user will be able to define the Indian GST taxes against various regions for all part sale and service transactions and auto-inherit these GST taxes into any invoice raised to a customer for the provided service. Once the master definition of Taxation has been setup, the system drives the invoicing process by automatically identifying the From and To Tax Regions from the Reference Documents.

#### **Change Details**

In order to define default Taxes for various transactions against each Customer Group new fields have been introduced in 'Sales Tax Rules' multiline

 Sales Setup business process > Sales Tax Rules business component > Manage Sales Tax Rules activity

The 'Source of Revenue' field has been renamed as 'Document Type' in which the following values are listed:

- Part Sale Invoice
- Customer Service Invoice
- Customer Prepayment Invoice
- Stock Transfer Issue
- Note: The taxes defined here will be applied in Invoices against respective Orders.

#### Exhibit 1:

Manage Sales Tax Rules activity of the Sales Tax Rules business component in the Sales Setup business process

| ★ 🛯    | Manage Sales Tax Rules |                      |                  |                    |        |                      | 겨 를 다      | ← ? 🗔 🗖    |
|--------|------------------------|----------------------|------------------|--------------------|--------|----------------------|------------|------------|
|        | Document Type Part     | Sale Invoice 🔻       |                  |                    |        |                      |            | 4          |
|        | Search Criteria        |                      |                  |                    |        |                      |            |            |
|        | Customer Group         |                      | Invoice Ca       | tegory             | •      | From & To Tax Region | •          | <b></b>    |
|        | Station                |                      | Part/Service     | Group              | •      | Valid From/To        | 19/06/2017 | 19/06/2017 |
|        | Delivery Area          |                      | Shipping Ware    | ehouse             |        |                      |            | - 1        |
|        |                        |                      |                  | Search             |        | Tax can be de        | fined with | <u> </u>   |
| – Sale | s Tax Rules            |                      |                  |                    |        | respect to From      | m and To   |            |
| 44     | < 1 - 10 / 11 > >> + - |                      |                  |                    |        |                      | $\neg$     |            |
| #      | Invoice Category       | Shipping Warehouse 👂 | Delivery Area 🔎  | Part/Service Group | Statio | on 👂 From Tax Region | To Tax R   | egion      |
| 1      |                        | ¥                    | Quebec           |                    | ¥      |                      | *          | ~          |
| 2      |                        | *                    | Alberta          |                    | ~      |                      | *          | ~          |
| 3      |                        | *                    | Manitoba         |                    | ~      |                      | *          | ~          |
| 4      |                        | *                    | Alberta          |                    | ~      |                      | *          | ~          |
| 5      |                        | *                    | Saskatchewan     |                    | ~      |                      | *          | ~          |
| 6      |                        | *                    | British Columbia |                    | *      |                      | *          | ~          |
| /      |                        | ¥                    | Ontario          |                    | ~      |                      | *          |            |
| 9      |                        | *                    | Ontario          |                    | ~      |                      | ·<br>•     |            |
| 10     |                        | ▼                    | Ontario          |                    | ×      |                      | *          | ~          |
|        | L                      |                      |                  |                    |        |                      |            | •          |
|        |                        |                      |                  |                    |        |                      |            |            |
|        |                        |                      |                  | Save               |        |                      |            |            |

 Receivables Management business process > Customer Service Invoice business component > Manage Invoice activity

On generation of a Customer Service Invoice / Prepayment or Direct Prepayment Invoice, the GST rules applicable will be inherited in the Invoices. This inheritance of taxes are driven automatically in each Invoice with some basic parameters.

#### For a Customer Service Invoice

The eligible taxes for a Customer Service Invoice are identified and retrieved automatically based on the Station of the primary Work Center of a given Customer Order, which is considered as the 'From Tax Region' and the 'Bill to Customer Address', which is considered as the 'To Tax Region'. The tax would automatically be defaulted in the **T/C/D** tab in the invoice with the Line # of Customer Order from **Release Info.** tab as reference.

Similar to Regular Service Invoice, the taxes can also be evaluated for a Customer Order based Prepayment Invoice. The tax regions are considered the same way as that of Customer Service Invoice. For Direct Pre-payment Invoice

ramco

For a Direct Prepayment Invoice, since there will be no reference document, as Order, there is no way to obtain the 'From Tax region' based on the primary work center. Hence, in case of a direct prepayment invoice, the 'Address ID' mapped to the default Finance Book of the company is considered as the 'From Tax Region'. The Bill-to-Customer address would still remain as the 'To Tax Region'. All taxes retrieved in this case would only be applied at the Invoice level and not at individual line reference level.

#### Modification of Bill to Customer or Address ID in Invoice

Once the taxes have been inherited on Invoice generation, these will further not be automatically modified based on any changes done to the 'Bill-to-Customer' or 'Address ID'. The user will have to manually make the required changes.

#### Exhibit 2:

#### Manage Invoice activity of the Customer Service Invoice business component in the Receivables

Management business process

| ★ 🗎 Manage Invoice                                |                                |                                  |                     | States 🗸             |       | ← ? □ | ē K III |
|---------------------------------------------------|--------------------------------|----------------------------------|---------------------|----------------------|-------|-------|---------|
| Select Invoice #                                  |                                |                                  |                     |                      |       |       |         |
| Create a New Invoice     Work on Existing Invoice |                                |                                  |                     |                      |       |       |         |
| Invoice # 👂                                       | Go                             |                                  |                     |                      |       |       |         |
| Invoice Type Direct Prepayment Invoice            | e X 💌                          |                                  | Company Address IE  | •                    |       |       |         |
| Invoice Details                                   |                                |                                  |                     |                      |       |       |         |
| Invoice #                                         | F                              | inance Book 💌                    |                     | Status               |       |       |         |
| Invoice Date                                      | Invo                           | ce Category 🔍 🔻                  |                     | Numbering Type       |       | •     |         |
| Currency 🖉                                        | Ex                             | change Rate                      |                     | Company Address ID 👂 |       |       |         |
| Bill To Customer # 👂                              | Bill To Cus                    | tomer Name Bill To Customer Name |                     | Comments             |       |       |         |
| Ship To Customer #                                | Ship To Cus                    | tomer Name Ship To Customer Name |                     |                      |       |       |         |
| CO based Release Info. Direct Info. T/C/D Details | Invoice Summary Adjustment Log |                                  |                     |                      |       |       |         |
| (i) (1) -5/5 → (i) + = □ %                        |                                |                                  |                     | All                  | T     | Q     |         |
| # 🖻 Ref. Doc. Type Ref. Doc. # 🔎                  | Ref. Doc. Date Release #       | Release Date                     | Order Curr. Release | mt. (Order Curr.)    |       | Relea |         |
| 1 🗉 🗸                                             |                                |                                  |                     |                      |       |       |         |
| 2 🗉 🗸                                             |                                |                                  |                     |                      |       |       |         |
| 3 🖹 👻                                             |                                |                                  |                     |                      |       |       |         |
| 4                                                 |                                |                                  |                     |                      |       |       |         |
| 5 🗖 🗸                                             |                                |                                  |                     |                      |       |       |         |
| <                                                 |                                |                                  |                     |                      |       | >     | 1       |
| Default Tax Keys                                  |                                |                                  |                     |                      |       |       | -       |
| On Material                                       | On Resource                    | On Documen                       | t 🔍                 | Tax Exclusi          | ive 🔳 |       | ~       |
|                                                   |                                |                                  |                     |                      |       |       |         |

# Provision to define various operational parameters against a customer record

*Reference: AHBG-7999* 

#### Background

Currently, option settings for various customer transactions are captured as part of the **Set Sales Process Parameters** screen, under the **Customer** business component. These parameters are seen, more as an organizational level settings which would not vary from one customer to another. But, there are instances where some attributes of a transaction can be varied between customers. A simple example would be to set different numbering types for the same type transactions for different customers.

#### **Change Details**

A new screen has been introduced to enable definition of parameters at Customer Record level.

The screen has been positioned as a link from the following screens: Create Customer Record, Edit Customer Record, Edit Customer Main Information and Edit Sales Point Information.

The screen is currently provided with parameters for two transactions that are listed in the 'Category' combo;

- Procurement for Customer
- Customer Stock Valuation
- Customer Part Usage

#### **Procurement for Customer**

The various parameters under the Category 'Procurement for Customer' is shown in the screenshot below. If the parameter 'Parts purchase on behalf of Customer' is set as '1' for 'Required' then the other parameters must also be defined, where the permitted values are valid numbering types defined and mapped against the corresponding transactions.

#### Exhibit 1:

'Procurement for Customer' category in the Manage Additional Options page in the Edit Customer Record activity of the Customer business component

| $\star$ | D)                       | Manage Additional Options                                                                          |                                                    | Ramco Role - RAMCO OU 🔫 4 1 2                                              | 3 4          | 5 🕨 🖬 3 /221 💢 🖶 🛱                                                          | + ? 🗔 🖪        |
|---------|--------------------------|----------------------------------------------------------------------------------------------------|----------------------------------------------------|----------------------------------------------------------------------------|--------------|-----------------------------------------------------------------------------|----------------|
|         | Custo<br>Defini<br>Paran | mer Info<br>Customer # AC000004-2015<br>tion For<br>Category Procurement for Cust<br>neter Details | Customer Name Customer 24                          | 07 Customer Category                                                       |              | The error column will dis<br>the reason for not accep<br>the value entered. | splay<br>oting |
| 44      | 4                        | 1 - 8 / 8 🕨 🕨 🕂 🗇 🝸 🏹                                                                              |                                                    |                                                                            | <b>#</b> # 0 |                                                                             | Q              |
| #       |                          | Category                                                                                           | Parameter                                          | Permitted Values                                                           | Value        | Error Message                                                               | Created by     |
| 1       |                          | Procurement for Customer                                                                           | Parts purchase on behalf of Customer               | Specify '0' for 'Not Required' and '1' for 'Required'                      |              |                                                                             |                |
| 2       |                          | Procurement for Customer                                                                           | Default numbering type for Purchase Request        | Specify a valid numbering type applicable for Purchase Request transaction |              |                                                                             |                |
| 3       |                          | Procurement for Customer                                                                           | Default numbering type for Auto Purchase Request   | Specify a valid numbering type applicable for Purchase Request transaction |              |                                                                             |                |
| 4       |                          | Procurement for Customer                                                                           | Default numbering type for Purchase Order          | Specify a valid numbering type applicable for Purchase Order transaction   |              |                                                                             |                |
| 5       |                          | Procurement for Customer                                                                           | Default numbering type for Goods Inward Document   | Specify a valid numbering type applicable for Goods Inward transaction     |              |                                                                             |                |
| 6       |                          | Procurement for Customer                                                                           | Default numbering type for Exchange Issue          | Specify a valid numbering type applicable for Exchange Issue transaction   |              |                                                                             |                |
| 7       |                          | Procurement for Customer                                                                           | Default Sourcing option for Customer stock demands | '0' for On behalf Procurement, '1' for Customer goods procurement          |              |                                                                             |                |
| 8       |                          | Procurement for Customer                                                                           | Billability of on behalf procurement               | '0' for Yes, '1' for As required                                           |              |                                                                             |                |
| 9       |                          |                                                                                                    |                                                    |                                                                            |              |                                                                             |                |
|         |                          |                                                                                                    |                                                    |                                                                            |              |                                                                             |                |

Pre-Requisite: In order to be able to define the parameters under the Category 'Procurement for Customer',

appropriate numbering types must have been created, mapped to the respective transactions.

#### **Customer Stock Valuation**

The various parameters under the Category 'Customer Stock Valuation' is shown in the screenshot below. Specify value '0' for setting an option as 'Not Required' and '1' to set the option as 'Required'.

#### Exhibit 2:

'Customer Stock Valuation'' category in the Manage Additional Options page in the Edit Customer Record activity of the Customer business component

| *  | Ð       | Manage Additional Options     |                            | Ramco Role - RAMCO OU 44 4 1 2                        | 3 4   | 5 + ++        | 3 /221 🗆 | ţ | +   | ? [    | 0 |
|----|---------|-------------------------------|----------------------------|-------------------------------------------------------|-------|---------------|----------|---|-----|--------|---|
| -  | Custor  | ner Info                      |                            |                                                       |       |               |          |   |     |        |   |
|    |         | Customer # AC000004-2015      | Customer Name Customer 20  | 17 Customer Category                                  |       |               |          |   |     |        |   |
| -  | Definit | ion For                       | h                          |                                                       |       |               |          |   |     |        |   |
|    |         | Category Customer Stock Valua | tion 💌                     |                                                       |       |               |          |   |     |        |   |
| -  | Param   | eter D <del>etails</del>      |                            |                                                       |       |               |          |   |     |        |   |
| 44 | 4       | 1 -1/1 🕨 🕨 🕂 🗖 🝸 🏹            |                            |                                                       | P 18  | IIA II        |          |   |     |        | Q |
| #  |         | Category                      | Parameter                  | Permitted Values                                      | Value | Error Message |          |   | Cre | ated b | Y |
| 1  |         | Customer Stock Valuation      | Valuation of Revenue Parts | Specify '0' for 'Not Required' and '1' for 'Required' | 1     |               |          |   | DM  | USER   |   |
| 2  |         |                               |                            |                                                       |       |               |          |   |     |        |   |
|    |         |                               |                            |                                                       |       |               |          |   |     |        |   |
|    |         |                               |                            |                                                       |       |               |          |   |     |        |   |
|    |         |                               |                            |                                                       |       |               |          |   |     |        |   |
|    |         |                               |                            |                                                       |       |               |          |   |     |        |   |
|    |         | •                             |                            |                                                       |       |               |          |   |     |        | ► |
|    |         |                               |                            | Save                                                  |       |               |          |   |     |        |   |
|    |         |                               |                            |                                                       |       |               |          |   |     |        |   |

**Pre-requisite** : In order to have a User Defined Stock Status listed in this screen under this Category, the 'Ownership-Customer' and 'Valuated' must be set as 'Yes' against that particular User defined Stock Status in **Create/Edit User Defined Stock Status** screens.

#### Exhibit 3:

'Customer Part Usage' category in the Manage Additional Options page in the Edit Customer Record activity of the Customer business component

| *  |        | Manage Additional Options |                                | Ramco Role -                                      | RAMCO OU 44 4 1 2 | 3 4        | 5 + + 3       | /221 💢 🖶 🛱 | ←? □       | ľ |
|----|--------|---------------------------|--------------------------------|---------------------------------------------------|-------------------|------------|---------------|------------|------------|---|
|    | Defini | Customer # AC000004-2015  | Customer Name Customer 2       | 07 Customer                                       | Category          |            |               |            |            |   |
|    | Paran  | eter Details              |                                |                                                   |                   |            |               |            |            |   |
| 44 | •      | 1 -1/1 > >> + 🗇 🝸 🔩       |                                |                                                   |                   | <b>#</b> # | II AII        | •          | ۶          | С |
| #  |        | Category                  | Parameter                      | Permitted Values                                  |                   | Value      | Error Message |            | Created by |   |
| 1  |        | Customer Part Usage       | Usage of other Customer stocks | Enter '0' for 'Not Allowed' , '1' for 'Allowed' . |                   |            |               |            |            |   |
| 2  |        |                           |                                |                                                   |                   |            |               |            |            |   |
|    |        |                           |                                |                                                   |                   |            |               |            |            |   |
|    |        | 4                         |                                |                                                   |                   |            |               |            | )          | 1 |
|    |        |                           |                                | Save                                              |                   |            |               |            |            | _ |

## WHAT'S NEW RECEIVABES MANAGEMENT?

# Ability to extract an Invoice report with all GST taxation details against each Order that is invoiced to a Customer

Reference: AHBG-14899

#### Background

The current tax framework in our country with GST included calls for generating invoice reports as per the Statutory requirements.

#### **Change Details**

If the login OU of the company is India, then on click of the "Print" pushbutton in the **Print Invoice** activity of the **EDK Reports – Receivables Management** business component, the report generated in pdf. Format will be in accordance with the statutory format as per the GST rules.

#### Exhibit 1:

**Customer Invoice Report** generated from the **Print Invoice** activity in the under the **Receivables Management** business process

| Billed to |                                       |                   |                      |                | Custo<br>64 S/<br>C<br>Tel:<br>Fax | ARDAR PATEL RO<br>XYZ Ltd.,<br>ARDAR PATEL RO<br>TARMANI,<br>HENNAI - 60011<br>TAMIL NADU<br>+91 XX XXXX XX<br>+91 XX XXXX XX | voice<br>DAD,<br>3<br>XXX<br>GSTIN no. : | :          | Change      | - Nr - N - V |      |        |
|-----------|---------------------------------------|-------------------|----------------------|----------------|------------------------------------|----------------------------------------------------------------------------------------------------|------------------------------------------|------------|-------------|--------------|------|--------|
| Custom    | erName : XYZLLO.<br>erAddress: 48 M.G | ,<br>Road         |                      |                |                                    |                                                                                                    | Tax is paya                              |            | erse Charg  | e(res/No):   |      |        |
| COSCON    | Bangalore                             | - 560001          |                      |                |                                    |                                                                                                    | Invoice Dat                              | te:        |             |              |      |        |
|           | Karnataka                             | 3                 |                      |                |                                    |                                                                                                    | Currency :                               |            |             |              |      |        |
| Custom    | ercode :NA                            |                   |                      |                |                                    |                                                                                                    | Payterm:                                 |            |             |              |      |        |
| GSTIN n   | o. : 29BWVCR                          | 3823F103          |                      |                |                                    |                                                                                                    |                                          |            |             |              |      |        |
| S.No.     | Custmer PO#                           | CO#/ Qt. Rev#     | Maint. Obj. info.    | Quantity       | SAC                                | Taxable value                                                                                                    | CG                                       | ST         | SC          | GST          | l.   | GST    |
|           |                                       |                   |                      |                |                                    |                                                                                                    | Rate                                     | Amount     | Rate        | Amount       | Rate | Amount |
|           |                                       |                   |                      |                |                                    |                                                                                                    |                                          |            |             |              |      |        |
|           |                                       |                   |                      |                |                                    |                                                                                                    |                                          |            |             |              |      |        |
|           |                                       |                   |                      |                |                                    |                                                                                                    |                                          |            |             |              |      |        |
|           |                                       |                   |                      |                |                                    |                                                                                                    |                                          | -          |             | -            |      | -      |
|           |                                       | Ir                | voice Value(In word  | ds)            | •                                  |                                                                                                    |                                          |            | Total       |              |      |        |
|           |                                       |                   |                      |                |                                    |                                                                                                    |                                          |            | Charges     |              |      |        |
|           |                                       |                   |                      |                |                                    |                                                                                                    |                                          | Ir         | nvoice Tota | al 👘         |      |        |
|           |                                       | Amount of         | Tax subject to Reve  | erse Charge    |                                    |                                                                                                    |                                          | -          |             | -            |      | -      |
|           | Certified tha                         | t the particaular | s given above are tr | ue and correct |                                    |                                                                                                    | E                                        | ectronc Re | eference N  | umber :      |      |        |
|           |                                       |                   |                      |                |                                    |                                                                                                    |                                          |            |             |              |      |        |
|           |                                       | Terms and co      | onditions for sale   |                |                                    |                                                                                                    |                                          | Com        | pany Name   | 2            |      |        |
|           |                                       |                   |                      |                |                                    |                                                                                                    |                                          |            |             |              |      |        |
|           |                                       |                   |                      |                |                                    | Signat                                                                                                    | ure                                      |            |             |              |      |        |
|           |                                       |                   |                      |                |                                    |                                                                                                    |                                          | Authori    | ised signat | ory          |      |        |
|           |                                       |                   |                      |                |                                    |                                                                                                    |                                          |            |             |              |      |        |
|           |                                       |                   |                      |                |                                    | Name                                                                                                    | e:                                       |            |             |              |      |        |
|           |                                       |                   | 1                    | 1              | 1                                  | Designa                                                                                                    | tion :                                   |            |             | ,            |      | ,      |

## WHAT'S NEW IN 'MANAGE ACCRUAL RUN'?

# Provision to accrue revenue in case of Flight Contracts as a part of month-end Processing

Reference: AHBG-13346

#### Background

This feature has been enabled in the **Manage Accrual Run** activity to facilitate the accrual of the revenue in case of Flight Contracts where financial period of the organization differs from the calendar period.

#### **Change Details**

With this new change, the user will be able to process the accrual of the revenue in case of Flight Contracts on the basis of Flight Sheets in confirmed status before run date and the contract based milestones for which the milestone date is before the run date but the invoice release or miscellaneous finance invoice has not yet been generated.

#### Important Points to be noticed

• Before initiating the accrual run for flight revenue, it is mandatory to specify the newly added parameter.

#### Specifying the date to be considered for the Accrual Run:

The user will have the provision to specify the date to be considered for fetching the eligible documents for the flight revenue accrual. This can be done under the Business process **INVENTORY SET UP**, Business component **ACCOUNT GROUP** and **SET OPTION** activity for the parameter: 'Date to be considered for Flight revenue accrual'

#### Exhibit 1:

Set Options activity in the Account Group Business Component of the Inventory Setup Business Process

| Set Options     Editing Options for Finance Information |                                                         |                       |           |                   | 겨 좀 다 수 | ? 🖪 | ĸ   |
|---------------------------------------------------------|---------------------------------------------------------|-----------------------|-----------|-------------------|---------|-----|-----|
|                                                         | Account Group                                           | in Part Master Allow  | ved 💌     |                   |         |     | ~   |
|                                                         | Account Group of                                        | Activated Part Allow  | ved 💌     |                   |         |     |     |
|                                                         | Account Group in                                        | Supplier master Allow | ved 🔻     |                   |         |     |     |
|                                                         | Account Group of                                        | In-use Supplier Not   | Allowed 🔻 |                   |         |     |     |
|                                                         | Finance Book                                            | for Warehouse Not     | Allowed 🔻 |                   |         |     |     |
|                                                         | Account Group in Co                                     | stomer master Allow   | ved 💌     |                   |         |     |     |
|                                                         | Account Group of activ                                  | ated Customer Not     | Allowed 🔻 |                   |         |     |     |
|                                                         | Report Consumption after M                              | ain Core return Yes   | •         |                   |         |     |     |
| Finance Posting Options For Resource Type               |                                                         |                       |           |                   |         |     |     |
| Finance Postings Req                                    | uired For: 🔽 Skill                                      | Tools                 |           | Equipment         | Others  |     |     |
|                                                         | Analysis Accounting for Aircraft B                      | ased Expenses No      | •         |                   |         |     |     |
| Asset Mapping Options                                   | , and you recounting for the care of                    | asea Expenses         |           |                   |         |     |     |
| Enforce Object to                                       | Asset Mapping For: 🔲 Aircraft                           | Compor                | ent       | Facility          |         |     |     |
| Accounting Process Parameters                           |                                                         |                       |           |                   |         |     |     |
| (4 4 19 - 23 / 23 ) >> + 🗇 🗘 🔇                          | TT.                                                     |                       | 人上回:      | X 🗹 🗎 🍽 🗳 🖤 🖷 💷 🗛 | V       | Q   |     |
| # 🗇 Process Parameter                                   | Permitted Values                                        | Value                 | Status    | Error Message     |         |     |     |
| 19 🗇 Overhead % applicability on Base Rate              | Enter 0 for Not Applicable 1 for Based on Home Cost     |                       | Defined   |                   |         |     |     |
| 20 🖹 Accounting Policy for Repair Cost Variance -       | Enter '0' for Repair Expense Variance , '1' for         |                       | Defined   |                   |         |     |     |
| 21 Cost To be consider for Accrual?                     | Enter 0 for 'Maintain Task standard cost' 1 for 'Task - |                       | Defined   |                   |         |     |     |
| 22 Task to be considered for Accrual?                   | Enter 0 for 'Workscope Task' 1 for 'Operational Task'   |                       | Defined   |                   |         |     |     |
| 23 Date to be considered for Flight revenue             | Enter "0" for "Flight sheet date" and "1"for "End date  |                       | 0 Defined |                   |         |     |     |
| 24                                                      |                                                         |                       |           |                   |         |     |     |
|                                                         |                                                         |                       |           |                   |         |     | - ~ |

The parameter 'Date to be considered for Flight revenue accrual' can be set as follows:

- Flight Sheet Date: The date considered for fetching the eligible documents for the accrual run will be 'Flight Sheet Date' in case of Flight Sheets and 'Milestone Date' in case of contract based milestones.
- End Date of Billing Horizon: The date considered for fetching the eligible documents for the accrual run will be 'Flight Sheet To' date in case of Flight Sheets and 'Horizon End Date' in case of contract based milestones

#### **Initiating the Accrual Run:**

The user can initiate the Accrual run for the Flight Revenue. This can be done under the Business Process BOOK KEEPING, Business Component JOURNAL VOUCHER and MANAGE ACCRUAL RUN activity by selecting the 'Flight Revenue Accrual' from the multiline and initiating Accrual Run.

#### Exhibit 2

Manage Accrual Run activity in the Journal Voucher Business Component of the Book Keeping Business Process

| * 🗎 Manage Accrual Run                          |        |                  |                    |                    | ≭ = ¤ ← ? ⊡ ■              |
|-------------------------------------------------|--------|------------------|--------------------|--------------------|----------------------------|
| Accrual Run # From P                            |        | Run Date         |                    | Status             |                            |
| Company Name RAMCO SYSTEMS LIMITED1             |        | Finance Book     | V                  |                    |                            |
| 44 4 1 -4/4 >>>> + □ © © ▼ T <sub>x</sub>       |        |                  |                    | x 🐮 🕸 🗰 💷 🖬        | ۵ 🔻                        |
| # SI # Accrue for                               | Select | Report File Name | Processing Remarks | Journal Voucher #  | Reversal Journal Voucher # |
| 1 D 1 Service Sales                             |        |                  |                    |                    |                            |
| 2 E 2 Resource Accruals for In-progress Tasks - |        |                  |                    |                    |                            |
| 3 3 Resource Accruais for In-progress Tasks -   |        |                  |                    |                    |                            |
| 4 E 4 Flight Revenue Accruai                    | 1      |                  |                    |                    |                            |
| ٢.                                              |        |                  |                    |                    | >                          |
| Initiate Accrual Run                            |        |                  | Cancel Accrual Run |                    | Process JV                 |
| Created by                                      |        |                  |                    | Created Date       |                            |
| Last Modified by                                |        |                  |                    | Last Modified Date |                            |
|                                                 |        |                  |                    |                    |                            |

# WHAT'S NEW IN JOURNAL VOUCHER?

# Ability to generate a Flight Revenue Accrual Report on a given date

Reference: AHBG-13925

#### Background

There can be scenarios relating to Flight Contracts, in which the Flight Sheet has already been confirmed either earlier or at the end of the Financial Period but billing is yet to be done. This may be due to the generation of the invoicing milestone as per the calendar period based on the parameters setup in the contract.

Therefore there will be a need to facilitate the accrual of the revenue in case of Flight Contracts where financial period of the organization differs from the calendar period.

With this enhancement the user will be able to:

- Generate an Excel output for the flight revenue accrued along with the summary of all the revenue accrued as well the details of all the billing heads which are accrued under a selected financial period.
- View the revenue which has been accrued along with the other details.
- Report with Summary as well as the Detailed output

#### **Change Details**

This feature has been enabled in the **Manage Accrual Run** activity of the **Journal Voucher** business component under the **Book Keeping** business process to facilitate the accrual of the revenue in case of Flight Contracts where financial period of the organization differs from the calendar period.

With this new change, the user will be able to process the accrual of the revenue in case of Flight Contracts on the basis of Flight Sheets in confirmed status before run date and the contract based milestones for which the milestone date is before the run date but the invoice release or miscellaneous finance invoice has not yet been generated.

On click of the 'Initiate Accrual Run' pushbutton, the records would be processed into an Excel Sheet and the same will be displayed as a link to launch the report in the 'Report File Name' column. The Excel Sheet generated would have the following sheets in it:

- Accrual Summary
- Fixed Charges
- Operating Charges
- Crew Charges
- Other Charges

#### Exhibit 1:

#### Manage Accrual Run activity in the Journal Voucher business component of the Book Keeping business

#### process

| D  | Man   | age Ac    | cru  | al Run                                    |             |                  |                    |                                    | ≭ 륨 덛 ← ? [                |   |
|----|-------|-----------|------|-------------------------------------------|-------------|------------------|--------------------|------------------------------------|----------------------------|---|
| -  | Run D | etails —  |      |                                           |             |                  |                    |                                    |                            |   |
|    |       | Ac        | crua | Run # From P ACC-000017-2017              |             | Run Date         |                    | Status                             |                            |   |
|    |       |           |      | Company Name RAMCO SYSTEMS LIMITED1       |             | Finance Book     | •                  |                                    |                            |   |
|    | Accru | al Proces | ssin | g Information                             |             |                  |                    |                                    |                            |   |
| 44 | •     | 1 - 4 /   | 4    |                                           |             |                  |                    | 12 년 두 두 11 All                    | •                          | Q |
| #  |       | SI #      |      | Accrue for                                | Select      | Report File Name | Processing Remarks | Journal Voucher #                  | Reversal Journal Voucher # |   |
| 1  |       |           | 1    | Service Sales                             |             |                  |                    |                                    |                            |   |
| 2  | E     |           | 2    | Resource Accruals for In-progress Tasks - |             |                  |                    |                                    |                            |   |
| 3  |       |           | 3    | Resource Accruals for In-progress Tasks - |             |                  |                    |                                    |                            |   |
| 4  |       |           | 4    | Flight Revenue Accrual                    |             |                  |                    |                                    |                            |   |
| 5  |       |           |      |                                           |             |                  |                    |                                    |                            |   |
|    |       | •         |      |                                           | itial Accru |                  |                    |                                    |                            | Þ |
|    | Recor | d Statist | ics  | Initiate Accrual Run                      |             |                  | Cancel Accrual Run |                                    | Process JV                 |   |
|    |       |           |      | Created by<br>Last Modified by            |             |                  |                    | Created Date<br>Last Modified Date |                            |   |

#### Exhibit 2:

#### **Excel Flight Review Report**

| 4  | А            | В                        | С           | D                | E                | F                       | G                  | Н                | I                 | J        | К          | L                       |
|----|--------------|--------------------------|-------------|------------------|------------------|-------------------------|--------------------|------------------|-------------------|----------|------------|-------------------------|
| 1  |              |                          |             |                  |                  |                         |                    |                  |                   |          |            |                         |
| 2  |              |                          |             |                  |                  |                         |                    |                  | Flight Re         | venue A  | ccrual Sum | mary                    |
| 3  | Finance book | Accrual run #            | Run date    | Contract         | Charter Category | Charter Type            | Billing head       | Billing category | Invoicing element | Currency | Amount     | Amount(Base currency) E |
| 4  | AVEOS        | ACC-000633-2017          | 30-Apr-2017 | 514-422-7239     | Dry              | EMS                     | Demobilization Fee | J                | Fixed Charges     | CAD      | 1500.00    | 1500.00                 |
| 5  | AVEOS        | ACC-000633-2017          | 30-Apr-2017 | 514-422-7239     | Dry              | EMS                     | Mobilization Fee   |                  | Fixed Charges     | CAD      | 1500.00    | 1500.00                 |
| 6  | AVEOS        | ACC-000633-2017          | 30-Apr-2017 | 514-422-72391    | Dry              | EMS                     | Exclusive Fee      |                  | Fixed Charges     | CAD      | 0.00       | 0.00                    |
| 7  | AVEOS        | ACC-000633-2017          | 30-Apr-2017 | 514-422-72391    | Dry              | EMS                     | Exclusive Fee      |                  | Fixed Charges     | CAD      | 0.00       | 0.00                    |
| 8  | AVEOS        | ACC-000633-2017          | 30-Apr-2017 | 514-422-72391    | Dry              | EMS                     | Exclusive Fee      |                  | Fixed Charges     | CAD      | 0.00       | 0.00                    |
| 9  | AVEOS        | ACC-000633-2017          | 30-Apr-2017 | 514-422-72391    | Dry              | EMS                     | Exclusive Fee      |                  | Fixed Charges     | CAD      | 0.00       | 0.00                    |
| 10 | AVEOS        | ACC-000633-2017          | 30-Apr-2017 | 514-422-72391    | Dry              | EMS                     | Exclusive Fee      |                  | Fixed Charges     | CAD      | 0.00       | 0.00                    |
| 11 | AVEOS        | ACC-000633-2017          | 30-Apr-2017 | 514-422-72391    | Dry              | EMS                     | Exclusive Fee      |                  | Fixed Charges     | CAD      | 0.00       | 0.00                    |
| 12 | AVEOS        | ACC-000633-2017          | 30-Apr-2017 | 514-422-72391    | Dry              | EMS                     | Exclusive Fee      |                  | Fixed Charges     | CAD      | 0.00       | 0.00                    |
| 13 | AVEOS        | ACC-000633-2017          | 30-Apr-2017 | 514-422-72391    | Dry              | EMS                     | Exclusive Fee      |                  | Fixed Charges     | CAD      | 0.00       | 0.00                    |
| 14 | AVEOS        | ACC-000633-2017          | 30-Apr-2017 | 514-422-72391    | Dry              | EMS                     | Exclusive Fee      |                  | Fixed Charges     | CAD      | 0.00       | 0.00                    |
| 15 | AVEOS        | ACC-000633-2017          | 30-Apr-2017 | 514-422-72391    | Dry              | EMS                     | Exclusive Fee      |                  | Fixed Charges     | CAD      | 0.00       | 0.00                    |
| 16 | AVEOS        | ACC-000633-2017          | 30-Apr-2017 | 514-422-72391    | Dry              | EMS                     | Exclusive Fee      |                  | Fixed Charges     | CAD      | 0.00       | 0.00                    |
| 17 | AVEOS        | ACC-000633-2017          | 30-Apr-2017 | 514-422-72391    | Dry              | EMS                     | Exclusive Fee      |                  | Fixed Charges     | CAD      | 0.00       | 0.00                    |
| 18 | AVEOS        | ACC-000633-2017          | 30-Apr-2017 | 514-422-72391    | Dry              | EMS                     | Exclusive Fee      |                  | Fixed Charges     | CAD      | 0.00       | 0.00                    |
| 19 | AVEOS        | ACC-000633-2017          | 30-Apr-2017 | 514-422-72391    | Dry              | EMS                     | Exclusive Fee      |                  | Fixed Charges     | CAD      | 0.00       | 0.00                    |
| 20 | AVEOS        | ACC-000633-2017          | 30-Apr-2017 | 514-422-72391    | Dry              | EMS                     | Exclusive Fee      |                  | Fixed Charges     | CAD      | 0.00       | 0.00                    |
| 21 | AVEOS        | ACC-000633-2017          | 30-Apr-2017 | 514-422-72391    | Dry              | EMS                     | Exclusive Fee      |                  | Fixed Charges     | CAD      | 0.00       | 0.00                    |
| 22 | AVEOS        | ACC-000633-2017          | 30 Apr 2017 | 514 400 70201    | Drv              | EMS                     | Exclusive Ecc      |                  | Fixed Charges     | CAD      | 0.00       | 0.00                    |
| 23 | Accruale     | -00 Eived                |             | Operating        | Crow             | Regu Otho               | or ion Fee         |                  | Fixed Charges     | CAD      | 100000.00  | 100000.00               |
| 24 | Acciuais     | -00 TINEU                |             | Operating        | CIEW             | Regu Ouric              | ee                 |                  | Fixed Charges     | CAD      | 0.00       | 0.00                    |
| 25 | Summary      | L-00 Charg               | es          | Charges          | Charges          | Regu Cha                | r <u>qes</u> ee    |                  | Fixed Charges     | CAD      | 210000.00  | 210000.00               |
| 26 |              | -00 <del>0000 2011</del> |             |                  |                  | Regu <mark>lar /</mark> | Exclusive - Ce     |                  | Fixed Charges     | CAD      | 30000.00   | 30000.00                |
| 27 | AVEOS        | ACC-000633-2017          | 30 pr-2017  | AC040120         | Dry              | Regular                 | Exclusive Fee      |                  | Fixed Charges     | CAD      | 30000.00   | 30000.00                |
| 28 | AVEOS 👋      | ACC-000633-2017          | 30-Åpr-2017 | AC04012015       | Dry V            | Regular                 | Exclusive Fee      |                  | Fixed Charges     | CAD      | 30000.00   | 30000.00                |
| 20 |              | Summary Fixed            | 30 Apr 2017 | AC04012016       | Crew Charges / C | Dogular<br>ther Charges | Exclusion Eco      |                  | Fixed Charace     | CVD      | 30000-00   | 30000 00                |
|    | Accida       |                          | charges 2 0 | peracing charges | Grow Granges 2 G | and endryes 2           | ~~/                |                  |                   |          |            |                         |

- Accruals Summary Summary level information of various Contracts and Billing heads that are to be accrued.
- Fixed Charges Details of all the Fixed Charge billing heads that are accrued
- Operating Charges Details of all the Operating Charges billing heads accrued
- Crew Charges Details of all the Crew Charges billing heads accrued
- Other Charges Details of all the Other Charges billing heads accrued

# WHAT'S NEW IN FLIGHT CONTRACT?

# Provision to capture the minimum usage in flight contract and invoice the customer based on the minimum usage

Reference: AHBG-7143

#### Background

This feature has been enabled in **Manage Flight Contract** to facilitate the user to provide the minimum usage which is to be considered for billing of flight contract for Operating Charges – Usage.

This feature will help the user to specify the minimum usage hours to be billed to the customer under a flight contract in case of any shortfall in the actual hours flown. This also provides the facility to specify the rate at which the shortfall of usage hours (minimum usage) is to be priced.

#### **Change Details**

With this new change, the user will be able to specify the minimum usage hours and the rate at which the minimum usage has to be priced. This will be used to charge the customer to the extent of minimum usage hours defined in the contract even when the actual hours flown are less.

#### **Important Points to be noticed**

- Minimum usage can be defined only for Operating Charges Usage.
- > Minimum usage specified can only be a positive integer.
- > Minimum usage specified will be considered at the Billing Horizon level.
- > The user has to select the parameter value other than 'Not applicable' to specify the minimum usage for a billing head.

#### Specifying the rate to be used for billing Minimum usage:

The user can specify the rate at which the shortfall up to minimum usage is to be billed. This can be done in the 'parameter' tab for the parameter, 'Billable rate for minimum usage recovery' in the **Edit Pricing and Invoicing Info.** link in the **Manage Flight Contract** activity of the **Flight Contract** business component under the **Flight Operations** business process.

#### Exhibit 1:

Parameters tab - Edit Pricing & Invoicing Info. screen

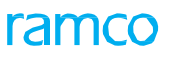

| * [  | ) E    | dit Pricing & Invo | icing Info.                    |                                  |                         |                        | Ram                 | co Role - RAMCO OU 🕫 🖶 🛱                 | + 1   | ) [] | K |
|------|--------|--------------------|--------------------------------|----------------------------------|-------------------------|------------------------|---------------------|------------------------------------------|-------|------|---|
| - Co | ntract | Main Details       |                                |                                  |                         |                        |                     |                                          |       |      | - |
|      |        | Contract # / R     | Rev. # 514-422-72391/0         |                                  | Contract Type           | Customer Specific      |                     | Status Draft                             |       |      |   |
|      |        | Charter            | r Type EMS                     |                                  | Effective from          | 03/11/2015             |                     | Effective to                             |       |      |   |
| Da   | amot   | Toy Racio          | Inv. Pates Lisage Pates - Slah | Rased Crow Charges               | Non-Bilbhle Elemente    | T/C/D Bill-to Customer |                     |                                          |       |      |   |
| Fa   | amet   | 11111 0000         | Inv. Nates Usage Nates - Jiab  | based crew charges               | NOT-DIBDIC LIGHTERUS    | T/C/D DilPto Customer  |                     |                                          |       |      |   |
| 44   | 4      | 1 - 10 / 27 🕨      |                                |                                  |                         |                        | 84 🗏 🖶 📶 🗛          | •                                        | Q     | 1    |   |
| #    |        | Category           | Element                        | Description                      |                         | Value                  | Value Selected      | Permitted Values                         | Notes |      |   |
| 1    |        | Billing            | Minimum Usage Recovery         | Billable Rate for the Minimum Us | age Recovery            | 0                      | Not Applicable      | Enter "0" for "Not Applicable", "1"      |       |      |   |
| 2    |        | Billing            | Fuel Consumption               | Fuel Consumption Basis           |                         | 0                      | Aircraft Level std. | Enter "0" for 'Aircraft Level std.       |       |      |   |
| 3    |        | Billing            | Billing Horizon                | Billing Horizon for Invoicing    |                         | 0                      | Contract Month      | Enter "0" for 'Contract Month', "1"      |       |      |   |
| 4    |        | Billing            | Usage Rates                    | Slab rates for usage based cha   | rges                    | 0                      | Applicable          | Enter "0" for 'Applicable' and "1"       |       |      |   |
| 5    |        | Billing            | Slab Horizon                   | Re-set the Usage for Computat    | ion of Slab Based Rates | 1                      | Through Contract    | Enter "0" for 'Not Applicable', "1"      |       |      |   |
| 6    |        | Billing            | Rounding off Element           | Rounding off Element - Journey   | Duration                | 0                      | Decimals            | Enter "0" for 'Decimals' and "1"         |       |      |   |
| 7    |        | Billing            | Round off Factor               | Round off Factor - Journey Dur   | ation                   | 1                      |                     | Specify the no. of decimals /            |       |      |   |
| 8    |        | Billing            | Rounding off Method            | Rounding off Method - Journey    | Duration                | 0                      | Floor               | Enter "0" for 'Floor', "1" for 'Ceiling' |       |      |   |
| 9    |        | Billing            | Rounding off Element           | Rounding off Element - No Fligh  | t Duration              | 0                      | Decimals            | Enter "0" for 'Decimals' and "1"         |       |      |   |
| 10   |        | Billing            | Round off Factor               | Round off Factor - No Flight Du  | ration                  | 0                      |                     | Specify the no. of decimals /            |       |      |   |
|      |        | <                  |                                |                                  |                         |                        |                     |                                          | >     |      |   |
|      |        | -                  |                                |                                  | Savo Daran              | actors                 |                     |                                          | -     |      |   |
|      |        |                    |                                |                                  | Jave Falai              | leters                 |                     |                                          |       |      |   |
|      |        |                    |                                |                                  |                         |                        |                     |                                          |       |      |   |
|      |        |                    |                                |                                  |                         |                        |                     |                                          |       |      |   |
|      |        |                    |                                |                                  |                         |                        |                     |                                          |       |      |   |

#### Usage Rates - Slab Based tab

he parameter 'Billable rate for the minimum usage recovery' can be set as follows;

- > <u>Not applicable</u> if the Minimum usage is not applicable for the contract.
- Max rate To price the minimum usage shortfall at the maximum rate from the multiple pricing matches available.
- Min. Rate To price the minimum usage shortfall at the min. rate from the multiple pricing matches available
- Manual To provide the rate at which the minimum usage is to be billed manually in the Flight Invoice Release

#### Specifying the Minimum usage:

The user can specify the minimum usage to be billed under 'Operating Charges – Usage'. This can be done in the 'Invoice Basis' tab against the Billing Head in the new column 'minimum usage' in the **Edit Pricing and Invoicing Info.** link in the **Manage Flight Contract** activity of the **Flight Contract** business component under the **Flight Operations** business process.

Exhibit 2: Invoice Basis tab - Edit Pricing & Invoicing screen

| *      | Edi    | it Pi | ricing & Invoici | ing Info.  |              |              |                  |     |                    |            |                  |    |                    |             |             | states 🔻 |    |        | ₽ |
|--------|--------|-------|------------------|------------|--------------|--------------|------------------|-----|--------------------|------------|------------------|----|--------------------|-------------|-------------|----------|----|--------|---|
| - 0    | ontr   | act   | Main Details     |            |              |              |                  |     |                    |            |                  |    |                    |             |             |          |    |        |   |
|        |        |       | Contract #       | # / Rev. # |              |              |                  |     | Contract Ty        | )e         |                  |    |                    |             | Status      |          |    |        |   |
|        |        |       | Cha              | arter Type |              |              |                  |     | Effective fro      | m          |                  |    |                    | E           | ffective to |          |    |        |   |
| P      | aram   | neter | Tny, Rasis       | Inv. Rates | Usage Rates  | - Slah Based | Crew Charges     | Non | -Billable Elements | T/C/D      | Bill-to Customer |    |                    |             |             |          |    |        |   |
|        |        |       |                  | Intracco   |              | 0.00 00000   | aren anargeo     |     | billione Elements  | 17070      |                  |    |                    |             |             |          |    | -      |   |
| 44     | 4      | _     | 1 - 10 / 10 > 1  | » + -      | 0 *          |              |                  |     |                    |            |                  | XX | 🗎 X <sup>1</sup> C |             | •           |          |    | Q      |   |
| #      |        |       | Billing Head     |            | Inv. Element | Charge for   | Billing Category |     | Inv. Milestone     | Pay Term 🖇 | Status           |    | Remarks            | Charge Type | Unit        | Min. Usa | ge | Flight |   |
| 1      |        |       | Mobilization Fee | *          |              |              |                  | ۲   | Begn. of Contr 🗸   |            | Active           | *  |                    | FixedAmount | One Time    |          |    |        |   |
| 2      |        |       | Mobilization Fee | *          |              |              |                  | *   | Begn. of Contr 🗸   |            | Active           | ~  |                    |             |             |          |    |        |   |
| 3      |        |       | Mobilization Fee | *          |              |              |                  | *   | Begn. of Contr 🗸   |            | Active           | ~  |                    |             |             |          |    |        |   |
| 4      |        |       | Mobilization Fee | *          |              |              |                  | *   | Begn. of Contr 🗸   |            | Active           | ~  |                    |             |             |          |    |        |   |
| 5      |        |       | Mobilization Fee | *          |              |              |                  | *   | Begn. of Contr 🗸   |            | Active           | *  |                    |             |             |          |    |        |   |
| 6      |        |       | Mobilization Fee | *          |              |              |                  | *   | Begn. of Contr 🗸   |            | Active           | ~  |                    |             |             |          |    |        |   |
| 7      |        |       | Mobilization Fee | *          |              |              |                  | *   | Begn. of Contr 🗸   |            | Active           | Y  |                    |             |             |          |    |        |   |
| 8      |        |       | Mobilization Fee | *          |              |              |                  | *   | Begn. of Contr 🗸   |            | Active           | ~  |                    |             |             |          |    |        |   |
| 9      |        |       | Mobilization Fee | *          |              |              |                  | *   | Begn. of Contr 🗸   |            | Active           | ~  |                    |             |             |          |    |        |   |
| 10     |        | E     | Mobilization Fee | •          |              |              |                  | *   | Begn. of Contr 🗸   |            | Active           | •  |                    |             |             |          |    |        |   |
|        |        |       | 4                |            |              |              |                  |     |                    |            |                  |    |                    |             |             |          |    | •      |   |
|        |        |       |                  |            |              |              |                  |     | Savel              | ny Rasis   |                  |    |                    |             |             |          |    |        |   |
|        |        |       |                  |            |              |              |                  |     | Saves              |            |                  |    |                    |             |             |          |    |        |   |
|        |        |       |                  |            |              |              |                  |     |                    |            |                  |    |                    |             |             |          |    |        |   |
|        |        |       |                  |            |              |              |                  |     |                    |            |                  |    |                    |             |             |          |    |        |   |
|        |        |       |                  |            | (            | Confirm      |                  |     |                    |            |                  |    |                    | Cancel      |             |          |    |        |   |
| Edit I | lain i | Info. |                  |            |              |              |                  |     |                    | Edit Addi  | tional Info.     |    |                    |             |             |          |    |        |   |
| - F    | eco    | rd St | atistics         |            |              |              |                  |     |                    |            |                  |    |                    |             |             |          |    |        |   |

#### Example 1:

If the Minimum Usage is set as 100 hours in the Flight Contract for the Billing Head: Block Hour Charges and if the actual usage hours from the flight sheet is 75 hours, then in the Flight Invoice Release, there will be two lines for the Operating Charges:

- 1. 75 hours Actual usage
- 2. 25 hours minimum usage recovery at rate as per the parameter set.

#### Example 2:

If the Minimum usage is set as 100 hours in the Flight Contract for the Billing Head: Block Hour Charges and if the actual usage hours from the Flight Sheet is 115 hours, then in the Flight Invoice Release, there will be only one line for the Operating Charges:

1. 115 hours – Actual usage

# ramco

# Provision to specify slab based differential usage rates in flight contract and apply the rates from slab, based on the usage quantity

Reference: AHBG-7552

#### Background

This feature has been enabled in the **Manage Flight Contract** activity in order to select the slab based rates application type to be applied for pricing the Operating Charges – Usage. This feature enables the user to define the flat slab based rates as well as Incremental slab rates.

#### **Change Details**

With this new change, the user will be able to specify the rate application to be used and also define the slab based usage rates under the 'Application Type' selected for a particular Billing Head. This will enable the pricing of the usage hours as per the rate application type defined in the contract.

In order to specify the Rate Application, the user is given a facility to select the required Rate Application and define the slab based rates in **Flight Contract**.

#### **Important Points to be noted:**

- Rate Application can be specified only for defining the Slab based rates for Operating charges- Usage.
- Once the Rate Application is selected and Slab based slab rates defined, the system does not allow the user to modify the Rate Application for the same Billing Head even on creation of a new contract revision
- The user is also not allowed to define the slab based rates under both the Rate Application types for the same Billing Head in a single contract.

#### Specifying the Invoicing processing currency

The user can choose the Rate Application to be used for the slab based usage rates. This can be done for the parameter 'Select Billing head' section – Rate application ('Flat' or 'Incremental') in the 'Usage Rates – Slab Rate' tab in the Edit Pricing and Invoicing Info. link at the bottom of the Manage Flight Contract screen in the Flight Contract business component under the Flight Operations business process and then the slab rate can be defined in the multiline.

#### Exhibit 1:

#### Usage Rates - Slab Based tab in the Edit Pricing & Invoicing screen

| ★ 🗎 Edit Pricing & Invoicing Info.                        |                                       |                            | Ramco Role - RAMC               | ∞oou ≠≠ 🖶 🛱 🗲 ? 🗔 🗷      |
|-----------------------------------------------------------|---------------------------------------|----------------------------|---------------------------------|--------------------------|
| Contract Main Details                                     |                                       |                            |                                 | A                        |
| Contract # / Rev. # 514-422-72391/0                       | Contra                                | ct Type Customer Specific  | Status                          | Draft                    |
| Charter Type EMS                                          | Effectiv                              | ve from 03/11/2015         | Effective to                    |                          |
| Parameters Inv. Basis Inv. Rates Usage Rates - Slab Based | Crew Charges Non-Billable Ele         | ements T/C/D Bill-to Custo | mer                             |                          |
| Select Action                                             |                                       |                            |                                 | A                        |
| Maintain Rates View Rates                                 | · · · · · · · · · · · · · · · · · · · |                            |                                 |                          |
| Select Billing Head                                       |                                       |                            |                                 |                          |
| Billing Head                                              | . Inv.                                | Basis                      | Currency A                      | FA                       |
| Rate Defn. at Contract Level 💌                            | A/c Model                             | # <b>P</b>                 | Aircraft Reg. # 👂               |                          |
| Rate Defn. for A/c                                        | Rate Applica                          | ation                      | V                               |                          |
|                                                           | Get De                                | etails                     | -                               |                          |
| + Search Criteria                                         |                                       | Incremental                |                                 |                          |
| Maintain Rates                                            |                                       |                            |                                 |                          |
| 👯 ፋ [No records to display] 🕨 🍽 🕂 + 🗖 🛠 🔻 🗙               |                                       |                            |                                 | ۵ 🔻                      |
| # Billing Category A/c Assign. Type From Station 👂        | To Station D Usage from               | Usage to Unit              | Rate Pricing Notes Remarks Effe | ective from Effective to |
| 1 🖻 🗸 🗸                                                   |                                       |                            |                                 |                          |
|                                                           |                                       |                            |                                 | •                        |
|                                                           |                                       |                            |                                 |                          |
|                                                           |                                       |                            |                                 |                          |

#### Example:

Let the Rate Application be selected as "FLAT". The slab rates are defined as follows for the Billing Head 'Block hours':

| Usage From | Usage to | Rate |
|------------|----------|------|
| 0          | 50       | 1000 |
| 50         | 100      | 1500 |
| 100        | 200      | 2000 |

If the actuals usage hours (from the Journey Log / Flight sheet) is 90 hours, the rate that would be picked for

pricing the operating charges will be Rs.1500 for the entire 90 Block Hours.

#### **Example:**

Let the Rate Application be selected as "Incremental". The slab rates are defined as follows for the Billing Head 'Block Hou*rs*':

| Usage From | Usage to | Rate |
|------------|----------|------|
| 0          | 50       | 1000 |
| 50         | 100      | 1500 |
| 100        | 200      | 2000 |

If the actual usage hours (from the Journey Log / Flight sheet) is 90 hours, the rate that would be picked for pricing the operating charges will be Rs.1000 for the 50 Block Hours and Rs.1500 for the next 40 Block Hours.

# Provision to price the aircraft usage against flight contract based

### on flight locations

Reference: AHBG-7550

#### Background

This feature has been enabled in **Manage Flight Contract** to facilitate the pricing of aircraft usage against the flight contract based location from and to which the aircraft has flown.

In this feature, the user can define the rates for Operating Charges – Usage at the location level while defining the rates.

#### **Change Details**

With this new change, the user will be able to specify the 'From' and 'To' stations between which the aircraft has flown and define the rates at the station level combinations.

In order to specify the locations, user has been given the facility to select /provide the required 'From' and 'To' stations while defining the usage based rates (direct as well as slab).

#### Important Points to be noted

- Location based rates can be defined only for Operating charges Usage.
- Location based details can be provided for the direct rates as well as Slab based rates.
- User can define rates by providing only 'From' station, only 'T0' station or both 'FROM' and 'TO' stations.

#### Specifying the location:

The user can specify the stations to define the usage based rates .This can be done In the two new columns 'From station' and 'To station' present in the 'Usage Rates- Slab based' tab as well as the 'Invoice Rates' tab in the **Edit pricing and invoicing info.**' Link at the bottom of the **Manage Flight Contract** page of the **Flight Contract** business component belonging to the **Flight Operations** business process.

Exhibit 1 Invoice Rates tab

#### 27 | Enhancement Notification

| *      | dit Pr   | icing & Invoici    | ng Info.            |                        |              |                       |             |              |            |                    |                       | states       | • 7\$ |         | t |
|--------|----------|--------------------|---------------------|------------------------|--------------|-----------------------|-------------|--------------|------------|--------------------|-----------------------|--------------|-------|---------|---|
| - 0    | ntract I | Main Details       |                     |                        |              |                       |             |              |            |                    |                       |              |       |         | _ |
|        |          | Contract #         | / Rev. #            |                        |              | Contract T            | уре         |              |            |                    | Status                |              |       |         |   |
|        |          | Cha                | rter Type           |                        |              | Effective fr          | om          |              |            |                    | Effective to          |              |       |         |   |
| Pa     | ameters  | Inv. Basis         | Inv. Rates Us       | age Rates - Slab Based | Crew Charges | Non-Billable Elements | T/C/D       | Bill-to C    | Customer   |                    |                       |              |       |         |   |
|        |          | Rate [             | Defn. at Contract L | evel 🔻                 |              |                       |             |              |            |                    |                       |              |       |         |   |
|        | 4        | 1 - 8 / 8 > >>     | + - 0 +             |                        |              |                       |             | ٦.           | T a x      | • <b>e</b> # # III | All                   | Ŧ            |       | Q       |   |
| #      |          | Aircraft Model # 🔎 | Aircraft Reg. # 🔎   | Rate Defn. for A/c     | Billing Head | Billing Category      | Inv. Elemen | t            | Inv. Basis | A/c Assign. Type   | From Station <b>P</b> | To Station 🔎 | c     | urrency |   |
| 1      |          |                    |                     | ~                      | ~            |                       |             |              |            |                    | <b>-</b>              |              |       |         |   |
| 2      |          |                    |                     | •                      | •            |                       |             |              |            |                    | <b>~</b>              |              |       |         |   |
| 3      |          |                    |                     | *                      | *            |                       |             |              |            |                    | ~                     |              |       |         |   |
| 4      |          |                    |                     | •                      | •            |                       |             |              |            |                    | v                     |              |       |         |   |
| 5      |          |                    |                     | ~                      | *            |                       |             |              |            |                    | ~                     |              |       |         |   |
| 6      |          |                    |                     | *                      | •            |                       |             |              |            |                    | ~                     |              |       |         |   |
| 7      |          |                    |                     | *                      | *            |                       |             |              |            |                    | ×                     |              |       |         |   |
| 8      |          |                    |                     | ¥                      | *            |                       |             |              |            |                    | Y                     |              |       |         |   |
|        |          | €                  |                     |                        |              |                       |             | \<br>\       |            |                    |                       |              |       | •       |   |
|        |          |                    |                     |                        |              | Save                  | Inv. Rates  |              |            |                    |                       |              |       |         |   |
|        |          |                    |                     |                        |              |                       |             |              |            |                    |                       |              |       |         |   |
|        |          |                    |                     |                        |              |                       |             |              |            |                    |                       |              |       |         |   |
|        |          |                    |                     |                        |              |                       |             |              |            |                    |                       |              |       |         |   |
|        |          |                    |                     |                        |              |                       |             |              |            |                    |                       |              |       |         | - |
|        |          |                    |                     | Confirm                |              |                       |             |              |            |                    | Cancel                |              |       |         |   |
| Edit № | in Info. |                    |                     |                        |              |                       | Edit Add    | litional Inf | 0.         |                    |                       |              |       |         | _ |
| - R    | cord St  | atistics           |                     |                        |              |                       |             |              |            |                    |                       |              |       |         |   |

#### Exhibit 2

#### Usage Rates-Slab Based tab

| Edit Pric   | ing & Invoicing | Info.     |               |                  |                 |                         |      |                            |            |             |       |            |              |   | states      | • 7.     | 帚   |
|-------------|-----------------|-----------|---------------|------------------|-----------------|-------------------------|------|----------------------------|------------|-------------|-------|------------|--------------|---|-------------|----------|-----|
| Contract Ma | in Details      |           |               |                  |                 |                         |      |                            |            |             |       |            |              |   |             |          |     |
|             | Contract # / Re | ev. #     |               |                  |                 | Contract Type           |      |                            |            |             |       |            | Status       |   |             |          |     |
|             | Charter         | Туре      |               |                  |                 | Effective from          | ( )  |                            |            |             |       |            | Effective to |   |             |          |     |
| arameters   | Inv. Basis Inv. | Rates     | Usage Rate    | s - Slab Based   | Crew Charges    | Non-Billable Elements   | T/C  | /D Bill-to Custo           | mer        |             |       |            |              |   |             |          |     |
| Select Ac   | tion            |           |               |                  |                 |                         |      |                            |            |             |       |            |              |   |             |          |     |
|             | Maintain Rate   | 5 (       | D View        | Rates            |                 |                         |      |                            |            |             |       |            |              |   |             |          |     |
| Select Bil  | lling Head      |           |               |                  |                 |                         |      |                            |            |             |       |            |              |   |             |          |     |
|             | Exiling         | Head      |               | Ŧ                |                 | Inv. Basis              |      |                            |            |             |       |            | Currency     |   |             |          |     |
|             | Rate De         | fri, at C | ontract Level | -                |                 | A/c Model # P           |      |                            |            |             |       | Aircraft R | eg. # P      |   |             |          |     |
|             | Rate Defn. fr   | or A/c    |               | *                |                 | <b>Rate Application</b> |      |                            | Ŧ          |             |       |            |              |   |             |          |     |
|             |                 |           |               |                  |                 | Get Details             |      |                            |            |             |       |            |              |   |             |          |     |
| Search Cr   | riteria         |           |               |                  |                 |                         |      |                            |            |             |       |            |              |   |             |          |     |
|             | Billing Head    |           |               | ×                | Search b        | y 🔍                     |      |                            | Dat        | e from / to |       | (B)        |              | 曲 | Se          | arch     |     |
| Maintain    | Rates           |           |               |                  |                 |                         |      |                            |            |             |       |            |              |   | , fearing a | sources. |     |
| et e        | 1 - 3 / 3 > >>  | + -       | 0 +           |                  |                 |                         |      | 人上日                        | xß         | ) = C       | 4 × 1 | All        |              |   |             |          | \$  |
| 1 B         | Billing Head    | Billing   | Category      | Aircraft Model # | Aircraft Reg. 4 | F A/c Assign. Type      |      | From Station 👂             | To Station | 2           | Usage | Usage to   | Unit         |   | Rate        | Pricin   | Not |
| 1 11        |                 |           |               |                  |                 |                         | ~    |                            |            |             |       |            |              |   |             |          |     |
|             |                 |           |               |                  |                 |                         |      |                            |            |             |       |            |              |   |             |          |     |
|             |                 |           |               | Confirm          |                 |                         |      |                            |            |             |       | Cancel     |              |   |             |          |     |
| Main Info.  |                 |           |               |                  |                 |                         | Edit | Additional Tello           |            |             |       |            |              |   |             |          |     |
|             | tether.         |           |               |                  |                 |                         | 1996 | Construction of the second |            |             |       |            |              | _ |             |          |     |

#### Example:

The Direct rates can be defined as follows:

| Billing Head       | From Station | To Station | Rates |
|--------------------|--------------|------------|-------|
| Block hour charges | MAA          | HYD        | 1000  |
| Block hour charges | HYD          | MAA        | 1250  |

If as per the Journey Log the flight has flown from 'MAA' to 'HYD' for 50 hours, the pricing will be Rs.1000 for the entire 50 hours.

### ramco

#### 28 | Enhancement Notification

#### Example:

The Slab Based Rates can be defined as follows:

| Billing Head       | From Station | To Station | Usage From | Usage To | Rate |
|--------------------|--------------|------------|------------|----------|------|
| Block hour charges | MAA          | HYD        | 0          | 50       | 1000 |
| Block hour charges | MAA          | HYD        | 50         | 100      | 1500 |
| Block hour charges | MAA          | HYD        | 100        | 150      | 2000 |
| Block hour charges | HYD          | MAA        | 0          | 50       | 1250 |
| Block hour charges | HYD          | MAA        | 50         | 100      | 1750 |

If as per the Journey Log the flight has flown from 'MAA' to 'HYD' for 90 hours,

The pricing will be as follows:

Flat slab: Rs.1500 for the entire 90 hours.

Incremental slab: Rs.1000 for 50 hours and Rs.1500 for the balance 40 hours.

# Provision to the price the flight contract revenue based on midmonth exchange rate type

Reference: AHBG-7269

#### Background

This feature has been enabled in **Manage Flight Contract** to facilitate the pricing of flight contract based on the exchange rate type specified at a Flight Contract level.

This feature enables the user to specify the exchange rate type at which the pricing currency must be converted to billing currency at Individual Flight Contract level.

#### **Change Details**

With this new change, the user will be able to specify the exchange rate type to be used for Flight Billing – by providing the required exchange rate type (as defined in the **Exchange Rate** master) against the new parameter.

#### Important Points to be noted:

- The newly added parameter will be defaulted with the value set for the 'Exchange rate type for flight billing' parameter in the Set Process Parameters screen.
- > The user is allowed to modify Exchange Rate Type as required from the defaulted value.
- The user is allowed to specify only the Exchange Rate Types which are defined in the Exchange Rates master.

#### Specifying the Exchange Rate Type:

The user can specify the Exchange Rate Type for converting the pricing currency to Billing Currency for flight billing. This can be done in the 'Parameter' tab for the parameter, 'Exchange rate type for Flight billing' in the **Edit Pricing and Invoicing Info.** of the **Manage Flight Contract** activity in the **Flight Contract** business component of the **Flight Operations** 

#### Exhibit 1

Parameters tab - Edit Pricing & Invoicing Info. screen

#### 30 | Enhancement Notification

| U,     | Edit Pricing & Invo | picing Info.               |                                                      |              |              |                     |                                          | 7\$      | + ' | ?  |
|--------|---------------------|----------------------------|------------------------------------------------------|--------------|--------------|---------------------|------------------------------------------|----------|-----|----|
| Contra | ct Main Details ——— |                            |                                                      |              |              |                     |                                          |          |     | _  |
|        | Contract # /        | Rev. # CSC01/1             | Contract Type                                        | Customer Spe | cific        |                     | Status                                   | Approved |     |    |
|        | Charte              | er Type Regular            | Effective from                                       | 2014-05-08   |              |                     | Effective to                             |          |     |    |
| Param  | eters Inv. Basis    | Inv. Rates Usage Rates - S | ilab Based Crew Charges Non-Billable Elements        | T/C/D        | Bill-to Cust | omer                |                                          |          |     |    |
|        | 1 - 10 / 25         |                            | -                                                    | A In         |              |                     |                                          |          | 6   |    |
| #      | Category            | Flement                    | Description                                          |              | Value        | Value Selected      | Permitted Values                         | Notes    | ~   | 1  |
| 1 1    | Billing             | Fuel Consumption           | Fuel Consumption Basis                               |              | 0            | Aircraft Level std. | Enter "0" for 'Aircraft Level std.       |          |     | 1. |
| 2 1    | Billing             | Billing Horizon            | Billing Horizon for Invoicing                        |              | 0            | Contract Month      | Enter "0" for 'Contract Month', "1"      |          |     |    |
| 3 I    | 3 Billing           | Usage Rates                | Slab rates for usage based charges                   |              | 1            | Not Applicable      | Enter "0" for 'Applicable' and "1"       |          |     |    |
| 4 1    | Billing             | Slab Horizon               | Re-set the Usage for Computation of Slab Based Rates |              | 0            | Not Applicable      | Enter "0" for 'Not Applicable', "1"      |          |     |    |
| 5      | 3 Billing           | Exchange rate type         | Exchange rate type for flight billing                |              |              |                     | Enter any valid exchange rate            |          |     | 1  |
|        | Billing             | Rounding off Element       | Rounding off Element - Journey Duration              |              | 0            | Decimals            | Enter "0" for 'Decimals' and "1"         |          |     |    |
| 7 1    | Billing             | Round off Factor           | Round off Factor - Journey Duration                  |              | 2            |                     | Specify the no. of decimals /            |          |     |    |
| 3 i    | Billing             | Rounding off Method        | Rounding off Method - Journey Duration               |              | 2            | Nearest             | Enter "0" for 'Floor', "1" for 'Ceiling' |          |     |    |
| 0 1    | Billing             | Rounding off Element       | Rounding off Element - No Flight Duration            |              | 0            | Decimals            | Enter "0" for 'Decimals' and "1"         |          |     |    |
|        | Billing             | Round off Factor           | Round off Factor - No Flight Duration                |              | 2            |                     | Specify the no. of decimals /            |          |     |    |
| 10     | Chining             |                            |                                                      |              |              |                     |                                          |          |     |    |

### ramco

### Provision to generate flight invoice on a weekly horizon

Reference: AHBG-8414

#### Background

This feature has been enabled in the **Manage Flight Contract** activity to facilitate the generation of the flight invoice with the weekly horizons.

This feature will help the user to generate invoice for the billing horizons weekly on the specified day of the week.

#### **Change Details**

With this new change, the user will be able to select the billing horizon as 'Calendar Week' along with specifying the particular day of a week on which the billing is to be done.

#### Important Points to be noted

If the user selected the Billing Horizon as "Calendar Week" and specify a particular day of the week, the milestones will be generated at the weekly horizons on the day selected.

#### Specifying the Billing horizon:

A new option 'Calendar Week' has been included for the parameter 'Billing horizon for Invoicing' in the 'Parameter' tab in **Edit Pricing and Invoicing Info.** link of the **Manage Flight Contract** activity in the **Flight Contract** business component under the **Flight Operations** business process.

Also, a new parameter, added 'Billing day of the week' to be specified if the Billing Horizon selected is 'Calendar Week.'

#### Exhibit 1:

#### Parameters tab

|      |     | Contract a     | # / Rev. # CNRT-WEEK-01/1 |                              | Contract Type Oud            | omer Specific        |                     | Status Approved                          |       |
|------|-----|----------------|---------------------------|------------------------------|------------------------------|----------------------|---------------------|------------------------------------------|-------|
|      |     | (h             | arter Type Resular        |                              | Effective from 01/0          | 1/2016               |                     | Effective to                             |       |
| Para | met | ers Inv. Basis | Inv. Rates Usage Rates -  | Slab Based Crew Charge       | s Non-Billable Elements T/   | C/D Bill-to Customer |                     |                                          |       |
| "    | 4   | 1 - 10 / 28    | • • • + - 0 + T           | τ,                           |                              | L D X C D ×          | a a II ai           | *                                        | Q     |
|      | 10  | Category       | Element                   | Description                  |                              | Value                | Value Selected      | Permitted Values                         | Notes |
| 1    | 10  | Billing        | Minimum Usage Recovery    | Billable Rate for the Minim  | um Usage Recovery            | 1                    | Max.Rate            | Enter "0" for "Not Applicable", "1"      |       |
|      | 10  | Billing        | Fuel Consumption          | Fuel Consumption Basis       |                              | 0                    | Aircraft Level std. | Enter "0" for 'Aircraft Level std.       |       |
| 3    | 73  | Billing        | Billing Horizon           | Billing Horizon for Invoicin | g                            | 3                    | Calendar Week       | Enter "0" for 'Contract Month', "1"      |       |
| 4    | -81 | Billing        | Billing Milestone         | Billing day of the week      |                              | Sunday               | Sunday              | Any valid day of a week.                 |       |
| 5    | 13  | Billing        | Usage Rates               | Slab rates for usage base    | d charges                    | 1                    | Not Applicable      | Enter "0" for 'Applicable' and "1"       |       |
| 5    | 8   | Billing        | Slab Horizon              | Re-set the Usage for Con     | putation of Slab Based Rates | 0                    | Not Applicable      | Enter "0" for 'Not Applicable', "1"      |       |
| 7    | 83  | Billing        | Rounding off Element      | Rounding off Element - Jo    | urney Duration               | 0                    | Decimals            | Enter "0" for 'Decimals' and "1"         |       |
| 8    | 10  | Billing        | Round off Factor          | Round off Factor - Journe    | ty Duration                  | 2                    |                     | Specify the no. of decimals /            |       |
| 9    | 17  | Billing        | Rounding off Method       | Rounding off Method - Jo     | urney Duration               | 0                    | Floor               | Enter "0" for 'Floor', "1" for 'Ceiling' |       |
| 10   | 3   | Billing        | Rounding off Element      | Rounding off Element - No    | Flight Duration              | 0                    | Decimals            | Enter "0" for 'Decimal' and "1"          |       |
|      | -   | <              |                           |                              |                              |                      |                     |                                          | >     |
|      |     |                |                           |                              | Save Parameter               | s                    |                     |                                          |       |

# Ability to charge back the customer through back billing Journal Voucher

Reference: AHBG-9290

#### Background

This feature has been enabled in the **Manage Flight Invoice Release** activity to facilitate the charge back through Journal Voucher.

This feature helps the user to charge back the expenses to the customers through back billing Journal Voucher.

#### **Change Details**

With this new change the user has the provision to charge back their customers through journal vouchers at line level.

#### Important Points to be noted

- The Regular, Memorandum, Reversal, Inter Finance Book and Inter Company Journal Vouchers which are in Authorized status are allowed to be used to charge back the customer.
- The billed amount will be back updated for the particular Journal Voucher at line level.
- The user is not allowed to reverse the Journal voucher once it has been charged back to the customer.

#### Selecting the Journal voucher

The user can choose the Journal voucher to be used for charging back the customer. This can be done under the **Flight Operations** business process > **Flight Billing** business component >**Manage Flight Invoice Release** activity > 'Charge Back Reference' under the 'Doc type' column.

#### Exhibit 1:

| * [                                | D    | М     | anage Flight Invoice R | eleas  | se         |                    |               |              |                                                                           | Ramco F           | ole                 | RAMCO OU 😽 🕯     | 66 67 68   | 69 70 ▶ ▶ 67   | /70 🗐     |        |       | ← ?       | [ø  | ĸ   |
|------------------------------------|------|-------|------------------------|--------|------------|--------------------|---------------|--------------|---------------------------------------------------------------------------|-------------------|---------------------|------------------|------------|----------------|-----------|--------|-------|-----------|-----|-----|
| - Re                               | elea | ase   | Main Info.             |        |            |                    |               |              |                                                                           |                   |                     |                  |            |                |           |        |       |           |     | -,  |
|                                    |      |       | Inv. Release #         | FIR-0  | 00137-2013 | 3                  |               |              | Billing Ho                                                                | rizon As Required |                     |                  |            | Release Sta    | itus Fres |        |       |           |     | - 1 |
|                                    |      |       | Customer #             | 4000   | 06         |                    |               |              | Customer I                                                                | Name Customer 8   |                     |                  |            | Contra         | t # CNR   | -JV-03 |       |           |     |     |
|                                    |      |       | Charter Type           | Regu   | lar        |                    |               |              | Charter Cate                                                              | egory Dry         |                     |                  |            | Billing Curre  | ncy CAD   |        |       |           |     |     |
| Rel. Value (Billing Curr.) 4356.00 |      |       |                        |        |            | Exchange Rate 1.00 |               |              |                                                                           |                   | Rel. Value (Base Cu | ırr.) 4356       | .00        |                |           |        |       |           |     |     |
| Ma                                 | in T | Info  | Eved Charges One       | rating | Charnes    | Crew Cha           | raes Other Ch | arges Flight | Sheet Ref                                                                 | Fuel Unlift Re    | :                   | Charge Back Ref  | Exceptions |                |           |        |       |           |     |     |
|                                    |      | uno   | . rived charges ope    | uung   | churges    | CICH CIU           | igas outa cin | arges riigin | i oneet nen                                                               | Tuer opine ne     |                     | charge back tten | Excoptions |                |           |        |       |           |     |     |
|                                    | JOC  | cum   | ent Details            |        |            |                    |               |              |                                                                           |                   |                     |                  |            |                |           |        |       |           |     |     |
| 44                                 | 6    | 4     | 1 -5/5 + + +           | • =    | 0 %        | T Tx               |               |              |                                                                           | J.                | <u>lu</u>           |                  | e # #      | III AI         |           | T      |       | Q         |     |     |
| #                                  |      |       | Billing Head           |        | Exp. Acc.  | Usage              | Addl. Details |              | Doc. Type                                                                 |                   |                     | Doc. #           | Doc. Date  | Supplier Name  | Supplier  | Doc. # | Supp  | lier Doc. |     |     |
| 1                                  |      | E     | Skynet Fee             | *      | 110000     |                    |               |              | Journal Vouch                                                             | ner X             | Ŧ                   | JV-000410-2015   | 01/03/2015 |                |           |        |       |           |     |     |
| 2                                  |      | E     | Fuel - exp charge back | ~      | 1209345    |                    |               |              | Expense Inv                                                               | /oice             |                     | JV-000488-2017   | 12/01/2017 |                |           |        |       |           |     |     |
| 3                                  |      | E     | Fuel - exp charge back | ~      | 1209345    |                    |               |              | Journal Voucher<br>Sundry Payment Voucher<br>Supplier Account Based Cr. N |                   | JV-000489-2017      | 13/01/2017       |            |                |           |        |       |           | . 1 |     |
| 4                                  |      | E     | Skynet Fee             | ~      | 110000     |                    |               |              |                                                                           |                   | JVRC-000970-2014    | 02/06/2014       |            |                |           |        |       |           |     |     |
| 5                                  |      | E     | Skynet Fee             | ~      | 110000     |                    |               |              |                                                                           |                   |                     | SAC-000250-2013  | 22/12/2013 | ORDNANCE CORPS |           |        | 22/12 | 2/2013    |     |     |
| 6                                  |      | E     |                        | ~      |            |                    |               |              | Supplier Iter                                                             | m Based Cr. Note  |                     |                  |            |                |           |        |       |           |     |     |
|                                    |      |       |                        |        |            |                    |               |              | Supplier Iter                                                             | m Based Dr. Not   | *                   |                  |            |                |           |        |       |           |     |     |
|                                    |      |       |                        |        |            |                    |               |              | <                                                                         | >                 |                     |                  |            |                |           |        |       |           |     |     |
|                                    |      |       | <                      |        |            |                    |               |              |                                                                           |                   |                     |                  |            |                |           |        |       | >         |     |     |
|                                    | -    |       |                        |        |            |                    |               |              |                                                                           |                   |                     |                  |            |                |           |        |       |           |     |     |
|                                    | G    | jet I | Doc. Details           |        |            |                    |               |              |                                                                           |                   |                     |                  |            |                |           |        |       |           |     |     |

#### Exhibit 2:

| map o   | in Doci    | intertes         |                 |            |                         |            |        |       |        |                       |   | L P      | L LO . |   |
|---------|------------|------------------|-----------------|------------|-------------------------|------------|--------|-------|--------|-----------------------|---|----------|--------|---|
| - Sea   | inch Criti | eria             |                 |            |                         |            |        |       |        |                       |   |          |        | - |
|         |            | Finance Book     |                 | Ŧ          | Usage ID                | 1209345    |        | ×     |        | Account Code          |   |          |        |   |
|         |            | Cost Center      |                 |            | Analysis / Sub Analysis |            |        |       |        | opense Classification |   |          |        |   |
|         |            | Doc. Type        | Journal Voucher | *          | Document                | Doc.#      | -      |       |        | Doc. Date             |   | 800      | 100    |   |
|         |            | Supplier #/ Name |                 |            | Addl. Search            |            | Ŧ      |       |        |                       |   |          |        |   |
|         |            |                  |                 |            | Se                      | arch       |        |       |        |                       |   |          |        |   |
| (7) Par |            | and a starting   |                 |            |                         |            |        |       |        |                       |   |          |        |   |
| (=) Dot | ument      | retails          |                 |            |                         |            |        |       |        |                       |   |          |        |   |
| 44      | 4 1        | -6/6 + ++        | τ               |            |                         |            |        | 2 m e | 3 H H  | All                   |   | -        | Q      |   |
|         | 181        | Doc. Type        | Doc. #          | Doc. Date  | Supplier Name           | Supplier D | Doc. # | Doc   | Line # | Line Ref.             |   | Usage ID | Accou  |   |
| 1       | 13         |                  | JV-000489-2017  | 13/01/2017 |                         |            |        |       |        | 1                     | 4 | 1209345  | 12093  |   |
| 2       | 10         |                  | JVR-000166-2017 | 12/01/2017 |                         |            |        |       |        | 1                     | 5 | 1209345  | 12093  |   |
| 3       | 8          |                  | RJV-000202-2017 | 01/02/2017 |                         |            |        |       |        | 1                     | 6 | 1209345  | 12093  |   |
| 4       | 13         |                  | JV-000487-2017  | 10/01/2017 |                         |            |        |       |        | 2                     | 2 | 1209345  | 12093  |   |
| 5       | D          |                  | JV-000486-2017  | 10/01/2017 |                         |            |        |       |        | 1                     | 1 | 1209345  | 12093  |   |
| 6       | 13         |                  | JV-000488-2017  | 12/01/2017 |                         |            |        |       |        | 1                     | 3 | 1209345  | 12093  |   |
|         |            |                  |                 |            |                         |            |        |       |        |                       |   |          |        |   |
|         |            |                  |                 |            |                         |            |        |       |        |                       |   |          |        |   |
|         |            |                  |                 |            |                         |            |        |       |        |                       |   |          |        |   |
|         |            | (                |                 |            |                         |            |        |       |        |                       |   |          | ,      |   |
|         |            |                  |                 |            | 15                      | ак         |        |       |        |                       |   |          |        |   |

# Provision to generate invoice in pricing currency and also generate separate invoices based on currency/billing head combination

Reference: AHBG-8903

#### Background

This feature has been enabled in the **Manage Flight Contract** screen to facilitate the invoicing of the Flight Contract in the pricing currency or generate invoices at the billing head and currency level combinations. The user can specify the currency at which the invoice is to be generated for a flight contract or generate invoices at individual billing head level along with the currency combinations.

#### **Change Details**

With this new change, the user will be able to specify whether "Pricing Currency" or "Contract Currency" is to be used for invoicing. Also, the user will be facilitated to generate invoices at the Billing Head level.

#### Important Points to be noted:

- Invoice release will be generated at the Billing Head and Currency combination level along with the Group By option selected.
- User is allowed to specify either Pricing Currency or Billing Currency as the Invoicing Pricing Currency
- User is also allowed to modify the currency defaulted in the Select Documents page of Flight Billing activity before proceeding to generate the Flight Invoice Release.

#### Specifying the Invoicing processing currency:

The user can specify the currency at which the invoice has to be generated. This can be done in the "Parameter" tab for the parameter 'Invoicing Processing Currency in the **Edit Pricing and Invoicing Info.** link in the **Manage Flight Contract** activity of the **Flight Contract** business component in the **Flight Operations** business process.

#### Exhibit 1:

| Contract # /Rev. # \$14-122-72391/0       Contract Type       Contract Type       Status       Draft         Charter Type       EVF       Effective from       03/11/2015       Effective for         Contract # /Rev. # \$14-122-72391/0       Contract Type       EVF       Effective for       03/11/2015       Effective for         Contract # /Rev. # \$14-122-72391/0       Contract Type       EVF       Effective for       03/11/2015       Effective for         Contract # /Rev. # \$14-122-72391/0       Contract Type       EVF       P       P       Effective for       Effective for         Contract Usage Rates - Stab Based       Crew Charges       Non-Billable Elements       T/C/D       Billing       Epfective for       Foresh       Epfective for       Non-Sillable Elements       Non-Sillable Elements       Non-Sill                                                                                                    |     | E    | dit Pricing & Invo | icing Info.                   |                                |                                   |            |                  |           | Ramco      | Role - RAMCO OU 🕫 🖶 🛱                | + 3   | ) [6 |
|----------------------------------------------------------------------------------------------------|-----|------|--------------------|-------------------------------|--------------------------------|-----------------------------------|------------|------------------|-----------|------------|--------------------------------------|-------|------|
| Contact // R.v. #: 514-022.739/J     Contact // Press     Contact // Press     Con                                                                                                    | Con | ract | Main Details       |                               |                                |                                   |            |                  |           |            |                                      |       |      |
| Chart Type EMS     Effective 00/11/2015     Effective 00/11/2015       Twn. Rass     Twn. Rats     Usage Rates-Slab Rase     Crew Charge     Non-Billable Elements     T/C/D     Bille O Customer       I 1 1 - 27/27     IP I - Q - Q - Q - Q - Q - Q - Q - Q - Q -                                                                                                    |     |      | Contract # / R     | Rev. # 514-422-72391/0        |                                | Contract Type                     | Customer   | Specific         |           |            | Status Draft                         |       |      |
| Arranteter       Inv. Rass       Inv. Rass       Rass       Ras       Rass       Rass                                                                                                    |     |      | Charter            | rType EMS                     |                                | Effective from                    | 03/11/201  | 5                |           |            | Effective to                         |       |      |
| •       •       •       •       •       •       •       •       •       •       •       •       •       •       •       •       •       •       •       •       •       •       •       •       •       •       •       •       •       •       •       •       •       •       •       •       •       •       •       •       •       •       •       •       •       •       •       •       •       •       •       •       •       •       •       •       •       •       •       •       •       •       •       •       •       •       •       •       •       •       •       •       •       •       •       •       •       •       •       •       •       •       •       •       •       •       •       •       •       •       •       •       •       •       •       •       •       •       •       •       •       •       •       •       •       •       •       •       •       •       •       •       •       •       •       •       •       •       •                                                                                                          | Par | met  | ers Inv. Basis     | Inv. Rates Usage Rates - Slab | Based Crew Charges             | Non-Billable Elements             | T/C/D      | Bill-to Customer |           |            |                                      |       |      |
| Category     Element     Description     Value     Value     Value     Value     Permitted Values     Notes       8     Bling     Fight Invoice     Status of the fight invoice generated from Invoice Researce     0     Fresh     Enter '0' for 'Fresh' and '1'     Inv.Miestone Date     Enter '0' for 'Fresh' and '1'       9     Image     Exch.Rate - Ref.Date     Rate conversions from contract currency to biling currency - Final     0     Inv.Miestone Date     Enter '0' for 'Inv.Miestone Date     Enter '0' for 'Inv.Miestone     Inv.Miestone Date     Enter '0' for 'Inv.Miestone     Enter '0' for 'Inv.Miestone     Inv.Miestone Date     Enter '0' for 'Inv.Miestone     Enter '0' for 'Inv.Miestone     Enter '0' for 'Inv.Miestone     Enter '                                                                                                    | 44  | 4    | 18 - 27 / 27 🖡     | + - □ + T T <sub>k</sub>      |                                |                                   |            |                  | x # # II  | All        | T                                    | Q     |      |
| B Billing       Fight Timorice       Status of the flight invoice generated from Invoice Release Screen       0       Fresh       Enter "0" for "Fresh" and "1"         B Billing       Exch.Rate - Ref.Date       Rate conversions from contract currency to billing currency - Final       0       Inv.Miestone Date       Enter "0" for "Inv.Miestone Date       Enter "0" for "Enter "0" for "Inv.Miestone Date       Enter "0" for "Enter "0" for "Enter "0" for "Enter "0" for "Enter "0" for "Enter "0" for "Enter "0" for "Enter "0" for "Enter "0" for "Enter "0" for "Enter "0" for "Enter "0" for "Enter "0" for "Enter "0" for "Enter "0" for                                                                                                    | #   |      | Category           | Element                       | Description                    |                                   |            | Value            | Value Se  | elected    | Permitted Values                     | Notes |      |
| 9       8       Billing       Exch. Rate - Ref. Date       Rate conversions from contract currency to billing currency - Final       0       Inv. Miestone Date       Enter "0" for "Inv. Miestone Date       Enter "0" for "Inv. Mi                                                                                                    | в   |      | Billing            | Flight Invoice                | Status of the flight invoice g | enerated from Invoice Release     | e Screen   | 0                | Fresh     |            | Enter "0" for 'Fresh' and "1"        |       |      |
| 0     Image: Billing     Exch.Rate - Ref.Date     Rate conversions from contract currency to billing currency -     0     Imv.Miestone Date     Enter "0" for Imv.Miestone Date'       1     Image: Billing     Exch.Rate - Ref.Date     Value conversion from exp.invoice currency to billing currency -     0     Imv.Miestone Date     Enter "0" for Imv.Miestone Date'       1     Image: Billing     Exch.Rate - Ref.Date     Value conversion from exp.invoice currency to billing currency -     0     Imv.Miestone Date     Enter "0" for Imv.Miestone Date'       1     Image: Billing     Billing     Exch.Rate - Ref.Date     Value conversion from exp.invoice currency to billing currency -     0     Imv.Miestone Date     Enter "0" for Imv.Miestone Date'       1     Image: Billing     Billing     Billing     Exch.Rate - Ref.Date     Value conversion from exp.invoice currency to billing currency -     0     Value Schone -       1     Image: Billing     Billing     Billing     Fight Time for Std.Burn Rate     Arcraft Usage on which Std.Burn Rate to be appled     0     Fight Hour     Enter "0" for "Hight Contract, "1"       1     Image: Billing     Fight Time for Std.Burn Rate     Rate reference for fuel consumption     0     Rater "0" for Time.Hight Billing       1     Billing     Fight Time for Std.Burn Rate     Rate reference for fuel consumption     Arcraft Usage on whicht Std.Burn Rate to be appled     0                                                                                                    | 9   |      | Billing            | Exch.Rate - Ref.Date          | Rate conversions from contr    | ract currency to billing currency | / - Final  | 0                | Inv.Mile  | stone Date | Enter "0" for "Inv.Milestone         |       |      |
| Image: Image: | )   |      | Billing            | Exch.Rate - Ref.Date          | Rate conversions from contr    | ract currency to billing currency | /-         | 0                | Inv.Mile  | stone Date | Enter "0" for 'Inv.Milestone Date'   |       |      |
| 2     Image: Billing     Exch.Rate - Ref. Date     Value conversion from exp. invoice currency to billing currency - Final     0     Im.V.Miestone Date     Enter "0" for Tinv. Miestone       3     Image: Billing     Billing     Billing     Billing     Exclude Engine Start to Taxi O tur from Billick Hours for billing     0     Yes     Enter "0" for Yes', "1" for Yos', "1" for Yos',                                                                                                    | 1   |      | Billing            | Exch.Rate - Ref.Date          | Value conversion from exp.i    | nvoice currency to billing curre  | ncy -      | 0                | Inv.Mile  | stone Date | Enter "0" for 'Inv.Milestone         |       |      |
| Billing     Billing     Billing     Billing     Exclude Engine Start to Taxl Out Time from Block Hours for billing     0     Yes     Enter "0" for Yes, "1" for Yio,"       Image: Billing     Fight Time for Std.Burn Rate     Aircraft Usage on which Std.Burn Rate to be applied     0     Fight Hour     Enter "0" for 'Hight Hour," 1"       Image: Billing     Fuel Consumption Rate     Rate reference for fuel consumption     0     Fight Hour     Enter "0" for 'Hight Hour," 1"       Image: Billing     Fuel Consumption Rate     Rate reference for fight Billing     AVG RATE     Enter "0" for 'Hight Contract," 1"       Image: Billing     Billing Ourrency     Exchange rate type     AVG RATE     Contract Currency                                                                                                    | 2   |      | Billing            | Exch.Rate - Ref.Date          | Value conversion from exp.i    | nvoice currency to billing curre  | ncy -Final | 0                | Inv.Mile  | stone Date | Enter "0" for 'Inv.Milestone         |       |      |
| Image: High Time for Std.Burn Rate     Aircraft Usage on which Std.Burn Rate to be appled     0     Fight Hour     Enter "0" for "Fight Hour", "1"       Image: High Time for Std.Burn Rate     Rate reference for fuel consumption     0     Fight Hour     Enter "0" for "Fight Hour", "1"       Image: High Time for Std.Burn Rate     Rate reference for fuel consumption     0     Fight Hour     Enter "0" for "Fight Hour", "1"       Image: High Time for Std.Burn Rate     Rate reference for fuel consumption     0     Fight Hour     Enter "0" for "Fight Hour", "1"       Image: High Time for Std.Burn Rate     Rate reference for fuel consumption     AVG RATE     Enter "0" for "Fight Hour", "1"       Image: High Time for Std.Burn Rate     Rate reference for fuel consumption     AVG RATE     Enter "0" for "Fight Hour", "1"       Image: High Time for Std.Burn Rate     Rate reference for fuel consumption     AVG RATE     Enter "0" for "Contract Currency                                                                                                    | 3   |      | Billing            | Billable Block Hours          | Exclude Engine Start to Tax    | i Out Time from Block Hours for   | billing    | 0                | Yes       |            | Enter "0" for 'Yes', "1" for 'No',   |       |      |
| Image: Section Section Sectin Sectin Section Section Section Section Section Section Section  | 4   |      | Billing            | Flight Time for Std.Burn Rate | Aircraft Usage on which Sto    | I.Burn Rate to be applied         |            | 0                | Flight He | our        | Enter "0" for 'Flight Hour', "1"     |       |      |
| Image: Section grate type     Exchange rate type for flight billing     AVG RATE     Enter any valid exchange rate type for flight billing       Image: Section grate type     Billing     Billing Currency     Invoice Processing Currency     0     Contract Currency     Enter '0' for 'Contract Currency'                                                                                                    | 5   |      | Billing            | Fuel Consumption Rate         | Rate reference for fuel cons   | sumption                          |            | 0                | Flight Co | ontract    | Enter "0" for 'Flight Contract', "1" |       |      |
| 7 8 Billing Billing Currency Invoice Processing Currency 0 Contract Currency Enter "0" for "Contract Currency"                                                                                                    | 6   |      | Billing            | Exchange rate type            | Exchange rate type for fligh   | it billing                        |            | AVG RATE         |           |            | Enter any valid exchange rate type   |       |      |
|                                                                                                    | 7   | E    | Billing            | Billing Currency              | Invoice Processing Currency    | /                                 |            | 0                | Contrac   | t Currency | Enter "0" for 'Contract Currency'    |       |      |
|                                                                                                    |     |      | _                  |                               |                                | Save Paran                        | neters     |                  |           |            |                                      |       |      |
| Save Parameters                                                                                                    |     |      |                    |                               |                                |                                   |            |                  |           |            |                                      |       |      |
| Save Parameters                                                                                                    |     |      |                    |                               |                                |                                   |            |                  |           |            |                                      |       |      |
| Save Parameters                                                                                                    |     |      |                    |                               |                                |                                   |            |                  |           |            |                                      |       |      |
| Save Parameters                                                                                                    |     |      |                    | Confirm                       |                                |                                   |            |                  |           | Canco      | 1                                    |       |      |

The parameter Invocie 'Processing Currency' can be set as follows:

- > Contract Currency: To generate the Flight Invoice in the contract currency.
- Pricing Currency: To generate the Flight Invoice in the pricing currency of the respective Billing Head.

#### **Defaulting the Billing Currency:**

In the **Select Documents** screen of the **Flight Billing** activity, a new column 'Billing Currency' has been introduced, which will be defaulted with the currency as per the parameter set in the Flight Contract . That is, the value loaded against each billing head will be the 'Contract Currency' if the user has selected the parameter value as "Contact Currency'.

The value loaded against each billing head will be the 'Pricing Currency' of the respective billing head if the user has selected the parameter value as "Pricing Currency'.

The user has been facilitated to modify the currency as required before generating the Invoice Release. **Exhibit 2:** 

| Add: Soarch       Image: Contract #       Billing Rep.       Decembers       Decembers       Image: Contract #       Billing Rep.       Date       Image: Contract #       Billing Rep.       Date       Image: Contract #       Billing Rep.       Date       Image: Contract #       Billing Rep.       Date       Image: Contract #       Billing Rep.       Date       Image: Contract #       Billing Rep.       Date       Image: Contract #       Billing Rep.       Date       Image: Contract #       Billing Rep.       Date       Image: Contract #       Billing Rep.       Date       Image: Contract #       Billing Rep.       Image: Contract #       Billing Rep.       Image: Contract #       Billing Rep.       Image: Contract #       Billing Rep.       Image: Contract #       Billing Currency       Image: Rep.       Image: Contract #       Billing Currency       Image: Rep.       Image: Rep.                                                                                                    |               |                |                    |            |              |                  |                |                     |            |                   |         |     |    |   |
|----------------------------------------------------------------------------------------------------|---------------|----------------|--------------------|------------|--------------|------------------|----------------|---------------------|------------|-------------------|---------|-----|----|---|
| Display Option     Pending Setup     X     V       Customer     V     V       Addi, Soarch     V     V       Soarch     V     V       Costomer     V     V       Addi, Soarch     V     V       Soarch     V     V       Costomer     V     V       Costomer     V     V       Costomer     V     V       Costomer     V     V       Costomer     V     V       Costomer     V     V       Costomer     V     V       Costomer     V     V       Costomer     Costomer Name     Contract #       Biling Currency     Inv. Nifestome     Inv. Nifestome Date       Costomer Name     Customer Name     Customer Name                                                                                                    | sarch Criteri |                |                    |            |              |                  |                |                     |            |                   |         |     |    |   |
| Costomer  Addit. Soarch  Costomer  Addit. Soarch  Costomer  Addit. Soarch  Costomer  Addit. Soarch  Costomer  Addit. Soarch  Costomer  Addit. Soarch  Costomer  Addit. Soarch  Date   Date    Date    Date    Date     Date       Date                                                                                                    |               | Display Option | Pending Setup 🗙 👻  |            | v            | Exceptions       | -              | D                   | ocument    | Ŧ                 |         |     |    |   |
| Addt. Search                                                                                                    |               | Customer       | -                  | •          |              | Billing Rep.     |                |                     | Date       | *                 |         | 100 |    | 鐗 |
| Search  C Results                                                                                                    |               | Addtl. Search  | -                  | ·[         | <b>v</b>     |                  |                |                     |            |                   |         |     |    |   |
| Image: A line of the south second second |               |                |                    |            |              | Sear             | ch             |                     |            |                   |         |     |    |   |
| Image: No records to deplay]       >>> + - O + T       T         Image: Contourer #       Contourer #       Contract #       Billing Head       Billing Currency       Inv. Milestone       Inv. Milestone Date       Event Type       Flight Sheet Exceptions         Image: Provide the state of the state of the state                                                                                                    | arch Result   |                |                    |            |              |                  |                |                     |            |                   |         |     |    |   |
| Image: No records to doply]       + + - 0 + T       T       J_A In T       V       V                                                                                                    |               |                |                    |            |              |                  |                |                     |            |                   |         |     |    |   |
| Castomer # Castomer Name Contract # Billing Head Billing Gurrency Inv. Milestone Date Event Type Flight Sheet Exceptions                                                                                                    |               | [No record     | ds to display] 🕨 🙌 | + - 0 + T  | τ.           |                  | N E D          | X 8 8 × 0           | P S II Al  |                   | ×       |     | \$ | c |
| AFA v                                                                                                    | E Cu          | tomer #        | Customer Name      | Contract # | Billing Head | Billing Currency | Inv. Milestone | Inv. Nilestone Date | Event Type | Flight Sheet Exce | eptions |     |    |   |
|                                                                                                    | 8             |                |                    |            |              | AFA 🗸            |                |                     |            |                   |         |     |    | 1 |
|                                                                                                    |               |                |                    |            |              | Stock C          |                |                     |            |                   |         |     |    |   |
|                                                                                                    |               |                |                    |            |              |                  |                |                     |            |                   |         |     |    |   |
|                                                                                                    |               |                |                    |            |              |                  |                |                     |            |                   |         |     |    |   |
|                                                                                                    |               |                |                    |            |              |                  |                |                     |            |                   |         |     |    |   |
|                                                                                                    |               |                |                    |            |              |                  |                |                     |            |                   |         |     |    |   |
|                                                                                                    | <             |                |                    |            |              |                  |                |                     |            |                   |         |     | >  |   |
| < >                                                                                                    |               |                |                    |            |              |                  |                |                     |            |                   |         |     |    |   |
|                                                                                                    |               | T Billing      |                    |            |              |                  |                |                     |            |                   |         |     |    |   |

#### Example - 1:

The invoice Release generation will be as follows:

If billing currency is 'Contract Currency'

| Billing head     | Contract | Milestone                                          | Currency |
|------------------|----------|----------------------------------------------------|----------|
| Standing Fee     | FC 1     | 1 <sup>st</sup> Jun 2016-1 <sup>st</sup> July 2016 | CAD      |
| Mobilization Fee | FC 1     | 1 <sup>st</sup> Jun 2016-1 <sup>st</sup> July 2016 | CAD      |
| Standing Fee     | FC 2     | 1 <sup>st</sup> Jun 2016-1 <sup>st</sup> July 2016 | USD      |
| Mobilization Fee | FC 2     | 1 <sup>st</sup> Jun2016-1 <sup>st</sup> July 2016  | USD      |

If all the lines are selected with Group by as 'Contract' to generate release, two Flight Invoice Releases will get generated at Billing Head, Currency, Contract and milestone level.

#### Example – 2:

If billing currency is 'Pricing Currency'

| Billing head     | Contract | Milestone                                          | Currency |
|------------------|----------|----------------------------------------------------|----------|
| Standing Fee     | FC 1     | 1 <sup>st</sup> Jun 2016-1 <sup>st</sup> July 2016 | CAD      |
| Mobilization Fee | FC 1     | 1 <sup>st</sup> Jun 2016-1 <sup>st</sup> July 2016 | USD      |
| Standing Fee     | FC 2     | 1 <sup>st</sup> Jun 2016-1 <sup>st</sup> July 2016 | CAD      |
| Mobilization Fee | FC 2     | 1 <sup>st</sup> Jun 2016-1 <sup>st</sup> July 2016 | USD      |

If all the lines are selected with Group by as 'Invoice Milestone Date' to generate release then, four Flight Invoice Releases will get generated at Billing Head, Currency and contract and milestone level.
### Ability to provide the Revenue Assignment Unit in the flight

#### contract

Reference: AHBG-5894

#### Background

This feature has been enabled in the **Manage Flight Contract** activity to specify the revenue assignment unit in the flight contract to which the revenue has to be posted at the individual flight contract level. This feature will help the user to specify the Revenue assignment unit at the individual flight contract level to which the revenue postings should happen.

#### **Change Details**

With this new change, the user will be able to specify the Finance Book against which the Revenue booking should happen for the flight contract which will be captured as Revenue Assignment unit.

#### Important Points to be noted

- The Revenue Assignment unit will be defaulted with the Event Finance Book to which at present all the revenue from the flight contracts will be posted.
- The user is allowed to modify the defaulted Rev. assign. Unit with the valid Finance Book that is in 'Active' status.
- The user is allowed to modify the Rev. Assign. Unit at the invoice release level depending upon the value set for the new finance parameter added 'Allow modifications to Revenue Assignment Unit at Flight Invoice Release level' in the **Set Finance Process Parameters** page.
- The revenue posting will happen at a contract level to the Finance Book selected.

#### Specifying the Rev assign. Unit:

The user can specify the Revenue assignment unit .This can be done under the **Flight Contract** business process, **Flight Contract** business component in the **Manage Flight Contract** activity in the 'Main Info.' tab under the newly introduced control: 'Rev. Assign. Unit'.

#### Exhibit 1:

Identifies the new control added in the Main info. tab of the Manage Flight Contract screen.

### ramco

#### 38 | Enhancement Notification

| ★ 📋 Manage Flight Contract     | :                  |                               |            | Ramco Role - RAMCO        | 00 - 과 🖩 🖶 🖨 🗲 | )<br>()<br>() |
|--------------------------------|--------------------|-------------------------------|------------|---------------------------|----------------|---------------|
| - Contract Details             |                    |                               |            |                           |                | ~             |
| Contract # <b>P</b>            | Create Con         | tract 🔘 Modify Contract 🛛 Get |            |                           |                |               |
| Main Info. Aircraft Details Ai | ircraft Crew Info. |                               |            |                           |                |               |
| - Contract Info.               |                    |                               |            |                           |                | - 11          |
| Contract Type                  | Customer Specific  | Contract Category             | T          | Status                    |                |               |
| Contract Date                  | iii iii            | Commencement Date             | iii        | Completion Date           | <b></b>        |               |
| Effective from                 |                    | Effective to                  |            | Revision Comments         |                |               |
| Charter Type                   | 1                  | v User Status                 | •          | Cust. Service Rep. 👂      |                |               |
| Rev. Assign. Unit              | AVEOS              | Cost Center 👂                 |            | Analysis / Sub Analysis 👂 |                |               |
| Billing Currency               | CAD                | Charter Category              | V          | Contract Scope            |                |               |
| Terms of Extension             |                    | Return Remarks                |            |                           |                |               |
| - Customer Info.               |                    |                               |            |                           |                |               |
| Customer # 👂                   |                    | Customer Name                 |            | Customer Call Sign 👂      |                |               |
| Contact Person                 |                    | Email                         |            | Phone #                   |                |               |
| Cust. Contract # / Rev.#       |                    | Cust. Contract Rev. Date      | (m)        | Revision Notes            |                |               |
| + Revision Details             |                    |                               |            |                           |                | _             |
|                                |                    | Save Cont                     | ract Info  |                           |                |               |
|                                |                    | Save conc                     | lace mild. |                           |                |               |
|                                |                    |                               |            |                           |                |               |
|                                | (                  | ionfirm                       |            | Cancel                    |                | ~             |

#### Defaulting the Rev. Assign. Unit:

The Finance Book selected in the flight contract will get defaulted in the new control 'Rev. Assign. Unit' added in the multiline in the **Select Documents** page in the **Flight Billing** business component, as well as the 'Main Info tab in the **Manage Flight Invoice Release.** 

#### Exhibit 2:

#### Select Documents screen:

| Search Criteria         |                           |                   |               |              |                   |         |                           |                 |   |                    |
|-------------------------|---------------------------|-------------------|---------------|--------------|-------------------|---------|---------------------------|-----------------|---|--------------------|
|                         |                           | 121               |               | -            |                   | -       |                           |                 |   |                    |
| Display Opl             | iou I                     | Ť                 |               | Exceptions   |                   |         | Document                  |                 |   |                    |
| Custo                   | per                       | Ŧ                 |               | Billing Rep. |                   |         | Date                      | Ŧ               |   |                    |
| Addt. Sea               | rch [                     | •                 | •             |              | [insertion of ]   |         |                           |                 |   |                    |
|                         |                           |                   |               |              | Search            |         |                           |                 |   |                    |
| Search Results          |                           |                   |               |              |                   |         |                           |                 |   |                    |
| 44 4 1 -8/8             | * + - 0 +                 |                   |               |              |                   | 人物      |                           |                 |   | _                  |
| # Billing Curren        | cv Fixed Charges          | Operating Charges | Crew Charges  | Other Charge | es Basic Value    | BII     | ing Havizon Invoice Categ | Rev.Assign.Unit |   | Bill to Customer D |
| 1 1                     |                           |                   | citin charges |              |                   | 1000    |                           | *               | * |                    |
| 2 🖪                     |                           |                   |               |              |                   |         |                           | ~               | * |                    |
| 3 10                    |                           |                   |               |              |                   |         |                           | ~               | * |                    |
| 4 15                    |                           |                   |               |              |                   |         |                           | *               | * |                    |
| s 10                    |                           |                   |               |              |                   |         |                           | ~               | ~ |                    |
| 6 🗉                     |                           |                   |               |              |                   |         |                           | ~               | * |                    |
| 7 巴                     |                           |                   |               |              |                   |         |                           | ~               | ~ |                    |
| 8 10                    |                           |                   |               |              |                   |         |                           | *               | * |                    |
| 4                       |                           |                   |               |              |                   |         |                           |                 |   |                    |
|                         |                           |                   |               |              |                   |         |                           |                 |   |                    |
| Generate Flight Billing |                           |                   |               |              |                   |         |                           |                 |   |                    |
|                         | Group by                  |                   |               | Generate R   | elease Generate I | invoice |                           |                 |   |                    |
|                         | Ionore Pricing Exceptions |                   |               |              | Confirm Release   |         |                           |                 |   |                    |
|                         |                           |                   |               |              |                   |         |                           |                 |   |                    |
| ew Flight Sheet         |                           |                   |               |              |                   |         |                           |                 |   |                    |

#### Exhibit 3:

Main info. tab of the Flight Invoice Release screen:

| (i) avnv | varcnv02 | 2/proto/extui/de    | emo/proto_dirlauncl | n.aspx?lc=Flight8 | 8illing&la=ManF | lgtInvRel&lu=MFII | R                |            |        |           |         |                         |   |                 |       |            |     |
|----------|----------|---------------------|---------------------|-------------------|-----------------|-------------------|------------------|------------|--------|-----------|---------|-------------------------|---|-----------------|-------|------------|-----|
| * Ma     | anage F  | light Invoice       | Release             |                   |                 |                   |                  |            |        |           |         |                         |   | States 💌        | str i | <b>1</b> 1 | ? 🖽 |
| - Relea  | ase Main | Info.               |                     |                   |                 |                   |                  |            |        |           |         |                         |   |                 |       |            |     |
|          |          | Inv. Rele           | ase #               |                   |                 | Billing           | Horizon          |            |        |           |         | Release Status          |   |                 |       |            | - 1 |
|          |          | Custo               | mer #               |                   |                 | Custome           | er Name          |            |        |           |         | Contract #              |   |                 |       |            | - 1 |
|          |          | Charte              | г Туре              |                   |                 | Charter C         | ategory          |            |        |           |         | Billing Currency        |   |                 |       |            | - 1 |
|          |          | Rel. Value (Billing | Curr.)              |                   |                 | Exchan            | ge Rate          |            |        |           |         | Rel. Value (Base Curr.) |   |                 |       |            | - 1 |
| Main     | Info.    | Fixed Charges       | Operating Charges   | Crew Charges      | Other Charges   | Flight Sheet Ref. | Fuel Uplift Ref. | Charge Bac | k Ref. | Exception | s Order | Pricing                 |   |                 |       |            |     |
| - Re     | lease In | fo.                 |                     |                   |                 |                   |                  |            |        |           |         |                         |   |                 |       |            | 9   |
|          |          | Inv. Re             | . Date              | (iii)             |                 | Inv. Cat          | egory            | -          |        |           |         | User Status             |   | -               |       |            |     |
|          |          | Rev.Assi            | gn.Unit             | Ŧ                 |                 | Billing R         | ер. 👂            |            |        |           |         | Bill to Customer        |   |                 |       |            |     |
|          |          | Release R           | emarks              |                   |                 | Pay Ter           | rm P             |            |        |           |         |                         |   |                 |       |            |     |
| - Bi     | ling Sum | mary                |                     |                   |                 |                   |                  |            |        |           |         |                         |   |                 |       |            |     |
| 44       | 1 1      | -8/8 + ++           | + - 17 +            |                   |                 |                   |                  | 人间回口       | x R i  | 1 x2 C    | # # U   | All                     | Ŧ |                 | 5     | 5          |     |
| =        | 10 1     | Billing Head        | Billing C           | ategory           | Inv. Element    |                   | Pricing Currency |            | Amount |           |         | Amount (Billing Curr.)  |   | Avg. Exch. Rate |       |            |     |
| 1        | 10       |                     |                     |                   |                 |                   |                  |            |        |           |         |                         |   |                 |       |            |     |
| 2        | 21       |                     |                     |                   |                 |                   |                  |            |        |           |         |                         |   |                 |       |            |     |
| 3        | E        |                     |                     |                   |                 |                   |                  |            |        |           |         |                         |   |                 |       |            |     |
| 4        | 10       |                     |                     |                   |                 |                   |                  |            |        |           |         |                         |   |                 |       |            |     |
| 5        | 11       |                     |                     |                   |                 |                   |                  |            |        |           |         |                         |   |                 |       |            |     |
| 5        | E        |                     |                     |                   |                 |                   |                  |            |        |           |         |                         |   |                 |       |            |     |
| 8        | 1        |                     |                     |                   |                 |                   |                  |            |        |           |         |                         |   |                 |       |            |     |
|          |          |                     |                     |                   |                 |                   |                  |            |        |           |         |                         |   |                 |       |            |     |
|          | 4        |                     |                     |                   |                 |                   |                  |            |        |           |         |                         |   |                 | 1     | ,          | -   |
|          |          |                     |                     |                   |                 |                   |                  |            |        |           |         |                         |   |                 |       |            |     |

#### Modifying the defaulted value:

The user is allowed to modify the Rev. Assign. Unit defaulted at the flight invoice release level as per the value selected for the newly added finance parameter under the **Finance Set up business process >OU Parameter Setup** business component > **Set Finance Process Parameters** activity at the 'Parameter level – ' Organization unit level '. Also at the flight invoice release level", under the **Receivables Management** business process, 'Category – 'FB for Flight ops. Revenue' for the parameter – "Allow modifications to Revenue Assignment unit.

#### Exhibit 4:

| *  |       | Set Finance Process Parame | eters                      |                                                          |                                      | Ramco Role | e - RAMCO OU 👻 🗐 | : 특 다   | € ?       | × K   |
|----|-------|----------------------------|----------------------------|----------------------------------------------------------|--------------------------------------|------------|------------------|---------|-----------|-------|
|    | earch | Criteria                   |                            |                                                          |                                      |            |                  |         |           |       |
|    |       | Parameter Level Organ      | ization Unit Level 🛛 🔻     | Business Process Receivable Management                   | v                                    |            | Category         |         | •         |       |
|    | earch | Results                    |                            |                                                          |                                      |            |                  |         |           |       |
| 44 | •     | 1 -3/3 🕨 🗰 🕂 🗇             | τ τ.                       | A.                                                       |                                      |            | All              | Ŧ       |           | Q     |
| #  |       | Business Process           | Category                   | Process Parameter                                        | Permitted Value                      |            | Value            | Status  | Error Me. | ssage |
| 1  |       | Receivable Management      | Customer Ageing Report     | Display Ageing of Credit Documents in Customer Ageing    | Enter '0' for 'No' and '1' for 'Yes' |            | 1                | Defined |           |       |
| 2  |       | Receivable Management      | FB for Flight Ops Revenue  | Allow modifications to Revenue Assignment Unit at Flight | Enter '0' for 'No' and '1' for 'Yes' |            | 1                | Defined |           |       |
| 3  |       | Receivable Management      | Customer Debit Credit Note | Allow modification of taxable amount in Customer Item    | Enter '0' for 'No' and '1' for 'Yes' |            | 1                | Defined |           |       |
| 4  |       |                            |                            |                                                          |                                      |            |                  |         |           |       |
|    |       |                            |                            |                                                          |                                      |            |                  |         |           |       |
|    |       |                            |                            |                                                          |                                      |            |                  |         |           |       |
|    |       |                            |                            |                                                          |                                      |            |                  |         |           |       |
|    |       |                            |                            |                                                          |                                      |            |                  |         |           |       |
|    |       |                            |                            |                                                          |                                      |            |                  |         |           |       |
|    |       |                            |                            |                                                          |                                      |            |                  |         |           |       |
|    |       |                            |                            |                                                          |                                      |            |                  |         |           |       |
|    |       | 1                          |                            |                                                          |                                      |            |                  |         |           |       |
|    |       | (                          |                            |                                                          |                                      |            |                  |         |           | 1     |
|    |       |                            |                            | Set Parameters                                           |                                      |            |                  |         |           |       |
|    |       |                            |                            |                                                          |                                      |            |                  |         |           |       |

The finance parameter 'Allow modification to Revenue assignment unit a Flight invoice release level' can be set as:

• Yes – If the user wants to modify the Rev. Assign. Unit at the invoice release level.No- If the user does not want to modify the Rev. Assign unit at the invoice release level.

# Ability to map similar Billing Heads with different Currencies under a single Billing Category

Reference: AHBG-12278

#### Background

This feature has been enabled in the **Manage Flight Contract** activity of the **Flight Operations** business component to enable the user to bill the customer based on the Billing Category. For this, provision to define billing heads at different currency levels and group them under a single Billing Category has been provided. Also, a provision to modify the 'Billing Category' in Flight Invoice has been enabled.

#### **Change Details**

With this new change, the user will be able to map billing heads defined at different currencies under a Billing Category that is, user can bill the customer based on billing category.

#### Exhibit 1:

#### Edit Pricing and Invoicing Info tab in the Manage Flight Contract activity of the Flight Contract Business

Component

| , | t I   | ) E   | dit Pricing & Invo   | icing 1    | info.          |                   |                  |                  |                        |                 |        |      |           | Ramco Role - RAMCO C | u zz≑ ¢  |         | +   | ? 🗔     | ĸ   |
|---|-------|-------|----------------------|------------|----------------|-------------------|------------------|------------------|------------------------|-----------------|--------|------|-----------|----------------------|----------|---------|-----|---------|-----|
| 6 | - Cor | trac  | t Main Details       |            |                |                   |                  |                  |                        |                 |        |      |           |                      |          |         |     |         | -   |
|   |       |       | Contract # / F       | Rev. # E   | IC-03/0        |                   |                  | _                | Contract Type Cust     | omer Specific   |        |      |           | Status App           | roved    |         |     |         | - 1 |
|   |       |       | Charter              | r Type 🛛 🖡 | tegular        |                   | Billing Ca       | teg              | Ory from 01/J          | an/2017         |        |      |           | Effective to         |          |         |     |         | - 1 |
| 1 | Par   | amete | ers Inv. Basis 1     | Inv. Rate  | es Usage Rates | - Slab Based Crew | column a         | <mark>dde</mark> | <mark>d nts T/C</mark> | /D Bill-to Cust | omer   |      |           |                      |          |         |     |         |     |
|   | 44    | •     | 1 - 2 / 2 🕨 🕨        | + -        | 0 % T Tx       |                   |                  |                  |                        | 人口日             |        | ₿ xª | e # # III | All                  | T        |         |     | Q       |     |
|   | #     |       | Billing Head         |            | Inv. Element   | Charge for        | Billing Category |                  | Inv. Milestone         | Pay Term 🔎      | Status |      | Remarks   | Charge Type          | Unit     |         | Min | . Usage |     |
|   | 1     |       | Usage based - FH- FC | ~          | Operating      | Usage             | Fixed Charges    | *                | Begn. of Billing 🗸     | NET 30/60       | Active | ~    |           | Std. Rate            | Per Flig | ht Hour |     |         |     |
|   | 2     |       | Usage based - FH- FC | *          | Operating      | Usage             | Standing charges | *                | Begn. of Billing 🗸     | NET 30/60       | Active | ~    |           | Std. Rate            | Per Flig | ht Hour |     |         |     |
|   | 3     |       |                      | *          |                |                   |                  | *                | ~                      |                 | Active | ~    |           |                      |          |         |     |         |     |
|   |       |       |                      |            |                |                   |                  |                  |                        |                 |        |      |           |                      |          |         |     |         |     |
|   |       |       |                      |            |                |                   |                  |                  |                        |                 |        |      |           |                      |          |         |     |         |     |
|   |       |       |                      |            |                |                   |                  |                  |                        |                 |        |      |           |                      |          |         |     |         |     |
|   |       |       |                      |            |                |                   |                  |                  |                        |                 |        |      |           |                      |          |         |     |         |     |
|   |       |       |                      |            |                |                   |                  |                  |                        |                 |        |      |           |                      |          |         |     |         | 10  |
|   |       |       |                      |            |                |                   |                  |                  |                        |                 |        |      |           |                      |          |         |     |         |     |
|   |       |       | 4                    |            |                |                   |                  |                  |                        |                 |        |      |           |                      |          |         |     |         |     |
|   |       |       | •                    |            |                |                   |                  |                  |                        |                 |        |      |           |                      |          |         |     | ,       |     |
|   |       |       |                      |            |                |                   |                  |                  | Save Inv. Ba           | SIS             |        |      |           |                      |          |         |     |         |     |
|   |       |       |                      |            |                |                   |                  |                  |                        |                 |        |      |           |                      |          |         |     |         |     |
|   |       |       |                      |            |                |                   |                  |                  |                        |                 |        |      |           |                      |          |         |     |         | -   |

#### Exhibit 2:

Authorize Invoice page from the "Invoice # column hyperlink" in the Select Documents screen of the Flight Billing Business Component in the Flight Operations business process

#### 41 | Enhancement Notification

| Aut | ori   | ze I  | nvoice    |            |            |                  |             |     |                     |                  |                | Rar            | mco Role - RAMCO O | U 44  | 4 11    | r n     | 11 /1      | 1 33   |       | <b>e</b> | d ,     | 6.3 |      |     |
|-----|-------|-------|-----------|------------|------------|------------------|-------------|-----|---------------------|------------------|----------------|----------------|--------------------|-------|---------|---------|------------|--------|-------|----------|---------|-----|------|-----|
|     | Invoi | ce 1  | nformati  | 00         |            |                  |             |     |                     |                  |                |                |                    |       |         |         |            |        |       |          |         |     |      | - 1 |
|     |       |       |           | 1          | invoice #  | MIN-000798-201   | 7           |     |                     | Finance Book     | AVEOS          | *              |                    |       |         |         | Status     | Fresh  |       |          |         |     |      |     |
|     |       |       |           |            | Inv. Type  | Ref.Doc.based In | voice       |     |                     | Ref. Doc. Type   | Flight Invoice | Release        |                    |       |         | Inv.    | Category   |        |       |          | -       |     |      |     |
|     |       |       |           | Invoi      | ce Date    | 07/Apr/2017      | 11711       |     |                     | Invoice Currency | CAD            | *              |                    |       |         | Excha   | nge Rate   | 1.0    |       |          |         |     |      |     |
|     |       |       |           |            | Draft      | (PT)             |             |     |                     | Comments         |                |                |                    |       | Cancell | ation C | omments    |        |       |          |         |     |      |     |
| 8   | Custo | ome   | Inform    | tion       |            |                  |             |     |                     |                  |                |                |                    |       |         |         |            |        |       |          |         |     |      | -   |
|     |       |       | 8         | all to cus | tomes #    | 400007           |             |     | 0.11                | to customer Name | Air India      |                |                    |       |         |         | Sale Type  | AIN    |       |          |         |     |      |     |
|     |       |       | Ship      | to cust    | omer#      |                  | -           |     | Ship 1              | To Customer Name | Customer 12    |                |                    |       |         | SI      | hip to ID  | 1      |       |          | Ŧ       |     |      |     |
| -   | Invol | ce 5  | ammary    |            |            |                  |             |     |                     |                  |                |                |                    |       |         |         |            |        |       |          |         |     |      |     |
| -   |       |       |           | Bat        | sic Value  | 41,460.00        |             |     |                     | Freight Amount   |                | 0.00           |                    |       |         |         | Taxes      | 0.00   |       |          |         |     |      | - 1 |
|     |       |       |           |            | Charges    | 0.00             |             |     |                     | Discounts        | 0.00           |                |                    | _     |         |         |            |        | 00    |          |         |     |      |     |
| -   |       |       |           |            |            |                  |             |     |                     |                  |                |                | Diack Linux cha    |       | Defai   | Ilted   | Rilling    | Cate   |       | ,        |         |     |      |     |
|     | ef. E | lase  | d Invoi   | æ Info     |            |                  |             |     |                     |                  |                |                | Fixed Charges      | irges | Delue   |         | barna      | difier | 901 y |          |         |     |      |     |
| -   | Billi | ing I | Details   |            |            |                  |             |     |                     |                  |                |                | Flight Hour cha    | irges | which   | can     | be mo      |        | ł –   |          |         |     |      |     |
| 4   |       |       | 1 - 2 / 2 |            | +          | этт.             |             |     |                     |                  |                | ABUX           | Per Block Hour     |       |         |         | <u> </u>   |        | Ŧ     |          |         |     | Q    |     |
|     |       | 0     | Line #    | Re         | f. Doc. Th | re               | Ref. Doc. # | Do  | c. Type             | Document #       | Billing        | Head           | Standing charg     | es    | · \     | lav     | Element    |        |       | Amou     | mt (Sys | e)  |      |     |
| 1   |       | E3    |           | 1 Flig     | ght Contra | ct               | BC-03       | Fli | pht Invoice Release | FIR-000159-201   | 3 Usage        | based - FH- FC | Fixed Charges      |       | 1       | 🗸 Оре   | erating Ch | arges  |       |          |         |     | 13,1 |     |
| 2   |       | 2     |           | 2 Flig     | ght Contra | ct               | BC-03       | Fli | ht Invoice Release  | FIR-000159-201   | 3 Usage        | based - FH- FC | Standing charge    | 5     | 8       | · Ope   | erating Ch | arges  |       |          |         |     | 27,1 |     |
| 3   |       | 83.   |           |            |            |                  |             |     |                     |                  |                |                |                    |       | 6.      | *       |            |        |       |          |         |     |      |     |
|     |       |       |           |            |            |                  |             |     |                     |                  |                |                |                    |       |         |         |            |        |       |          |         |     |      |     |
|     |       |       |           |            |            |                  |             |     |                     |                  |                |                |                    |       |         |         |            |        |       |          |         |     |      |     |

#### Exhibit 3:

Ref. Based Invoice Info. tab page in the View Direct Invoice activity of the Customer Direct Invoice Business

Component in the Receivables Management Business Process

| 🖈 📑 View         | Direct Invoice      |           |                  |                            |                  |                | States - 🖂 🛱 ? [ |
|------------------|---------------------|-----------|------------------|----------------------------|------------------|----------------|------------------|
| - Invoice Inform | nation              |           |                  |                            |                  |                |                  |
|                  | Invoice #           |           | Finance          | Book                       |                  | Status         |                  |
|                  | Invoice Type        |           | Ref. Doc.        | Туре                       |                  | Inv. Category  |                  |
|                  | Invoice Date        |           | Invoice Cu       | rency                      |                  | Exchange Rate  |                  |
|                  | Comments            |           | Cancellation Com | ments                      |                  |                |                  |
| - Payment Info   | rmation             |           |                  |                            |                  |                |                  |
|                  | Receipt Type        |           | C                | ash #                      |                  | Receipt Method |                  |
|                  | Remit To Company    |           | Remit To         | ) Bank                     |                  | User Defined-1 |                  |
|                  | Pay Term            |           | Ancho            | r Date                     |                  |                |                  |
|                  | remation            |           |                  |                            |                  |                |                  |
|                  | Bill to customer #  |           | Bill to customer | Name Bill to customer Name |                  | Sale Type      |                  |
|                  | Shin to code        |           | Shin to customer | name Shin to customer name |                  | Shin to id     |                  |
| - Invoice Summ   | ary                 |           |                  |                            |                  |                |                  |
|                  | Basic Value         |           | Freight A        | mount                      |                  | Taxes          |                  |
|                  | Charges             |           | Disc             | counts                     | Billing Categ    | Final price    |                  |
| Direct Invoice   | Info Ref. Based Inv | oice Info |                  |                            | column adde      | d              |                  |
| 44 4 1           | -5/5 🕨 👐            |           |                  | 人口                         |                  | All            | Q <b>v</b>       |
| #                | Ref. Doc. #         | Doc. Type | Document #       | Billing Head               | Billing Category | Inv. Element   | Amount (Sys      |
| 1                |                     |           |                  |                            |                  |                |                  |
| 2                |                     |           |                  |                            |                  |                |                  |
| 3 🗉              |                     |           |                  |                            |                  |                |                  |
| 4                |                     |           |                  |                            |                  |                |                  |
| 5                |                     |           |                  |                            |                  |                |                  |
| <                |                     |           |                  |                            |                  |                | >                |
|                  |                     |           |                  |                            |                  |                |                  |

## Provision to define the rate for trip in the flight contract and bill the customer based on trips

Reference: AHBG-14200

#### Background

Some companies bill customers based on the number of trips the flight has flown instead of the block hours or Flight Hours. Therefore, in order to enable the user to bill the customer based on the number of trips in the flight contract, this change has been introduced. Here the No. of trips is to be defined as a user defined parameter value in journey log and hence, this information has to be received from the journey log as a leg level parameter. Also the quantity will be derived based on the set options.

#### **Change Details**

A new value 'Per Trip' has been added to the **Unit** combo in the 'Billing Heads Info.' multiline in the **Manage Billing Heads** page of the **Flight Operations Setup** business component.

#### Exhibit 1:

#### Manage Billing Heads activity in the Flight Operations Setup business component

| Mange View   Pertains Head for Rowing Element Operating Charges Charge for Usee Sach Criteria Sach Criteria Billing Head Alloc Flying Hours Alloc Flying Hours                                          |        | Ma     | anage Billing Hea   | ads                  |                 |         |              |             |    |                   |       |         |            |              | 2           | : 8    | ₽    | + ?      | Ľ¢.  |
|----------------------------------------------------------------------------------------------------|--------|--------|---------------------|----------------------|-----------------|---------|--------------|-------------|----|-------------------|-------|---------|------------|--------------|-------------|--------|------|----------|------|
| Define Billing Head For         Twoicing Element Operating Charges Charge for Usge         Sarch Criteria         Sarch Criteria         Billing Head       In a li       Charge for Usge         In a li       A li       A li       In a li       In a li<                                                                                                    |        | (      | Manage              | View                 | (               |         |              |             |    |                   |       |         |            |              |             |        |      |          |      |
| Invoicing Element       Operating Charges       Charge for       Usage         Search Criteria         Billing Mead       Description       Flight Category       Flight Ops. Type       Charge Type       Image Type       Image Type <t< td=""><td>Defi</td><td>ne Bil</td><td>ing Head for</td><td></td><td></td><td></td><td></td><td></td><td></td><td></td><td></td><td></td><td></td><td></td><td></td><td></td><td></td><td></td><td></td></t<> | Defi   | ne Bil | ing Head for        |                      |                 |         |              |             |    |                   |       |         |            |              |             |        |      |          |      |
| Search Criteria         Biling Head       Description       Flight Category       Flight Ops. Type       Charge Type       Unit       Status       Created Date       Last Modified Date         1       Adhoc Flying Hours       V       Status       Created by       Created Date       Last Modified Date         2       Block Hour Charges       Block Hour Charges       V       Status       Per Flight Hour       New value       Per         3       Flight Hour Charges       V       Stat. Rate       Per Flight Hour       New value       12/2013       MUSER       31/01/2014         4       Flight Trips       Flight Trips       charter       Regular       Std. Rate       Per Flight Hour       New value       106/2017       103/2017       101/2014         4       Flight Trips       GhDU       charter       Others       Std. Rate       Per Flight Hour       106/2017       103/2017       101/2014         5       IG29       GHDU       charter       Others       Std. Rate       Per Block Hour       Attive       DHUSER       2/03/2017       101/2014         6       UH69       QIIN       charter       Others       Std.                                                                                                    |        |        | Invoicing Ele       | ment Operating Charg | es 🔻            |         |              | Charge for  | U  | sage              |       | T       |            |              |             |        |      |          |      |
| Billing Heads Info.                                                                                                    | Sea    | ch Cr  | iteria              |                      |                 |         |              |             |    |                   |       |         |            |              |             |        |      |          |      |
| Billing Head       Description       Flight Category       Flight Ops. Type       Unit       Status       Created by       Created Date       Last Modified Date         1       Adhoc Flying Hours       Adhoc Flying Hours       V       Std. Rate       Per Flight Hour       New value "Per       12/2013       Mulser       12/2013       Mulser       31/01/2014         3       Flight Hour Charges       V       Std. Rate       Per Flight Hour       New value "Per       106/2017       12/2013       DMUSER       31/01/2014         4       Flight Hour Charges       V       Std. Rate       Per Flight Hour       New value "Per       12/2013       DMUSER       31/01/2014         4       Flight Hour Charges       V       Std. Rate       Per Flight Hour       New value "Per       106/2017       109/2014       100/2014       100/2014       100/2014       100/2014       100/2014       100/2014       100/2014       100/2014       100/2014       100/2014       100/2014       100/2014       100/2014       100/2014       100/2014       100/2014       100/2014       100/2014       100/2014       100/2014       100/2014       100/2014       100/2014       100/2014       100/2014       100/2014       100/2014       100/2014       100/2014       100/2014 <td></td> <td></td> <td></td> <td></td> <td></td> <td></td> <td></td> <td></td> <td></td> <td></td> <td></td> <td></td> <td></td> <td></td> <td></td> <td></td> <td></td> <td></td> <td></td>                                                                       |        |        |                     |                      |                 |         |              |             |    |                   |       |         |            |              |             |        |      |          |      |
| I       1       8       9       N       I       All       I       All       I       I <td>Billin</td> <td>ig Hea</td> <td>ids Info.</td> <td></td> <td></td> <td></td> <td></td> <td></td> <td></td> <td></td> <td></td> <td></td> <td></td> <td></td> <td></td> <td></td> <td></td> <td></td> <td></td>                                                                                                    | Billin | ig Hea | ids Info.           |                      |                 |         |              |             |    |                   |       |         |            |              |             |        |      |          |      |
| #       Billing Head       Description       Flight Category       Flight Ops. Type       Charge Type       Unit       Status       Created by       Created Date       Last Modified by       Last Modified Date         1       Adhoc Flying Hours       Adhoc Flying Hours       Adhoc Flying Hours       Status       Created by       Created Date       Last Modified Date         2       Block Hour Charges       Block Hour Charges       Status       Per Flight Hour       New value       "Per       //// /// // // // // // // // // // //                                                                                                    | 44     | 4      | 1 - 8 / 9 🕨 👐       | + 🗇 🝸 🔭              |                 |         |              |             |    |                   | ×     | le 🗉 X  | 요 븝 꼬 뿌    | ⊨ III All    |             |        | r    |          | \$   |
| 1       Adhoc Flying Hours       Adhoc Flying Hours       Adhoc Flying Hours       Std. Rate               Per Flight Hour              /12/2013             /09/2014             /09/2014             /09/2014             /09/2014             /09/2014             /09/2014             /09/2014             /09/2014             /09/2014             /09/2014             /09/2014             /09/2014             /09/2014             /09/2014             /09/2014             /09/2014             /09/2014             /09/2014             /09/2014             /09/2014             /09/2014             /09/2014             /09/2014             /09/2014             /09/2014             /09/2014             /09/2014             /09/2014             /09/2014             /09/2014             /09/2014             /09/2014             /09/2014             /09/2014             /09/2014             /09/2014             /09/2014             /09/2014             /09/2014             /09/2014             /09/2014             /09/2014             /09/2014             /09/2014             /09/2014             /09/2014             /09/2014             /09/2014             /09/2014             /09/2014             /09/2014             /09/2014             /09/2014             /09/2014             /09/2014             /09/2014             /09/2014             /09/2014             /09/2014             /09/2014             /09/2014             /0/0/20             /0/0/20                                              | #      |        | Billing Head        | Description          | Flight Category | Flig    | ht Ops. Type | Charge Type |    | Unit              | Statu | s       | Created by | Created Date | Last Modifi | ied by | Last | Modified | Date |
| 2       Block Hour Charges       Block Hour Charges       Block Hour Charges       Std. Rate       Per Flight Hour       New Value "Per yog/2014       MUSER       31/01/2014         3       Flight Hour Charges       Flight Hour Charges       Flight Hour Charges       Std. Rate       Per Flight Hour       Trip" added to the       1/2/2013       DMUSER       31/01/2014         4       Flight Trips       Flight Trips       charter       Regular       Std. Rate       Per Flight Hour       Unit combo       V06/2017       V06/2017         5       IG29       GHDU       charter       Others       Std. Rate       Per Block Hour, Karges       VINUSER       2/03/2017       Per Block Hour, Karges         6       Unf69       QIIN       charter       Others       Std. Rate       Per Block Hour, Karges       DMUSER       2/03/2017       Per Block Hour, Karges         8       Trip Based Charges       Trip Based Charges       Trip Based Charges       Trip Based Charges       Std. Rate       Per Trip       Active       DMUSER       2/03/2017       Per Block Hour, Karges                                                                                                    | 1      |        | Adhoc Flying Hours  | Adhoc Flying Hours   |                 | *       | ~            | Std. Rate   | ~  | Per Flight Hour 🔻 |       |         | 1 (17)     | /12/2013     |             |        |      |          |      |
| 3       Flight Hour Charges       Flight Hour Charges       Flight Hour Charges       Flight Hour Charges       Flight Hour Charges       Flight Trips       Std. Rate         Per Flight H +<br>Per Flight H +<br>Trip added to the       Trip" added to the       Trip" ad                                           | 2      |        | Block Hour Charges  | Block Hour Charges   |                 | *       | *            | Std. Rate   | *  | Per Flight Hour   |       | New va  | lue "Per   | /09/2014     |             |        |      |          |      |
| 4       Flight Trips       Flight Trips       charter       V       Regular       V       Std. Rate       V       Per Trip       Unit Combo       V06/2017         5       IG29       GHDU       charter       V       Others       V Std. Rate       V       Per Block Ho,V       VIII Combo       V06/2017         6       U469       QIIN       charter       V       Others       V Std. Rate       V       Per Block Ho,V       Attive       V       V05/2017         7       R S90       TVOA       charter       V       Others       V Std. Rate       V       Per Block Ho,V       Attive       VDIUSER       25/03/2017         8       Trip Based Charges       Trip Based Charges       Trip Based Charges       V       V       V Std. Rate       V       Per Trip       V Active       VDIUSER       25/03/2017                                                                                                    | 3      |        | Flight Hour Charges | Flight Hour Charges  |                 | •       | *            | Std. Rate   | ×  | Per Flight H 🗸    | 1     | Гrip" a | ded to the | /12/2013     | DMUSER      |        | 31/0 | 1/2014   |      |
| 5       IG29       GHDU       charter       Others       Std. Rate       Per Block Ho       VILVE       V03/2017         6       LM69       QIIN       charter       Others       Std. Rate       Per Block Ho       Active       DMUSER       25/03/2017         7       RS90       TVOA       charter       Others       Std. Rate       Per Block Ho       Active       DMUSER       25/03/2017         8       Trip Based Charges       Trip Based Charges       Trip Std. Rate       Per Trip       Active       DMUSER       25/03/2017                                                                                                    | 4      |        | Flight Trips        | Flight Trips         | charter         | 🗸 Reg   | jular 🗸 🗸    | Std. Rate   | ~  | Per Trip          | 1     | Init co | mbo        | /06/2017     |             |        |      |          |      |
| 6       UM69       QIIN       charter       Others       Std. Rate       Per Block Ho       Kuve       DHUSER       25/03/2017         7       RS90       TVOA       charter       Others       Std. Rate       Per Block Ho       Active       DHUSER       25/03/2017         8       Trip Based Charges       Trip Based Charges       Trip Based Charges       Trip Based Charges       V       V       V       Per Trip       Active       DHUSER       06/06/2017                                                                                                    | 5      |        | IG29                | GHDU                 | charter         | ✓ Other | ers 🗸        | Std. Rate   | •  | Per Block Ho      |       |         | inco       | /03/2017     |             |        |      |          |      |
| 7         RS90         TVOA         charter         Others         Std. Rate         Per Block Ho         Active         DMUSER         25/03/2017           8         Trip Based Charges         Trip Based Charges         Trip Based Charges         Trip Based Charges         Y         Std. Rate         Y         Per Trip         Active         Y         DMUSER         25/03/2017                                                                                                    | 6      |        | LM69                | QIIN                 | charter         | ✓ Other | ers 🗸        | Std. Rate   | *  | Per Block Ho 🗸    | ACUV  | · · ·   | DHUSER     | 25/03/2017   |             |        |      |          |      |
| 8 Trip Based Charges Trip Based Charges v Std. Rate v Per Trip v Active v DMUSER 06/06/2017                                                                                                    | 7      |        | RS90                | TVOA                 | charter         | ✓ Other | ers 🗸        | Std. Rate   | *  | Per Block Ho 🗸    | Activ | • •     | DMUSER     | 25/03/2017   |             |        |      |          |      |
|                                                                                                    | 8      |        | Trip Based Charges  | Trip Based Charges   |                 | *       | *            | Std. Rate   | Υ. | Per Trip 🔹 🗸      | Activ | • •     | DMUSER     | 06/06/2017   |             |        |      |          |      |
|                                                                                                    |        |        |                     |                      |                 |         |              | Course Dill |    | the de            |       |         |            |              |             |        |      |          |      |

A new editable control "No. Of Trips" has been included in the header of the **JL Usage Info** tab page in the **Manage Flight Sheet** screen. This value is retrieved based on the set options as set in the **Edit Pricing & Info.** link page in the **Manage Flight Contract** activity of the **Flight Contract** business component as given below (*Refer Exhibit:3*):

| Element      | Description                                              | Permitted Values                        |
|--------------|----------------------------------------------------------|-----------------------------------------|
| No. of Trips | One Journey log to be considered as one trip or each leg | Enter:                                  |
|              | of the journey log to be considered as one               | • "0" for 'One Journey log is one trip' |
|              |                                                          | • "1" for 'One Journey leg is one trip' |
|              |                                                          | • "2" for 'Not Applicable'              |

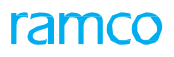

#### Exhibit 2:

JL Usage Info. tab page in the Manage Flight Sheet activity of the Flight Sheet business component

| *    | D              | Mana          | ge Flight                        | Sheet                          |                |                 |                       |                                                                       |                     |                        | 44 4 21 22    | 2 23 2    | 4 25                | ▶ ▶ 24 /2              | 28 74 🖶 🛱            | + ? 🖬 (         |
|------|----------------|---------------|----------------------------------|--------------------------------|----------------|-----------------|-----------------------|-----------------------------------------------------------------------|---------------------|------------------------|---------------|-----------|---------------------|------------------------|----------------------|-----------------|
|      |                | Flig<br>Custo | ht Sheet #  <br>mer Name         | FS-000044-2013<br>Customer 8   |                | Date fro<br>Ci  | m / to /<br>ontract : | UTC Zone 08-03-2017<br># / Rev. # TRIPS-2/0                           | 17-03-20            | .7<br>0                | LOC           |           |                     | Status<br>Charter Type | Confirmed<br>Regular |                 |
| Ma   | ain In<br>Rev. | fo.<br>Info.  | JL Usage                         | Info. Paramete                 | er Info.       | No Flight Info. | Duty<br>– Usag        | Info. A/C Activity Info.<br>e Parameter Info.<br>Billing Parameter Pe | Emp. Activity Info. | Crew Charge<br>This va | Other Charges | Additio   | onal Info<br>Time R | Ref. Per Trip          |                      |                 |
| -    | Jour           | ney De        | Parameter In<br>tails<br>6 / 6 🕨 | fo.<br>▶ + - □ •               | * <b>T T</b> x |                 | . [                   | No. of Trips                                                          | 7                   | based o<br>options     | on the set    |           | All                 |                        | •                    | ٩               |
| #    | 1              |               | Dir.?                            | Journey Log #<br>JL-0001412013 | <i>Amd. #</i>  | Journey Leg #   | Star                  | New field "No. o                                                      | f From Tim          | e - UTC End            | d Time Ref.   | To Date - | UTC                 | To Time - UTC          | Value (In Hours)     | Value (In Decim |
| 2    | E              | 3             |                                  | JL-0001412013                  | 0              | 2               |                       | Trip" added in th                                                     | e                   |                        |               |           |                     |                        |                      |                 |
| 3    | 1              | 3             |                                  | JL-0001412013                  | 0              | 3               |                       | header                                                                |                     |                        |               |           |                     |                        |                      |                 |
| 4    | 1              | 3             |                                  | JL-0001422013                  | 0              | 1               | l L                   |                                                                       |                     |                        |               |           |                     |                        |                      |                 |
| 5    | 1              | 3             |                                  | JL-0001422013                  | 0              | 2               |                       |                                                                       |                     |                        |               |           |                     |                        |                      |                 |
| 6    | E              | 3             |                                  | JL-0001422013                  | 0              | 3               |                       |                                                                       |                     |                        |               |           |                     |                        |                      |                 |
| 7    | E              | 3             |                                  |                                |                |                 |                       |                                                                       |                     |                        |               |           |                     |                        |                      |                 |
|      |                | 4             |                                  |                                |                |                 |                       |                                                                       |                     |                        |               |           |                     |                        |                      | ł               |
|      |                |               |                                  | Apply JL Revisions             |                |                 |                       |                                                                       | Save Usage Info.    |                        |               |           |                     |                        |                      |                 |
| + Re | cord           | Statis        | tics                             |                                |                |                 |                       |                                                                       |                     |                        |               |           |                     |                        | Confirm Canc         |                 |

#### Exhibit 3:

Parameters tab page in the Edit Pricing & Invoicing Info. link page in the Manage Flight Contract activity

of the Flight Contract business component

| *     | È     | dit Pricing & Invo | picing Info.                  |                             |                                  |                |                   |             |           | 저 볼 덕                                  | +     | ? | Ĩ¢. |
|-------|-------|--------------------|-------------------------------|-----------------------------|----------------------------------|----------------|-------------------|-------------|-----------|----------------------------------------|-------|---|-----|
| - Con | tract | Main Details       |                               |                             |                                  |                |                   |             |           |                                        |       |   |     |
|       |       | Contract # /       | Rev. # TRIPS/0                |                             | Contract Type                    | Customer Spe   | ecific            |             |           | Status Approved                        |       |   |     |
|       |       | Charte             | er Type Regular               |                             | Effective from                   | 01/01/2017     |                   |             |           | Effective to 31/05/2017                |       |   |     |
| Par   | amel  | ers Inv. Basis     | Inv. Rates Usage Rates - Slab | Based Crew Charges          | Non-Billable Elements            | T/C/D E        | Bill-to Customer  |             |           |                                        |       |   |     |
| 44    | 4     | 20 - 29 / 29 🕨 🕨   | + - 0 % T T                   |                             |                                  |                |                   | s:          | All       | •                                      |       | Q | ,   |
| #     |       | Category           | Element                       | Description                 |                                  |                | Value             | Value Sele  | ected     | Permitted Values                       | Notes |   |     |
| 20    |       | Billing            | Exch.Rate - Ref.Date          | Rate conversions from cor   | tract currency to billing curren | icy - Final    | 0                 | Inv.Milesto | ne Date   | Enter "0" for "Inv.Milestone Date" ,   |       |   |     |
| 21    |       | Billing            | Exch.Rate - Ref.Date          | Rate conversions from cor   | tract currency to billing curren | icy -          | 0                 | Inv.Milesto | ine Date  | Enter "0" for 'Inv.Milestone Date'     |       |   |     |
| 22    |       | Billing            | Exch.Rate - Ref.Date          | Value conversion from exp   | invoice currency to billing cur  | rency -        | 0                 | Inv.Milesto | ne Date   | Enter "0" for 'Inv.Milestone Date' ,   |       |   |     |
| 23    |       | Billing            | Exch.Rate - Ref.Date          | Value conversion from exp   | invoice currency to billing cur  | rency -Final   | 0                 | Inv.Milesto | ne Date   | Enter "0" for 'Inv.Milestone Date',    |       |   |     |
| 24    |       | Billing            | Billable Block Hours          | Exclude Engine Start to Ta  | xi Out Time from Block Hours f   | for billing    |                   |             |           | Enter "0" for 'Yes', "1" for 'No', and |       |   |     |
| 25    |       | Billing            | Flight Time for Std.Burn Rate | Aircraft Usage on which S   | td.Burn Rate to be applied       |                | Newly added par   | ameter      |           | Enter "0" for 'Flight Hour', "1" for   |       |   |     |
| 26    |       | Billing            | Fuel Consumption Rate         | Rate reference for fuel co  | nsumption                        |                | for the element " | No. of      | act       | Enter "0" for 'Flight Contract', "1"   |       |   |     |
| 27    |       | Billing            | Exchange rate type            | Exchange rate type for flig | ht billing                       |                | Trins"            |             |           | Enter any valid exchange rate type     |       |   |     |
| 28    |       | Billing            | Billing Currency              | Invoice Processing Curren   | cy                               |                |                   |             | rrency    | Enter "0" for 'Contract Currency'      |       |   |     |
| 29    |       | Billing            | No Of Trips                   | One Journey log to be con   | sidered as one trip or each leg  | of the journey | 0                 | One Journ   | ey log is | Enter "0" for 'One Journey log is      |       |   |     |
|       |       |                    |                               |                             |                                  |                |                   |             |           |                                        | -     |   |     |
|       |       | 4                  |                               |                             |                                  |                |                   |             |           |                                        |       | • |     |

### WHAT'S NEW IN SALE QUOTATION?

## Modification of Materials and Resource prices in CO Currency in the Sale Quotation

Reference: AHBG-15201

#### Background

In some cases, the prices of consumed resources needs to be changed in the Quotation, however, currently the value can be modified in SPL currency alone. Therefore, the requirement is to modify values of the resources in Quote/CO currency.

#### **Change Details**

In order to modify the Materials Markup in Sale Quotation, two new controls has been added under the **Resource** tab as editable columns:

- Base Rate (CO Curr.)
- Unit Markup (CO Curr.)
  - Note that on entering the above mentioned fields, other pricing related fields such as 'Unit Price, 'Extd. Base Rate', 'Extd. Markup', 'Final Price' and so on will get updated automatically on click of the 'Save' pushbutton.

#### Exhibit 1:

Resource tab in the Manage Sale Quotation of the Service Sale Quote business component under the Service

#### Sales Management business component

| 🗶 🗎 Ma         | nage Sale Quotatior                                  | ı               |                        |                                               |                           |                        |               | 1 → → 1 /1 ⊐⇒                     |           | - ? 🗔 |
|----------------|------------------------------------------------------|-----------------|------------------------|-----------------------------------------------|---------------------------|------------------------|---------------|-----------------------------------|-----------|-------|
| Quotation # /  | Rev. # CO-007823-2017/0                              | Cu              | stomer Name Customer   | 8 Cus                                         | t. Order # CO-007823-2017 | Quo                    | te Value 0.00 | )                                 |           |       |
| rint Comments  |                                                      |                 |                        | Que                                           | ote Currency CAD          | 0%                     | of Re         | pl.Value 0.00000000               |           |       |
| Exchange Ra    | te 1.00000<br>Ref Info Materials                     | Total Qtd. Va   | alue (Base Curr.) 0.00 | Ot Info Add Charges                           | Status Returned           | Pricing Summary        |               |                                   |           |       |
| - Search Fil   | ters                                                 | Resources       | At. Services Direct    | QL IIIO Addi. Charges                         |                           | Friding Summary        |               |                                   |           |       |
| Quote Leve     | Search By                                            | •               |                        | Get Details                                   | Total Billable Labour Pr  | ice 0.00               | Т             | otal Billable Facility Price 0.00 |           |       |
| - Quoted Re    | source Details                                       |                 |                        |                                               |                           |                        |               |                                   |           |       |
| 44 4 [N        | records to display] 🕨                                | * + - 🗆 %       | 0 0 T T.               |                                               |                           | X 🛛 🗎 🛛 C              | # # 00 A      | <b>▼</b> II                       |           | Q     |
| #              | Unit Price                                           | Pricelist Curr. | Exch. Rate             | Base Rate (CO Cu                              | r.) Unit                  | Markup (CO Curr.)      |               | Unit Price (CO Curr.)             |           | Extd  |
| 1              | 1                                                    |                 | _                      |                                               |                           |                        |               |                                   |           | Þ     |
| View Price Fac | tor Details                                          |                 |                        | Re-Compute Can<br>Newly added<br>columns 'Bas | editable<br>e Rate (CO    | rces                   |               |                                   |           |       |
|                | Confirm                                              |                 |                        | Curr)' and 'U                                 | nite Markup               |                        | Return        | (                                 | Cancel    |       |
| Reco           | View Repair Findings<br>ord Warranty Evaluation & Di | sposition       | Up                     | loa (CO Curr)'                                | w Ass                     | ociated Doc. Attachmen | ts            | Customer Corre                    | spondence |       |
| Record Stat    | istics                                               |                 |                        |                                               |                           |                        |               |                                   |           |       |

#### **Quote Computation - Logic**

On Quote creation, the two newly added columns, 'Base Rate (CO Curr.)' and 'Unit Markup (CO Curr.)' and other pricing columns in the **Resource** tab of the **Manage Sale Quotation** activity is computed as below:

- Base rate (CO Curr.) = Base Rate x Exchange Rate
- Unit markup (CO Curr.) = Unit Markup x Exchange Rrate
- Unit Price (CO. Curr) = Base rate (CO Curr.) + Unit Markup (CO Curr.)
- Extd. Base rate = Base rate (CO Curr.) x Quantity
- Extd. Markup = Unit Markup (CO Curr.) x Quantity
- Final Price = Extd. Base Rate + Extd. Markup

### WHAT'S NEW IN TIMESHEET?

## Ability to record, store and display time records in the local time zone in Time and Attendance

Reference: AHBG-14538

#### Background

Currently, Time and Attendance for an employee is allowed, stored and viewed in the system time zone. The current requirement is to be able to record, store and view the time sheet and attendance records in the respective time zones.

Therefore, the system should be able to identify the workstation from which the employee is recording the Time and Attendance and also view the records in the respective time zones in which the employee has reported the time and attendance. The supervisor should be able to authorize the time sheet and attendance records based on the workstation in which the employee has reported time.

#### **Change Details:**

To meet the above requirements, a new combo control 'Rep. Work Station' has been added in the header of the **Launch Kiosk**, **Time Tracking** and **Authorize Time Records** activities in the **Timesheet** business process under the **Time Tracking** business process. This field will capture the workstation from where the time is recorded and is loaded with the available work stations and defaulted with the login employee's primary work station.

#### Exhibit 1:

Launch Kiosk activity in the Timesheet business component.

| ★ 🛯 | Launch Kiosk |                                                                                          | 7\$ |   | + | <b>?</b> [ |  |
|-----|--------------|------------------------------------------------------------------------------------------|-----|---|---|------------|--|
|     |              | Rep. Work Station AIR INDIA STAT V Launch Kook<br>Newly added combo<br>Rep. Work Station |     | 1 | ~ | <u> </u>   |  |

#### Exhibit 2:

Time Tracking activity in the Timesheet business component

| rsonal Info.         No Picture<br>Novilable       Welcome<br>Dept: 4311<br>Rep. Work Station       Newly added combo<br>Rep. Work Station'<br>Rep. Work Station       day, Jun 29 <sup>th</sup> , 2017<br>D:25:28 AM       0.00       0.00       0.00       0.00       0.00       0.00       0.00       0.00       0.00       0.00       0.00       0.00       0.00       0.00       0.00       0.00       0.00       0.00       0.00       0.00       0.00       0.00       0.00       0.00       0.00       0.00       0.00       0.00       0.00       0.00       0.00       0.00       0.00       0.00       0.00       0.00       0.00       0.00       0.00       0.00       0.00       0.00       0.00       0.00       0.00       0.00       0.00       0.00       0.00       0.00       0.00       0.00       0.00       0.00       0.00       0.00       0.00       0.00       0.00       0.00       0.00       0.00       0.00       0.00       0.00       0.00       0.00       0.00       0.00       0.00       0.00       0.00       0.00       0.00       0.00       0.00       0.00       0.00       0.00       0.00       0.00       0.00       0.00       0.00       0.00       0.00       0.00       0.00       0                                                                                                    | Time Tracking                              |                                          |                                                     |              |                              |                |                                                    |                   |                |                                                            | 74                      |         | +?□  |
|----------------------------------------------------------------------------------------------------|--------------------------------------------|------------------------------------------|-----------------------------------------------------|--------------|------------------------------|----------------|----------------------------------------------------|-------------------|----------------|------------------------------------------------------------|-------------------------|---------|------|
| Weicome Hr. DOHINIC SENECHAL   Nowly added combo Newly added combo   Nowly added combo Newly added combo   Newly added combo Newly added combo   Newly added combo Newly added combo   Authorizer Code P Search   Show Exception Records Search   Itendance Records Search   Newly added combo Newly added combo   Newly added combo Newly added combo                                                                                                    | rsonal Info.                               |                                          |                                                     |              |                              |                | 1                                                  |                   |                |                                                            |                         |         |      |
| tendance In / Out Timesheet - Clock Timesheet - Manual Time Off                                                                                                    | No Picture<br>Available<br>R               | Welcome M<br>Dept: 4<br>ep. Work Station | I <b>r. Dominic Sen</b><br>1311<br>Air India Stat 🔻 |              | ewly added c<br>Rep. Work St | ombo<br>ation' | day, Jun 29 <sup>th</sup> , 2<br><b>0:25:28 AM</b> | 017<br>           | 0.00<br>Direct | Today's Book       0.00     0.0       In-Direct     TimeOf | ng<br>0 0.00<br>f Total | •       | U    |
| Attendance for Self  Authorizer Code P Authorizer Code P Show Exception Records  In-Date Act. In-time In - Rounded Off Out-Date Act. Out-time Out - Rounded Off Act. Duration Dur. Considered Reason Code Remarks Re                                                                                                    | tendance In / Out<br>ttendance Booking for | Timesheet - Clock                        | Timesheet - M                                       | anual Time   | e Off                        |                |                                                    |                   |                |                                                            |                         |         |      |
| earch Criteria<br>Authorizer Code P Date from / to 01-03-2017 🕮 29-06-2017 🕮 Search by<br>Show Exception Records Search by<br>tetmanace Records Search by Reason Code<br>tetmanace Records Status Status                                                                                                    |                                            | Attendance for                           | Self                                                | •            |                              |                |                                                    |                   |                |                                                            |                         |         |      |
| Authorizer Code O Search V 01-03-2017  Search Search Search V Search Search V Reason Code Status<br>termanece Records In-Date Act. In-time In - Rounded Off Out-Date Act. Out-time Out - Rounded Off Act. Duration Dur. Considered Reason Code Remarks Re                                                                                                    | earch Criteria                             |                                          |                                                     |              |                              |                |                                                    |                   |                |                                                            |                         |         |      |
| Show Exception Records       Search       Reason Code Status         Image: Status       Status       Status       Entry Mode         Image: Status       Image: Status       Image: Status       Image: Status       Image: Status         Image: Status       Image: Status                                                                                                    | Authorizer                                 | Code <b>P</b>                            |                                                     |              |                              | Date from / to | 01-03-2017 📾                                       | 29-06-2017        | <b>i</b>       | Search by                                                  |                         | Ŧ       |      |
| Image: Station       Image: Station       Image                                                                                           | Show Exception                             | Records 📄                                |                                                     |              |                              | S              | earch                                              |                   |                |                                                            | Reason Code             |         |      |
| Image: Nork Station       Image: Nork Station       Image: Nork Station< | ttendance Records                          |                                          |                                                     |              |                              |                |                                                    |                   |                |                                                            | Entry Mode              |         |      |
| Rep. Work Station         In-Date         Act. In-time         In - Rounded Off         Out-Date         Act. Out-time         Out - Rounded Off         Act. Duration         Dur. Considered         Reason Code         Remarks         Res                                                                                                    | [No records to dis                         | olay] 🕨 🕨 🛨                              | - 0 % 0                                             | C T Tx       |                              |                | 7                                                  |                   | x: e 🖡 🖷       | III AII                                                    | Rep. Work Statio        | n       | Q    |
| •                                                                                                    | 🔲 Rep. Work Static                         | п                                        | In-Date                                             | Act. In-time | In - Rounded Off             | Out-Date       | Act. Out-time                                      | Out - Rounded Off | Act. Duration  | Dur. Considered                                            | Reason Code             | Remarks | Reje |
|                                                                                                    |                                            |                                          |                                                     |              |                              |                |                                                    |                   |                |                                                            | ~                       |         |      |
|                                                                                                    |                                            |                                          |                                                     |              |                              |                |                                                    |                   |                |                                                            |                         |         |      |
|                                                                                                    |                                            |                                          |                                                     |              |                              |                |                                                    |                   |                |                                                            |                         |         | ×.   |
| 4                                                                                                    | 4                                          |                                          |                                                     |              |                              |                |                                                    |                   |                |                                                            |                         |         |      |

#### Exhibit 3:

Timesheet - Clock tab page in the Time Tracking activity in the Timesheet business component

| \star 🗎 Time 1                                 | Fracking        |              |       |         |         |            |        |                |                 |        |                   |                        |                                    |              | 7\$  |          | ⇒ ←    | ? | To E   |
|------------------------------------------------|-----------------|--------------|-------|---------|---------|------------|--------|----------------|-----------------|--------|-------------------|------------------------|------------------------------------|--------------|------|----------|--------|---|--------|
| Attendance In /                                | Out Time        | esheet - Clo | dk 👘  | Timeshe | eet - M | anual 1    | Fime O | ff             |                 |        |                   |                        |                                    |              |      |          |        |   |        |
| - Clock Your Ti                                | me - Single —   |              | - Clo | ck You  | r Time  | - Multiple |        |                |                 |        |                   |                        |                                    |              |      |          |        |   |        |
| Vork Time                                      | ) Indirect Time |              | - Se  | arch C  | riteria |            |        |                |                 |        |                   |                        |                                    |              |      |          |        |   |        |
|                                                |                 |              |       |         |         | Search for | Act    | ivities 🔻 Curr | rent Jobs       | 7      | Date from / t     | to                     | <b>ii</b>                          | 1            | Bo   | oking Ty | be     |   | •      |
| Booking Type                                   |                 |              |       |         |         | Search by  | /      | •              |                 |        | Addl. Searc       | :h                     | T                                  |              |      | Searc    | h      |   |        |
| Booking Code 👂                                 |                 |              | . ті  | ne Det  | ails —  |            |        |                |                 |        |                   |                        |                                    |              |      |          |        |   |        |
| Activity Code 👂                                |                 |              |       |         |         |            |        |                |                 |        |                   |                        |                                    |              |      |          |        |   |        |
| Atten. Type                                    | Normal          | •            | 44    |         | 1 - 1   | /1 ) )     | * +    |                | T <sub>x</sub>  |        |                   | Y II O 3               | K 🖂 🗎 🎫 📽 🗰                        |              |      |          |        | • |        |
| Time Class.                                    |                 | •            | #     |         | CS      | Booking T  | ype    | Booking Code 🔎 | Activity Code 🔎 | Seq. # | Rep. Work Station |                        | St. Date & Time                    | End Date & T | Time | Du       | ration |   | Time C |
|                                                |                 |              | 1     |         | 0       | AME        | ~      | VP-001026-2017 | CDP-000198-     | 1      | AIR INDIA STATION |                        | 28-06-2017 10:26:42 PM             | 1            |      |          |        |   |        |
| Comments                                       |                 |              | 2     |         |         |            | ~      |                |                 |        |                   |                        |                                    |              |      |          |        |   |        |
| <ul> <li>Start</li> <li>Addl. Info.</li> </ul> | Stop            | ာ Clear      |       |         |         |            |        | 4              |                 |        |                   | Ne <sup>r</sup><br>'Re | wly added colu<br>ep. Work Station | mn<br>n'     |      |          |        |   |        |
|                                                |                 |              |       |         |         | I          | ▶ St   | art            |                 |        | <b>•</b>          | Stop                   |                                    |              |      | [A T     | ansfer |   |        |

#### Exhibit 4:

Timesheet - Manual tab page in the Time Tracking activity in the Timesheet business component

ramco

| Atter | ndano | :e In / Ou | t Ti | imesheet - Clock |     | Timesheet - Manu | ual Time Off    |        |                   |                                     |     |        |            |   |             |             |          |             |      |
|-------|-------|------------|------|------------------|-----|------------------|-----------------|--------|-------------------|-------------------------------------|-----|--------|------------|---|-------------|-------------|----------|-------------|------|
|       | ie du | OKING IO   |      |                  | Во  | oking for Self   | T               |        |                   |                                     |     |        |            |   |             |             |          |             |      |
| - Sea | arch  | Criteria – |      |                  |     |                  |                 |        |                   |                                     |     |        |            |   |             |             |          |             |      |
|       |       |            | Se   | arch for Activit | es  | ▼ Current J      | obs 💌           |        | Date from / to    | 01-03-2017                          | 29- | 06-201 | 7 🗰        |   |             | Booking Typ | e        | •           |      |
|       |       |            | Se   | earch by         |     | •                |                 |        | Addl. Search      | <b>•</b>                            |     |        |            |   |             | Statu       | s        | •           |      |
| Tin   | ne De | tails      |      |                  |     |                  |                 |        |                   | Aircraft Model #<br>Aircraft Reg. # |     |        |            |   |             |             |          |             |      |
| _     |       |            |      | _                |     |                  |                 |        |                   | Component ID                        | _   | _      |            |   | _           |             |          |             |      |
| 44    | 4     | 1 - 1 /    | 1 →  | + + - c          | 9 % |                  |                 |        |                   | Location                            | X   |        | 🗎 x* C     | 4 | ÷ 010       | All         | •        |             | Q    |
| #     |       | Asg?       | CS   | Booking Type     |     | Booking Code 🔎   | Activity Code 🔎 | Seq. # | Rep. Work Station | Part #                              | n   |        | Start Date |   | Start Time  | End Date    | End Time | Time Class. | Atte |
| 1     |       |            | Θ    | AME              | *   | VP-001026-2017   | CDP-000198-2017 | 1      | AIR INDIA STATION | Rep.WorkStation                     |     |        | 28-06-2017 |   | 10:26:42 PM |             |          | ~           | Norr |
| 2     |       |            |      |                  | *   |                  |                 |        |                   | Test1 43<br>Work Contor             |     |        |            |   |             |             |          | ~           | Norr |
|       |       |            |      |                  |     |                  |                 |        |                   | WOIK Center                         |     |        |            |   |             |             |          |             |      |
|       |       |            |      |                  |     |                  |                 |        |                   |                                     |     |        |            |   |             |             |          |             |      |
|       |       |            |      |                  |     | 4                |                 |        |                   |                                     |     |        |            |   |             |             |          |             | ۰.   |
|       |       |            |      |                  |     |                  |                 |        | Sav               | e                                   |     |        |            |   |             |             |          |             |      |

#### Exhibit 5:

Time Off tab page in the Time Tracking activity in the Timesheet business component.

| Attendance In / Out Timesheet - Clock Timesheet - Mar | nual Time Off                          |                  |                             |                           |
|-------------------------------------------------------|----------------------------------------|------------------|-----------------------------|---------------------------|
| Time Off for                                          |                                        |                  |                             |                           |
| Request for Self                                      | V                                      |                  |                             |                           |
| Search Criteria                                       |                                        |                  |                             |                           |
| Authorizer Code 👂                                     | Date from / to 01-03-2017 🗰 29-06-2017 | 🕮 Search by      | <b>•</b>                    | ▼ Search                  |
| Time Off Records                                      |                                        |                  | Time Off Category           |                           |
| 44 4 [No records to display] → → + - □ < ○            | O T T                                  | 人口回文反自义の         | Status<br>Rep. Work Station |                           |
| # Time Off Category Rep. Work Station                 | Start Date Start Time End Date End T   | e Duration UOM ( | Comments Reportion Remarks  | Status Created by Created |
|                                                       |                                        | Hours v          |                             |                           |
|                                                       |                                        |                  |                             |                           |
|                                                       |                                        |                  |                             |                           |
|                                                       |                                        |                  |                             |                           |
|                                                       |                                        |                  |                             |                           |
|                                                       |                                        |                  |                             |                           |
| 4                                                     |                                        |                  |                             | ۱.                        |
|                                                       | Save                                   |                  |                             |                           |

#### Exhibit 6:

Authorize Time Records activity in the Timesheet business component.

| Authorize Time Records                                            |                                        |                                  |                    |                   |                 |                        | 74                   | 电口个            | ? [  |
|-------------------------------------------------------------------|----------------------------------------|----------------------------------|--------------------|-------------------|-----------------|------------------------|----------------------|----------------|------|
| Personal Info.                                                    |                                        | end                              | ing Authoriza      | tion              |                 |                        |                      |                |      |
| Rej V                                                             | Dept: 4311<br>A. Work AIR INDIA STAT • | м. т                             | nesheet<br>0       | Time Off<br>0     | Attendance<br>0 |                        |                      |                |      |
| Dir.                                                              | Attendance Details                     | Newly add                        | led con<br>k Stati | nbo<br>on'        |                 |                        |                      |                |      |
| Emp. Code P                                                       |                                        | Exception                        |                    | <b> </b>          |                 | Date from / to         | 01-03-2017<br>Search | ITI 28-06-20   | 17 回 |
| <ul> <li>(No records to display] &gt; &gt;&gt; + COOTT</li> </ul> | -                                      |                                  | 人上回                | XKB×¢             | 8 9 8           | All .                  | Ŧ                    |                | Q    |
| # Ind. Emp. Code Emp. Hame Rep. Work Station                      | Date                                   | Dir Hrs. Dir Pend. Auth.         | Indir Hrs.         | Indir Pend. Auth. | Time Off - Hrs. | Time Off - Pend. Auth. | Total - Hrs.         | Total Pend. Au | h. A |
| 4 Authorize                                                       | Nev<br>'Rep                            | vly added colu<br>p. Work Statio | mn<br>vn'          |                   | ×               | Reject                 |                      |                | ,    |

## ramco

# WHAT'S NEW IN SERVICE PRICELIST AND SERVICE SALE BILLING?

### **Ability to price Resources based on Roster Codes**

Reference: AHBG-12300

#### Background

This feature has been included in the **Service Pricelist** business component to enable the user to price the resource "Skill" on the basis of the specified Roster Code, where the rates defined are based on the working day and the working time of the employee performing the skill.

#### **Change Details**

Provision has been given to specify the "Pricing Method" for the Resource Type "Skill" as Roster Code. The Roster Code pricing details can be defined in the **Edit Roster Code Details** link page.

The option 'Roster Code' has been included in the 'Pricing Method' column in the multiline of the 'Resource Pricing' tab in the **Manage Service Pricelist** activity

The option 'Work Time' 'has been included in the 'Roster Code' drop-down list box in the 'Roster Code Option' section of the **Edit Roster Code Details** link page in the **Manage Service Pricelist** activity.

#### Exhibit 1:

**Resource Pricing** tab page in the **Manage Service Pricelist** activity of the **Service Pricelist** business component

| *   | D        | Manage Se                 | rvice Priceli   | ist                   |                   |              |              |         |                 | Ramco Role - RAMCO (                  | )U * 3  | 7\$ 11 |      | +   | ?  | [@ [ |
|-----|----------|---------------------------|-----------------|-----------------------|-------------------|--------------|--------------|---------|-----------------|---------------------------------------|---------|--------|------|-----|----|------|
| _   |          |                           |                 |                       |                   |              |              |         |                 | Date Format dd/mm                     | im/yyyy |        |      |     |    |      |
| +   | Ident    | ifier Details —           |                 |                       |                   |              |              |         |                 |                                       |         |        |      |     |    |      |
| +   | Mater    | ial Pricing Deta          | ils             |                       |                   |              |              |         |                 |                                       |         |        |      |     |    |      |
| +   | Сору     | from                      |                 |                       |                   |              |              |         |                 |                                       |         |        |      |     |    |      |
| +   | Other    | Pricing Details           |                 |                       |                   |              |              |         |                 |                                       |         |        |      |     |    |      |
|     |          |                           |                 |                       |                   |              |              |         |                 |                                       |         |        |      |     |    |      |
|     | Resou    | rce Pricing               | Additional Task | k Level Charges D     | ifferential Rates |              |              |         |                 |                                       |         |        |      |     |    |      |
| 4   | •        | [No records to            | display] 🕨      | » + - Ø ∻             | 001               | 5            |              | 7       |                 | 🕂 🗯 💷 🛛 All                           |         |        | T .  |     | Ş. | Э    |
| #   | E        | Task T                    | уре             | Repair Classification |                   |              | Exe. Phase   |         | Attendance Type | Pricing Method                        | Rate    | for    | Rate | NOM | Ra | ite  |
| 1   |          |                           | ~               |                       |                   | ~            |              | *       |                 | *                                     | •       |        |      |     | ~  |      |
|     |          |                           |                 |                       |                   |              |              |         |                 | Differential<br>Direct<br>Roster Code |         |        |      |     |    |      |
|     |          | 1                         |                 |                       |                   |              |              |         |                 | Poster Code option                    |         |        |      |     |    | r -  |
| ++  | – Exte   | rnal Repair Pric<br>ments | ing Details     |                       |                   |              |              |         |                 | included                              |         |        |      |     |    |      |
| _   |          |                           | Save            |                       |                   |              | (            | Confirm |                 |                                       |         | Cancel |      |     |    |      |
| Ed  | it Rost  | er Code Details           |                 |                       | Ed                | it Non-Billa | ble Elements |         |                 | Upload Documents                      |         |        |      |     |    |      |
| Ac  | tivate / | Inactivate Service        | e Pricelist     |                       |                   |              |              |         |                 |                                       |         |        |      |     |    |      |
| Vie | w Asso   | ciated Doc. Attac         | hments          |                       |                   |              |              |         |                 |                                       |         |        |      |     |    |      |
| +   | -Reo     | ord Statistics —          |                 |                       |                   |              |              |         |                 |                                       |         |        |      |     |    |      |

#### Exhibit 2:

Edit Roster Code Details link page in the Manage Service Pricelist activity

| *           | D)          | Edit Roster Code                                                                                                    | e Details                                                                                         |                                                       |                        |               |              |                            |                  | Rar                                  | nco Role - RAMCO OU                             | 7\$ | - | + | ? | Cō. |
|-------------|-------------|----------------------------------------------------------------------------------------------------|---------------------------------------------------------------------------------------------------|-------------------------------------------------------|------------------------|---------------|--------------|----------------------------|------------------|--------------------------------------|-------------------------------------------------|-----|---|---|---|-----|
|             | Ident       | ifier Details                                                                                                    |                                                                                                   |                                                       |                        |               |              | Da                         | ate & Time       | Format <b>dd/mmm</b>                 | ויייא                                           |     |   |   |   |     |
|             | Roste       | r Code Options                                                                                                    | Service Pricelist #<br>Effective Date from<br>Pricelist Category<br>Currency<br>Roster Code Basis | 400007EM2012OnWing<br>01/Jul/2006<br>USD<br>Work Time | work Tim               | ne options li | sted         |                            |                  | Descriptio<br>Effective Date<br>Stat | n AC EMC On Wing SP<br>31/Dec/2013<br>Is Active | L   |   |   |   |     |
| #<br>1<br>2 | Roste       | r Code Details                                                                                                    | + - □ ↔ ¢<br>Element<br>• Monday                                                                  | From Time<br>Element of<br>Roster Co                  | To Time<br>f the<br>de | Factor        | 2.00         | K E E<br>Remarks<br>roster | x <sup>3</sup> C | <b>₽ ₩ 0</b>                         | All                                             |     | • |   |   | Q   |
|             | valı<br>"Ro | ues defined for the state could be could be coul | he quick code                                                                                     |                                                       |                        | Edit Roster   | Code Details | ]                          |                  |                                      |                                                 |     |   |   |   |     |

Note that the Element Column in the Roster Code Details multiline lists values as follows based on the Roster Code Option selected:

a. If Work Time is selected the system lists all the predefined values

#### Exhibit 3:

'Resource' tab in the Manage Invoice Release link in the Select Customer Order – Services page of the Process Invoice activity in the Service Sale Billing business component

ramco

| ★ 🗎 Manage Invoi     | ce Release                                   | Ramco Role - RAMCO OL           | ••• • 6 7 8 9 10 »                   | ₩ 8 /434 ⊐⊄                 |                        |
|----------------------|----------------------------------------------|---------------------------------|--------------------------------------|-----------------------------|------------------------|
| 📄 Release Main Info. |                                              |                                 |                                      |                             |                        |
| Cust. Order # /      | Rel. # CO-001045-2012/1                      | Inv. Rel. Readiness Not Ready T | o Bill                               |                             |                        |
| Cust                 | omer # 400007                                | Customer Name Air India         |                                      | Currency USD                |                        |
| Sale Type / Pricin   | g Basis T & M/TM                             | Pend. Rel. Exists? Yes          |                                      |                             |                        |
| Basic                | Value 0.30                                   | Order Level TCDs 0.00           |                                      | Total Value 0.30            |                        |
| Exchang              | e Rate 1.55000 Tot                           | tal Value (Base Curr.) 0.47     |                                      |                             |                        |
| Bill To Cus          | tomer 400184 💌 AGR1 💌                        | Ship To Customer 400028         | ▼ AGR1 ▼                             |                             |                        |
| Exe. Doc. Info.      |                                              |                                 |                                      |                             |                        |
| 😠 🧰 CO-001045-2012   | + Reg. Billing Info. Actuals Info. Materials | Resources Ext. Services         | CO Prepayment Info. Direct Rel. Info | Addl. Charges CO            | T/C/D CO Maint. Obj. 🔸 |
|                      | Current Ref. Details                         |                                 |                                      |                             |                        |
|                      | CO # CO-001045-2012                          | Exe. Doc. Typ                   | e                                    | Exe. Doc. #                 |                        |
|                      | Resource Pricing Summary                     |                                 |                                      |                             |                        |
|                      | SPL # / Rev. # 400007EM2012CE34SPL/2         | Billable Lab. Pric              | e 0.30                               | Billable Oth. Res. Price 0. | 00                     |
|                      | Search Filters                               |                                 |                                      |                             |                        |
|                      |                                              |                                 |                                      |                             |                        |
|                      | Invoice Level     Detail Level     View Opti | on Billing Into 💌               | Search by                            | <b>v v</b>                  | Search                 |
|                      | Resource Pricing Details                     |                                 |                                      |                             |                        |
|                      | (( ( 1 - 1/1 ) )) + - □ √ ∅                  | OTT LEUX                        | 🛛 🗇 📽 📭 🖷 💷 🗛 🛙                      |                             | Q                      |
|                      | # Resource Description                       | Roster Code                     | Qty. UOM                             | Att. Type                   | Unit Price Pricel      |
|                      | 1 🔲 AIRCRAFT AV INSPECT                      |                                 | 0.00332600 Hours                     | N                           | 90.00000000 USD        |
|                      | 2                                            |                                 |                                      |                             |                        |
|                      |                                              |                                 |                                      |                             |                        |
|                      | 1                                            |                                 |                                      |                             |                        |
|                      |                                              |                                 |                                      |                             | ,                      |
|                      | Ke-apply Caps                                |                                 | Save Resources                       |                             |                        |
|                      | View Price Factor Details                    |                                 |                                      |                             |                        |
|                      |                                              |                                 |                                      |                             |                        |
|                      | Undate Rel Readiness                         | Confirm                         | Process Evaluate Invoi               | ce Cancel                   | •                      |
|                      | View Accounting Info.                        | comm                            | Upload Documents                     | Cancel                      | View Associated Doc    |
| Record Statistics    | for Rev. Recog.                              |                                 |                                      |                             | Attachments            |
| T Record statistics  |                                              |                                 |                                      |                             |                        |

#### **Resource Pricing through Roster Codes:**

Pricing for a particular skill or equipment is defined on the basis of Roster Codes; the reported actuals against these resources determine the derivation of the price factor.

#### For Example:

Let skill 'MECHANIC' be priced under Roster Code, with base rate as 75 USD per hour and let the roster code break-up be as follows:

| Roster Code   | Element | Factor |
|---------------|---------|--------|
| Working-Day-1 | Monday  | 0.05   |
| Working-Day-2 | Tuesday | 0.05   |
| Holiday-1     | Sunday  | 0.08   |

If the skill MECHANIC has been reported against a task as, say from 11:30 PM on 23/04/2017 (Sunday) till 4:30AM, 24/04/17 (Monday).

The pricing is derived by matching the day on which the actuals are booked with the calendar in the application, which is compared with the Element under Roster Code details to retrieve the price factor. Thus in the above example, pricing will be as follows:

MECH - 23.04.2017 - 11:30 PM to 12:00 AM - 30 Mins = 0.5 Hour = 0.5\*75 + (37.5\*0.08) = 40.5 USD

MECH - 24/04/2017 - 12:00AM - 4:30 AM - 4.5 Hours = 4.5\*75 + (337.5\*0.05) = 354.35 USD

Thus, the pricing is done in above shown manner.

## Ability To Display Task Completion Date in Manage Invoice Release

Reference: AHBG-11776

#### Background

This feature has been enabled to provide visibility of the actual date on which the task is completed while raising a bill. This will help the user to find the time difference between the date on which the task is completed and the date on which it is invoiced. Also, information pertaining to whom the invoice has to be billed and where the bill has to be shipped with a provision to modify the same is also provided.

#### **Change Details**

In the **Manage Invoice Release** link page from the **Select Customer Order – Services** page of the **Process Invoice** activity in the **Service Sale Billing** business component, the following changes have been made: In the Header Section

- 1. Two new drop-down list boxes have been added as follows:
  - Bill To Customer
     Bill To Customer ID (Adjacent Drop-down list box)
  - b. Ship To Customer
    - Ship To Customer ID (Adjacent Drop-down list box)

In the 'Billing Ref. Details' section of the 'Reg. Billing Info.' tab page,

2. A new column 'Task Completion Date' has been added

Notes:

Bill To Customer indicates the customer to whom the service must be billed. Ship To Customer indicates the customer to whom the serviced part must be shipped.

#### Exhibit 1:

'Reg. Billing Details' tab in the Manage Invoice Release screen

| ★ 🗎 Mana         | nge Invoice Release                           | Ramco Role -                             | RAMCO OU 📢 4 1 2 3      | 4 5 + + 1 /       | /306 💢 🖬 🖶 🛱 🗲 ? 🗔                 |
|------------------|-----------------------------------------------|------------------------------------------|-------------------------|-------------------|------------------------------------|
| Release Main     | Info.                                         |                                          |                         |                   |                                    |
| Cu               | st. Order # / Rel. # CO-000010-2011/          | Inv. Rel. Readiness                      |                         |                   |                                    |
|                  | Customer # 433376                             | Customer Name                            | Customer 155            | Cu                | rrency USD                         |
| Sale             | Type / Pricing Basis FHC/UB                   | Pend. Rel. Exists?                       | No                      |                   |                                    |
|                  | Basic Value 0.00                              | Order Level TCDs                         | 0.00                    | Tota              | al Value 0.00                      |
|                  | Exchange Rate 1.55000                         | Total Value ( Base Curr. )               | 0.00                    |                   |                                    |
|                  | Bill To Customer 433376 Ship to 1             | Ship To Customer                         | 433376 💌 Ship to 1 🔹    |                   |                                    |
| Exe. Doc. Info   |                                               |                                          |                         |                   |                                    |
| 🛓 🧰 CO-00001     | -2011 <b>Reg. Billing Info.</b> Actuals Info. | Materials Resources Ext. S               | Services                | l. c              | harges CO T/C/D CO Maint. Obj. 🜩   |
|                  | Release Details                               |                                          | Bill To Custom          | er and Snip       | A                                  |
|                  | Invoice Type Regular                          | Invoice Category                         | Final                   | etails 7/A        | pr/2017 🛗                          |
|                  | Invoice Basis Quote                           | Billing Rep. 🖇                           | 00041383                | User Status       | •                                  |
|                  | Warranty Res.                                 | <ul> <li>Proj. Inv. Rel. Date</li> </ul> | e 🛗                     | Event Description |                                    |
|                  | Rel. Remarks                                  |                                          |                         |                   |                                    |
|                  | Re-pro. Remarks                               |                                          |                         |                   |                                    |
|                  | - Current Ref. Details                        |                                          |                         |                   |                                    |
|                  | CO # CO-000010                                | -2011 Ex                                 | e. Doc. Type SWO        | Ex                | re. Doc. # CWO-000007-2011         |
|                  | <ul> <li>Billing Summary</li> </ul>           |                                          |                         |                   |                                    |
|                  | T & M Price - Mat. 0.00                       | Τ&!                                      | 4 Price - Lab. 0.00     | T & M Price -     | Oth. Res. 0.00                     |
|                  | T & M Charges 0.00                            | Т&М-                                     | Ext. Services 0.00      | T & M Pr          | ice - Total 0.00                   |
|                  | FP - Total 0.00                               |                                          | Basic Value 0.00        |                   |                                    |
|                  | Search on Pend. Rel.                          | Search on Cur. Rel.                      |                         |                   |                                    |
|                  | Cot Count 0/0                                 | Invoice Level O Detail Level             |                         | Correb by         | T Sourch                           |
|                  | Get Count 0/0                                 | Invoice Level     O Detail Level         |                         | Search by         | • • Jean                           |
|                  | <ul> <li>Billing Ref. Details</li> </ul>      |                                          |                         |                   |                                    |
|                  | 📢 📢 [No records to display] 🕨 🕨               | • + - 0 + • • • • •                      |                         | e 🕸 🛥 💷 🗛         | <b>T</b>                           |
|                  | # 🗉 I Price Disp.                             | RTB Analysis Billing for                 | Billing Doc. #          | Exe. Doc. Type    | Exe. Doc. #                        |
|                  | 1                                             |                                          |                         |                   |                                    |
|                  |                                               |                                          |                         |                   |                                    |
|                  | 4                                             |                                          |                         |                   |                                    |
|                  |                                               |                                          | Cours Data Dillion Tofa |                   |                                    |
|                  |                                               |                                          | Save Reg. Billing Info. |                   |                                    |
|                  | Re-Compute & Save Pri                         | ce                                       |                         |                   |                                    |
|                  |                                               |                                          | View Repair Findings    |                   |                                    |
|                  |                                               |                                          |                         |                   | v                                  |
|                  |                                               |                                          |                         |                   |                                    |
|                  | Update Rel. Readiness                         | ▼ Confirm                                | n Process               | Evaluate Invoice  | Cancel                             |
|                  | View Accounting Info.<br>for Rev. Recog.      |                                          | Upload Documents        |                   | View Associated Doc<br>Attachments |
| + Record Statist | ics                                           |                                          |                         |                   |                                    |

#### Exhibit 2:

'Reg. Billing Details' tab in the Manage Invoice Release screen

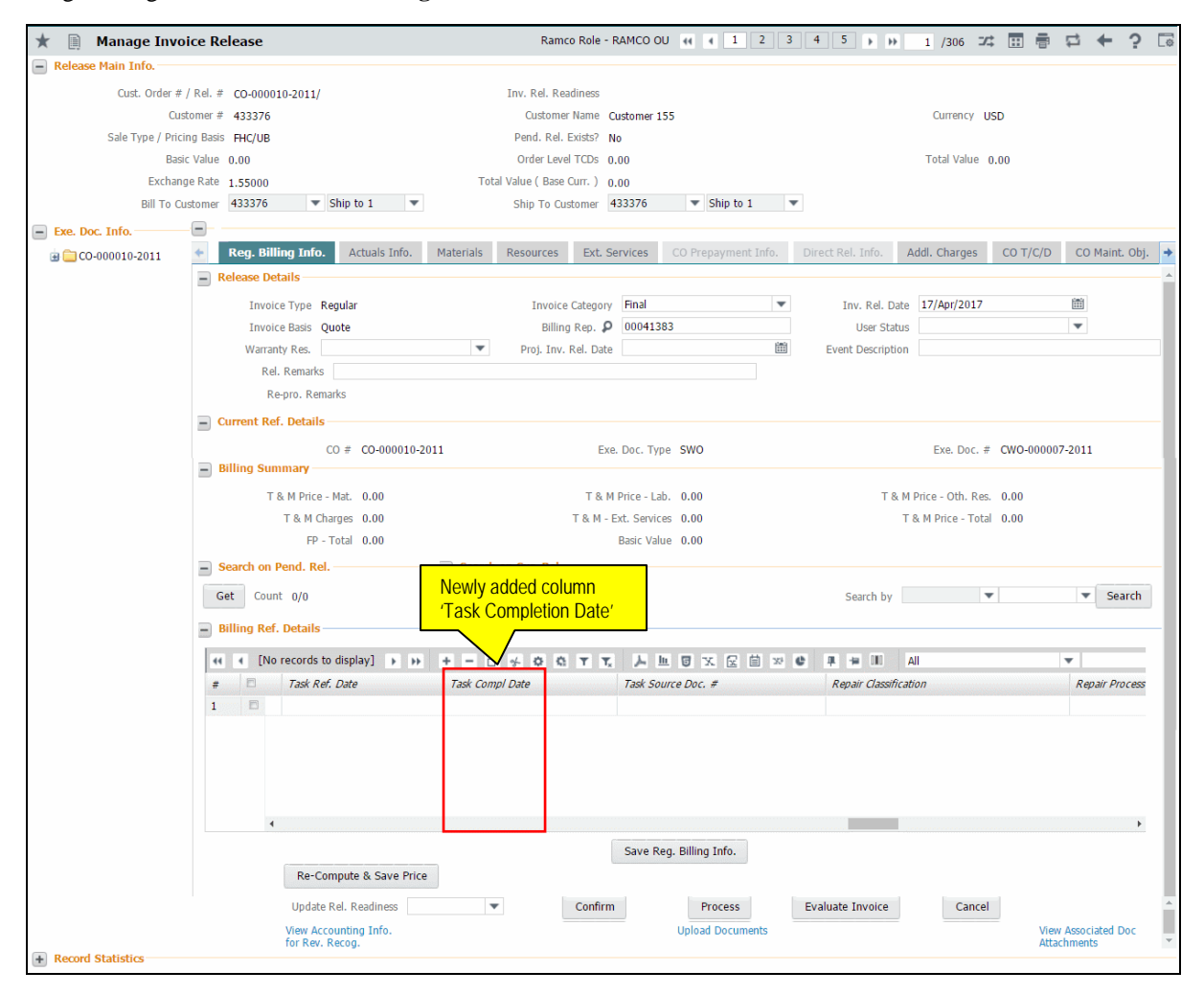

### WHAT'S NEW IN CUSTOMER DIRECT INVOICE?

### **Provision to bill purchases made on behalf of Customers**

Reference: AHBG-12225

#### Background

Many a times, an MRO Organization may procure and stock the Customer Inventory. At times of replenishment, MRO organization procures this stock on behalf of the customer and the same will be billed back to the customer with the Vendor Invoice as a reference. This feature has been enabled in order to provide a framework to bill back such purchases that are made on behalf of a Customer.

#### **Change Details**

The **Edit Pack Slip Invoice** activity has been modified as **Manage Pack Slip/Bill Back Invoice**, as this activity would now also manage the Purchase Order based Invoices in addition to the earlier Pack Slip and Part sale Invoices. The screen would act as an edit provision for Pack Slip and Part Sale Invoices while it would help in creation as well as modification for Bill Back invoices.

#### Important Points to be noticed

- A new categorizing option 'Invoice Type' has been introduced to filter for relevant documents. The same would contain the options 'Bill Back Invoice', 'Pack Slip Invoice' and 'Part Sales Invoice'.
- 'Create' mode would be applicable only for Bill Back Invoice.
- All applicable Purchase Order documents that are ready for billing would be retrieved. The system also would indicate the Billable requirement as set in the Purchase Order. Provision has been given to the user to review and make a non-billable Purchase Order into a Billable one.
- Multiple Orders could be grouped into a single Invoice.

#### Setting options for bill back invoice

New parameters have been added as set options for the purchase orders for back billing for the option MRO Sales in the "Display Parameters For" drop-down list box as follows:

|   | Parameter For                                         | Permitted Values                                                                |
|---|-------------------------------------------------------|---------------------------------------------------------------------------------|
| 1 | Billing basis of PO's raised on behalf of customer    | 0 for Supplier Invoice                                                          |
| 2 | Allow billing the Partially received Purchase Orders? | 0 for No, 1 for Yes                                                             |
| 3 | Apply Exchange rate as on                             | 0 for Supplier Invoice authorization date, 1 Bill back<br>Invoice creation date |
| 4 | Allow billing the Invoice variance                    | 0 for No, 1 for Yes                                                             |

#### Parameter for Customer Bill Back Invoice

#### Exhibit-1:

#### Set Sales Process Parameters activity of the Customer business component in the Set Sales business

process.

| $\star$ | D   | Se    | t Sales Process Parameters       |                                                 |                                                   |             |      |               | Ramco       | Role - RAMCO OU 👻 🎞 |   | ₽ ◆ | • ? | Co K |
|---------|-----|-------|----------------------------------|-------------------------------------------------|---------------------------------------------------|-------------|------|---------------|-------------|---------------------|---|-----|-----|------|
|         | ele | t Par | rameter Details                  |                                                 |                                                   |             |      |               |             |                     |   |     |     |      |
|         |     |       | Display Parameters for MRO Sales | •                                               |                                                   |             |      |               |             |                     |   |     |     |      |
|         | roc | ess P | arameter List                    |                                                 |                                                   |             |      |               |             |                     |   |     |     |      |
|         |     |       |                                  |                                                 |                                                   |             |      | _             |             |                     |   |     |     |      |
|         | н   | •     | 49 - 55 / 55 → → + 🗇 🜣 🌣 👅       | T <sub>x</sub>                                  | ,                                                 | k <u>li</u> |      | $X_{\dagger}$ | ₽ ¥ 00      | All                 | • |     |     | Q    |
|         | ŧ   |       | Parameter for                    | Process Parameter                               | Permitted Values                                  | Va          | lue  | Valu          | ie Selected |                     |   |     |     |      |
| 4       | 19  |       | Customer Portal                  | Enable payment against Service Sale / Part      | Specify '0' for No                                | 0           |      |               |             |                     |   |     |     |      |
| 3       | 10  |       | Service Sale Quote               | Allow Price revision of Fixed Prices on getting | Specify '0' for No and '1' for Yes                | 1           |      |               |             |                     |   |     |     |      |
| 3       | 1   |       | Customer Order – Services        | Allow modification to Customer PO in            | Specify "0" for "Not Allowed" and "1" for         | 0           |      |               |             |                     |   |     |     |      |
| 3       | 2   |       | Customer – Bill back invoice     | Billing basis of PO's raised on behalf of       | 0 for Supplier Invoice                            | 0           |      |               |             |                     |   |     |     |      |
| 3       | 3   |       | Customer – Bill back invoice     | Allow billing the Partially received / Invoiced | 0 for No, 1 for Yes                               | 0           |      |               |             |                     |   |     |     |      |
| 3       | 4   |       | Customer – Bill back invoice     | Apply Exchange rate as on                       | 0 for Supplier Invoice authorization date, 1 Bill | 1           |      |               |             |                     |   |     |     |      |
| 3       | 5   |       | Customer – Bill back invoice     | Allow billing the Invoice Variance              | 0 for Not applicable                              | 0           |      |               |             |                     |   |     |     |      |
| 1       | 6   |       |                                  |                                                 |                                                   |             |      |               |             |                     |   |     |     |      |
|         |     |       | atistics                         |                                                 | Set Process Parameters                            |             |      |               |             |                     |   |     |     |      |
|         |     | 10.50 | 013003                           |                                                 |                                                   |             |      |               |             |                     |   |     |     |      |
|         |     |       | Created                          | d by                                            |                                                   |             |      | Crea          | ted Date    |                     |   |     |     |      |
|         |     |       | Last Modified                    | d by DMUSER                                     |                                                   |             | Last | Modif         | ied Date 15 | i/May/2017          |   |     |     |      |

#### **Retrieval of Purchase Orders for Invoicing:**

A Purchase Order is eligible for invoicing once the corresponding Vendor/Supplier Invoice for the purchased parts are received. Also, it is possible to choose if invoicing partially received Purchase Order is permitted as an organizational policy under the **Set Sales Process Parameters** activity in the **Customer** business component. Thus, if invoicing partially received orders is set as "Allowed", then as and when the Supplier Invoices are recorded for received parts, the same can be invoiced as a Bill Back Invoice. On the contrary, if it is set as "Not Allowed", then the document would be ready for invoicing only after Supplier Invoice is recorded for all ordered/received parts.

#### Making a Non-Billable Purchase Order Billable:

Any purchase order can be flagged as non-billable at the time of creation itself. Hence, after the Supplier Invoice(s) are recorded, the same non-billable PO would be retrieved for Invoicing. User can review this document and choose to invoice it here by simply selecting 'Yes' from the 'Invoice Required?' drop-down list box and saving it. Similarly, a billable Purchase Order can also be made to be non-billable.

#### Manage Pack Slip/Bill Back Invoices - Select Ref. Doc./Invoice:

The screen has two different views for documents – Creation of Invoices (applicable only for Bill Back) and Edit Invoice (applicable for Pack Slip, Part Sales and Bill Back Invoices). Multiple search criteria based on Date, Reference Documents, Customer or Supplier has been provided to retrieve the documents. Multiple Purchase Orders of the same customer must be selected to be grouped into a single invoice, by clicking on the **Manage Invoice** link. (*Refer Exhibit 1 & 2*).

#### **Creating Bill Back Invoice:**

Bill Back Invoice can be created by selecting the **Manage Invoice** link from the **Select Pack Slip/Bill Back Invoice** screen. Once launched, the **Manage Pack Slip/Bill Back Invoice** screen would retrieve and display detailed information of the Parts along with the Quantity Ordered, Billable Quantity, base rates along with Taxes, Charges and Discounts from the Purchase Order. (*Refer Exhibit-3*).

A document may also have a variance from the Supplier Invoice. The user can choose to bill this supplier invoice variance by setting up a process parameter in the **Set Sales Process Parameters** page to allow invoicing of supplier invoice variance. If this is set as 'Not Allowed', the system will deduct the variance value from the invoice amount automatically.

Adjustment or modifications can be done at the quantity level for each part in a Purchase Order at the time of invoicing. The Order Quantity of a Part is as from the Purchase Order, while the 'Addl. Ref. Qty' indicates the quantity of parts that are ready to be invoiced, which depends on the partially received orders. Already Invoiced Quantity would show the number of parts that have been already invoiced to the customer against the same Order. Also, if there is a quantity that the MRO does not want to invoice the customer for, this can be updated as a 'Non-Billable' quantity. Thus, the difference between 'Order Qty', 'Addl. Ref. Qty', 'Non-Billable Qty' and 'Already Invoiced Qty' will give the actual Billable Qty of the invoice. If there are any further modifications needed, the same can be done in the 'Proposed Qty' column. (*Refer Exhibit-4*)

Also, modification of unit rates and mark-up is allowed against each part. After all modifications, the amount to be invoiced can be re-computed.

#### Edit Bill Back Invoice:

Modifications to a Bill Back Invoice can be made with the help of the Invoice # hyperlink from the Edit Invoice Category of **Select Ref. Doc./Invoice** screen. Various information such as quantity, rates, document level and options such as Currency, Customer Details and Payment Details can be reviewed and modified. The Invoice

Value Summary card displays the total value of Basic Price, Total TCD, etc., for the Invoice in invoice currency.

In the case of Pack Slip invoice, the provisions to Return or Delete an invoice are provided for Bill Back Invoice as well.

#### **Accounting Impact**

#### Pre-requisite for procurement of parts on behalf of customer (Non-Group Company)

A new Automatic Post Account Type: "CUSTOMER PENDING BILLBACK" has been introduced to account for all the part and TCD costs incurred while Part(s) are procured on behalf of customer with the intention of billing it back to customer for reimbursement. The value of Part Cost will be accounted to this automatic posting account type during Goods Receipt. The value for Taxes, Charges and Discount added in Purchase Order with Account Rule as "Add to Stock" will be accounted in the automatic posting account type. The balance in Customer Pending Bill-back will be knocked off proportionate to the number of quantity invoiced billed back to Customer using Customer Bill back Invoice.

The break-up information for the balance in the "CUSTOMER PENDING BILLBACK" can be reviewed in the **View Account Balance** report (**Book Keeping**  $\rightarrow$  **Finance Book Processing**  $\rightarrow$  **View Account Balance**) for the Transit Account Type "CUSTOMER PENDING BILLBACK".

A new pre-defined usage "COGS-BB" (Cost of Goods Sold – Bill back) has been introduced to book the cost incurred through such on behalf Purchase Orders. The postings of the same will be triggered when Billback invoice is raised to the customer. Balance in Customer Pending Billback will be knocked off proportionately to COGS-BB on two instances; firstly when invoice is billed back to the customer and secondly, when the Purchase Orders are flagged as "Invoice Not Required".

Another new pre-defined usage "BBREV" (Bill Back Revenue) has been introduced to book revenue for the goods purchased on behalf of customers. The BBREV accounting will take place during authorization of Bill Back Invoice.

#### Accounting Entries during Bill back of Invoice

| PO: Billable<br>to Customer?                 | Transaction                               | Invoice Not<br>Required? | Account Postings                                                                                                    | Cost Center                                   |
|----------------------------------------------|-------------------------------------------|--------------------------|----------------------------------------------------------------------------------------------------|-----------------------------------------------|
| Yes                                          | Bill back Invoice –<br>Entry point screen | No                       | Dr. COGS-BB<br>Cr. Customer Pending Billback                                                                              | Default Cost<br>Center                        |
| Yes                                          | Bill back Invoice                         | Yes                      | Dr. COGS-BB<br>Cr. Customer Pending Billback<br>Dr. Customer Control Account<br>Cr. BBREV Account (Pre-<br>defined Usage) | Cost Center<br>captured<br>during<br>Billback |
| No                                           | Bill back Invoice                         | Yes                      | Dr. Customer Control Account<br>Cr. BBREV Account (Pre-<br>defined Usage)                                                 | Invoice                                       |
| No Bill back Invoice -<br>Entry point screen |                                           | No                       | No Account Postings                                                                                                    |                                               |

#### Exhibit-2:

1

#### Select Ref. Doc./Invoice - Create mode

| *      | ) (    | Select Ref. doc     | /Invoice               |                |                  |                |                      |             |            | Ri               | amco Role - RAMCO   | u - ⊐    | 4 ● 4 ←                       | ? 🖾 🗖               |
|--------|--------|---------------------|------------------------|----------------|------------------|----------------|----------------------|-------------|------------|------------------|---------------------|----------|-------------------------------|---------------------|
| Orea   | ite In | voice 🔘 Edit        | Invoice                |                |                  |                |                      |             |            |                  |                     |          |                               |                     |
| Searcl | n Crit | eria                |                        |                |                  |                |                      |             |            |                  |                     |          |                               |                     |
|        |        | Invo                | ice type Bill Back Inv | oice 💌         |                  |                | Search On            | •           |            | •                | Customer #/ Bill to | customer | # P                           |                     |
|        |        | Ref. doc. type / R  | ef. doc # Purchase or  | ler 🔻          |                  |                | Ref. doc. date from  | 27/Mar/2017 | 🏥 - 27/A   | pr/2017 🛱        | 11<br>11            | Bil      | lable? Yes                    | •                   |
|        |        | Addl. ref. type / A | ddl.ref #              | •              |                  |                | Addl. ref. date from |             | -          | Ê                |                     | _        |                               |                     |
|        |        |                     |                        |                |                  |                | Search               |             |            |                  |                     |          | To update th<br>Invoice Not r | e PO as<br>equired. |
| Search | Res    | ults                |                        |                |                  |                |                      |             |            |                  |                     |          | <u> </u>                      |                     |
| 44     | •      | 1 - 5 / 6 🕨 🕨       | + 🗆 🕇 🔭                |                |                  |                |                      | 人口回义        |            | e # # III        | All                 |          |                               |                     |
| #      |        | Ref. doc. type      | Ref. doc #             | Ref. doc. date | Addl. ref. type  | Addl. ref #    | Addl. ref. date from | Customer #  | Supplier # | Addl. ref. value | Addl. ref. currency | Billable | Invoice required?             |                     |
| 1      |        | Purchase order      | OCPO-000061-2017       | 04/Apr/2017    | Supplier Invoice | SI-001099-2017 | 04/Apr/2017          | 400007      |            | 0.00             | CAD                 | Yes      |                               | ~                   |
| 2      |        | Purchase order      | OCPO-000091-2017       | 19/Apr/2017    | Supplier Invoice | SI-001105-2017 | 19/Apr/2017          | 400604      | 00000      | 1,522.50         | EUR                 | Yes      |                               | ~                   |
| 3      |        | Purchase order      | OCPO-000105-2017       | 21/Apr/2017    | Supplier Invoice | SI-001115-2017 | 22/Apr/2017          | 400006      | 00000      | 10,000.00        | CAD                 | Yes      |                               | ¥                   |
| 4      |        | Purchase order      | OCPO-000114-2017       | 26/Apr/2017    | Supplier Invoice | SI-001121-2017 | 26/Apr/2017          | 400006      | 00000      | 872.00           | USD                 | Yes      |                               | ¥                   |
| 5      |        | Purchase order      | OCPO-000114-2017       | 26/Apr/2017    | Supplier Invoice | SI-001124-2017 | 27/Apr/2017          | 400006      | 00000      | 756.00           | CAD                 | Yes      |                               | ~                   |
| Manage | Invo   | ice                 |                        |                |                  |                |                      |             |            |                  |                     |          |                               |                     |
| -      |        |                     |                        |                |                  |                |                      |             |            |                  |                     |          |                               |                     |
|        |        |                     |                        |                |                  |                | Save                 |             |            |                  |                     |          |                               |                     |
|        |        |                     |                        |                |                  |                |                      |             |            |                  |                     |          |                               |                     |

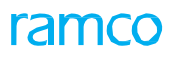

#### Exhibit-3

#### Select Ref. Doc./Invoice – Edit Mode

| ★ 🗎 Select Invoice                                    |                                                           |                |                                       |                                                           | Ramco Role - RAMCO OU 💌             |                            | Q K |
|-------------------------------------------------------|-----------------------------------------------------------|----------------|---------------------------------------|-----------------------------------------------------------|-------------------------------------|----------------------------|-----|
| Create Invoice     Create Invoice                     |                                                           |                |                                       |                                                           |                                     |                            |     |
| Search Criteria<br>Click here to modify an<br>invoice | ype Bill Back Invoice ▼<br>c # Purchase order ▼<br>ef # ▼ |                | Sear<br>Ref. doc. da<br>Addl. ref. da | ch On V<br>te from 18/Mar/2017 (1) - 18/<br>te from (1) - | Customer #/ Bill to cus<br>Apr/2017 | tomer # P<br>Billable? Yes | •   |
|                                                       |                                                           |                | Search                                |                                                           |                                     |                            |     |
| Search Results                                        |                                                           |                |                                       |                                                           |                                     |                            |     |
| (4 4 1 - 2/2 ) → + □ 1                                | r T <sub>x</sub>                                          |                |                                       |                                                           | X C # # II AI                       | <b>v</b>                   | Q   |
| # 🗉 Ref. doc. type                                    | Ref. doc #                                                | Ref. doc. date | Addl. ref. type                       | Addl. ref #                                               | Addl. ref. date from                | Customer #                 | Sup |
| 1 🗇 Purchase order                                    | OCPO-000061-2017                                          | 04/Apr/2017    | Supplier Invoice                      | SI-001099-2017                                            | 04/Apr/2017                         | 400007                     |     |
| 2 🖾 Purchase order                                    | OCPO-000070-2017                                          | 11/Apr/2017    | Supplier Invoice                      | SI-001104-2017                                            | 13/Apr/2017                         | 400604                     | 000 |
| Anage Invoice                                         |                                                           |                |                                       |                                                           |                                     |                            | •   |
|                                                       |                                                           |                | Save                                  |                                                           |                                     |                            |     |
|                                                       |                                                           |                |                                       |                                                           |                                     |                            |     |

#### Exhibit-4:

#### Manage Pack Slip/Bill Back Invoice

| ★ 🗎 Edit Invoice                                                                              |                                                                                                    |                                                      |                                          |                                                             |                                                  | Ramco I                    | Role - RAMCO OU                     | •                                    | 1 2 >                            | ₩ 2 /2 ⊐/‡ !                                    | ≓ ← ?        | Co K   |
|-----------------------------------------------------------------------------------------------|----------------------------------------------------------------------------------------------------|------------------------------------------------------|------------------------------------------|-------------------------------------------------------------|--------------------------------------------------|----------------------------|-------------------------------------|--------------------------------------|----------------------------------|-------------------------------------------------|--------------|--------|
| Invoice Details<br>Invoice #<br>Invoice type Bill Back Invoice                                | Customer Details<br>Customer # 44<br>Customer Name C                                                    | 00604<br>ustomer 39                                  |                                          | Payment Details<br>Pay Ter<br>Anchor                        | m P N<br>Date 18                                 | 030D000_00.0<br>8/Apr/2017 | m                                   | Invoice                              | e value summa<br>Invoice Currenc | ary<br>γ USD                                    |              | •      |
| Status Invoice Date 18/Apr/2017 BI Numbering type BK8IL V Finance Book AVEOS V Sales Person # | Bill to customer # 4<br>Bill to ID E<br>Bill to customer Name C<br>Ship to customer # 4<br>Ship to ID E | 400604<br>3ill to<br>ustomer 39<br>400604<br>3ill to | <b>v</b><br><b>v</b><br><b>v</b>         | Receipt M<br>Receipt M<br>C<br>Remit to Cor<br>Remit to Cor | t Type C<br>lethod R<br>ash # C<br>mpany<br>Bank | ASH<br>egular<br>ASH001    | ▼<br>▼<br>▼<br>▼                    | Basic V<br>1000<br>Freight<br>100000 | alue<br>Amount<br>2000           | TCD value<br>1000<br>Total Invoice<br>120000000 | Amount       |        |
| Comments                                                                                      | Ship to cust Name C                                                                                     | ustomer 39                                           |                                          | Auto<br>Price list                                          | Adjust N                                         | 0                          | V                                   | Exchan<br>200000                     | ge rate<br>0000                  | Total Invoice<br>2400                           | Amount (Base | curr.) |
| $\begin{array}{cccccccccccccccccccccccccccccccccccc$                                          |                                                                                                    |                                                      |                                          |                                                             | 人工                                               |                            |                                     | Al                                   |                                  | •                                               | Q            | - 1    |
| #                                                                                             | Ref. doc. date<br>11/Apr/2017                                                                           | <i>Ref. doc. line #</i>                              | Addl. ref. type<br>Supplier Invoir       | ce                                                          | Addl. ref :<br>SI-001104                         | #                          | Addl. ref. date from<br>13/Apr/2017 | m /                                  | <i>Addl. ref. line #</i><br>1    | <i>Customer #</i><br>400504                     | c            |        |
| Compute                                                                                       | Save                                                                                                    |                                                      | Genera<br>authori:<br><sub>Save ar</sub> | te invoice an<br>ze the invoice<br>id Authorize             | id<br>e                                          | Retu                       | Irn Invoice                         |                                      |                                  | Delete Invoice                                  | •            | _      |

#### Exhibit-5:

Part Info tab - quantity variations for a part

|                                     | Part I | nfo           |               |                  |              |     |                  |                         |                       |         |                  |                        |              |                  |
|-------------------------------------|--------|---------------|---------------|------------------|--------------|-----|------------------|-------------------------|-----------------------|---------|------------------|------------------------|--------------|------------------|
| 4                                   | ( (    | 1 - 2 / 2 🕨 🕨 | +-0*          | T Tx             |              |     |                  |                         |                       | x • •   | <b>₽ ≈ III</b>   | All                    | T            | Q                |
| #                                   | 1      | 5 E           | Part #        | Part Description | Stock status | UOM | Ordered quantity | Total eligible quantity | Non Billable quantity | Already | Invoice Quantity | Sys. billable quantity | Proposed Qty | Pending quantity |
| 1                                   | 1      | 2             | NSE-90PKI-123 | FUEL PUMP        |              | EA  | 5.00             | 5.00                    | 0.00                  |         | 0.00             | 3.00                   | 3.00         | 0.00             |
| 2                                   | 1      |               | EXPLOT        | EXP LOT          |              | EA  | 6.00             | 6.00                    | 0.00                  |         |                  | 3.00                   | 3.00         | 0.00             |
| 3                                   | 1      |               |               |                  |              |     |                  |                         |                       |         |                  |                        |              |                  |
|                                     |        |               |               |                  |              |     |                  |                         |                       |         | Quantity f       | or which Bill b        | ack          |                  |
|                                     |        | 4             |               |                  |              |     |                  |                         |                       |         | invoice is       | already                |              | Þ                |
| compute generated for the line item |        |               |               |                  |              |     |                  |                         |                       |         |                  |                        |              |                  |
|                                     |        |               |               |                  |              |     |                  |                         |                       |         | 5                |                        |              |                  |

### WHAT'S NEW IN STOCK MANAGEMENT?

# Ability to value customer stock in inventory and persist the value

### in transactions

Reference: AHBG-11495

#### Background

MRO organizations may maintain their customer's inventory and procure parts on behalf of their customers. Hence a need arises to valuate customer stocks and manage accounting for the inventory. This feature provides the ability to value customer stock in the inventory, manage accounting for the customer inventory and generate / publish reports on the stock value of the customer's inventory. This enhancement provides the following features:

- Ability to identify a Customer owned stock status as 'Valuated'
- Ability to identify customers whose inventory shall be valued
- Ability to persist the stock value for Customer Owned Parts (if transacted in Stock Statuses that are valuated) based on the Part's Valuation Method, Expense Type and Expensing Policy
- Ability to persist the stock value in the Inventory transactions like Stock Issue, Receipts, Returns, Corrections and Conversions
- Ability to generate Stock Reports for Customer Inventory with the Value of the same displayed
- Ability to manage Accounting for Customer Inventory (if the Customer is a group company)

#### **Change Details**

#### Logistics Common Master

A new set option is added under the Category 'Stock Maintenance' in the **Set Inventory Process Parameters** activity of the **Logistics Common Master** business component, to facilitate valuation of customer stock in inventory.

- 'Inventory Valuation of Customer Stock' with the following options:
  - Yes -Indicates valuation of customer stock in the inventory is required.
  - No Valuation of customer stock is not required.

#### User Defined Stock Status

The Status Attribute 'Valuated?' is set as "Yes" for Customer Owned Stock Status in the User Defined Stock Status business component based on the above option set in the Logistics Common Master, to

identify valuation of customer owned parts.

#### Customer

A new set option 'Valuation of Revenue Parts' is added in the **Manage Additional Options** screen of the **Customer** business component to facilitate valuation of customer stock.

- 'Valuation of Revenue Parts' is added with the following options:
  - Required Indicates that revenue parts needs to be valuated for a given customer in the inventory.
  - o Not Required Indicates valuation of revenue parts for the given customer is not required

#### Exhibit 1:

Identifies the option setting added in Set Inventory Process Parameters screen

| *              | Set Inventory Process Para | meters                                                                                         |                                                 |         | 73      | Ē | ₽ + | ? 🗔 🖪      |
|----------------|----------------------------|------------------------------------------------------------------------------------------------|-------------------------------------------------|---------|---------|---|-----|------------|
| - <b>-</b> -5e | arch Criteria              |                                                                                                | Date Format dd/r                                | nm/yyyy |         |   |     |            |
|                | arch Results               | Category Stock Mainten                                                                         | ance 🔻                                          |         |         |   |     |            |
|                | 1-3/3 >>> + 🗇 🗘            | 0 T T                                                                                          |                                                 | All     |         | T |     | Q          |
| #              | Category                   | Parameter                                                                                      | Permitted Value                                 | Value   | Status  |   |     | Error Mess |
| 1              | Stock Maintenance          | Inventory Valuation for Customer stock                                                         | Enter '0' for 'No' , '1' for 'Yes'              | 1       | Defined |   |     |            |
| 2              | Stock Maintenance          | Iventory Valuation for Supplier Stock                                                          | Enter '0' for 'No'                              | 0       | Defined |   |     |            |
| 3              | Stock Maintenance          | alue Weighted Avgerate Parts based on the last Wt. Avg. Rate when the Part is not available in | Enter '0' for 'Not Allowed' , '1' for 'Allowed' | 0       | Defined |   |     |            |
| 4              |                            |                                                                                                |                                                 |         |         |   |     |            |
|                |                            |                                                                                                |                                                 |         |         |   |     |            |
| Ne             | w parameter added under    | the                                                                                            |                                                 |         |         |   |     |            |
| Ca             | tegory 'Stock Maintenanc   | ce'                                                                                            |                                                 |         |         |   |     |            |
|                |                            |                                                                                                |                                                 |         |         |   |     |            |
|                |                            |                                                                                                |                                                 |         |         |   |     |            |
|                | 4                          |                                                                                                |                                                 |         |         |   |     | ۱.         |
|                |                            |                                                                                                |                                                 |         |         |   |     |            |
|                |                            | Set Parameters                                                                                 |                                                 |         |         |   |     |            |

#### Exhibit 2:

Identifies the option setting added in User Defined Stock Status business component

| +    |            | Edit User Defined Stack State |            |                                                     | > | -   |   |   |      |
|------|------------|-------------------------------|------------|-----------------------------------------------------|---|-----|---|---|------|
| -    |            | Eult User Denned Stock Statt  | 15         |                                                     |   | .8, | 1 |   | r Lœ |
|      | Stock      | Status Identification Details |            |                                                     |   |     |   |   |      |
|      |            | Sto                           | ck Status  | Customer Owned   Get Details  Record Status  Active |   |     |   |   |      |
| _    |            | Stock Status De               | escription | Customer Inventory                                  |   |     |   |   |      |
|      | Status     | Attributes Mapping            |            |                                                     |   |     |   |   |      |
| 44   | 4          | 1 - 12 / 13 🕨 🗰 🕂 🗇 🕸         | С; Т Т,    |                                                     |   | •   |   |   | Q    |
| #    |            | Status Attributes             | Mapping    |                                                     |   |     |   |   |      |
| 1    |            | Allocable                     | Yes        |                                                     |   |     |   | ~ |      |
| 2    |            | Cycle Counting                | Yes        |                                                     |   |     |   | ~ |      |
| 3    | E          | Default                       | No         |                                                     |   |     |   | ~ |      |
| 4    |            | Nettable                      | No         |                                                     |   |     |   | ~ |      |
| 5    |            | Ownership-Customer            | No         |                                                     |   |     |   | * |      |
| 6    | <b>[</b> ] | Ownership-Internal            | No         | Valuated set as 'Yes' for                           |   |     |   | * |      |
| 7    | E          | Ownership-Others              | No         | Customer Owned Stock Statuses                       |   |     |   | * |      |
| 8    |            | Ownership-Supplier            | Yes        |                                                     |   |     |   | ~ |      |
| 9    | E          | Physical Inventory            | No         |                                                     |   |     |   | * |      |
| 10   |            | Scrap                         | No         |                                                     |   |     |   | • |      |
| 11   |            | Stockable                     | Yes        |                                                     |   |     |   | * |      |
| 12   |            | Valuated                      | Yes        |                                                     |   |     |   | * |      |
|      |            |                               |            |                                                     |   |     |   |   |      |
|      |            |                               |            | Edit Stock Status                                   |   |     |   |   |      |
| Part | Туре М     | apping                        |            | Transaction Mapping Status Mapping                  |   |     |   |   |      |

#### Exhibit 3:

Identifies the option setting added in Manage Additional Options screen in Customer business component

| *  | D) I            | Manage Additional Options         |                                      |                      |                          |                            |       |               |        | 7\$ |   | ⇒ ←     | ?  | Co K |
|----|-----------------|-----------------------------------|--------------------------------------|----------------------|--------------------------|----------------------------|-------|---------------|--------|-----|---|---------|----|------|
|    | uston<br>efinit | ner Info<br>Customer #<br>ion For | Customer Name                        |                      | Customer C               | Category                   |       |               |        |     |   |         |    |      |
| F  | aram            | Category<br>eter Details          | •                                    |                      |                          |                            |       |               |        |     |   |         |    | _    |
| 44 | •               | 1 - 8 / 8 ▶ ₩ + 🗇 ¥ ¥,            |                                      |                      |                          |                            | ] X1  | <b>₽ ≈ 00</b> | All    |     | • |         | _  | Q    |
| #  |                 | Category                          | Parameter                            |                      | Permitted Values         |                            | Value | Error M       | essage |     |   | Created | by |      |
| 1  |                 | Customer Part Usage               | Usage of other Customer stocks       |                      | Enter '0' for 'Not Allow | ved" , '1' for 'Allowed' . |       |               |        |     |   |         |    |      |
| 2  |                 | Customer Stock Valuation          | Valuation of Revenue Parts           |                      | Specify '0' for 'Not Rec | quired' and '1' for        |       |               |        |     |   |         |    |      |
| 3  |                 | Procurement for Customer          | Parts purchase on behalf of Custome  |                      | Specify '0' for 'Not Rec | uired' and '1' for         |       |               |        |     |   |         |    |      |
| 4  |                 | Procurement for Customer          | Default numbering type for Purchase  | RA                   | Specify a valid number   | ring type applicable for   |       |               |        |     |   |         |    |      |
| 5  |                 | Procurement for Customer          | Default numbering type for Auto Purc | hase                 | Specify a valid numbe    | ring type applicable for   |       |               |        |     |   |         |    |      |
| 6  |                 | Procurement for Customer          | Default numbering type for Purchase  | Order                | Specify a valid number   | ring type applicable for   |       |               |        |     |   |         |    |      |
| 7  |                 | Procurement for Customer          | Default numbering type for Goods I   |                      |                          | applicable for             |       |               |        |     |   |         |    |      |
| 8  |                 | Procurement for Customer          | Default numbering type for Exchan    | New parameter add    | led in Custome           | r applicable for           |       |               |        |     |   |         |    |      |
| 9  |                 |                                   |                                      | for valuation of Rev | venue parts for          |                            |       |               |        |     |   |         |    |      |
|    |                 |                                   |                                      | the customer         | •                        |                            |       |               |        |     |   |         |    |      |
|    |                 |                                   |                                      | the customer         |                          |                            |       |               |        |     |   |         |    |      |
|    |                 |                                   |                                      |                      |                          |                            |       |               |        |     |   |         |    |      |
|    |                 | 4                                 |                                      |                      |                          |                            |       |               |        |     |   |         |    | •    |
|    |                 |                                   |                                      |                      |                          |                            |       |               |        |     |   |         |    | _    |
|    |                 |                                   |                                      | Sa                   | ive                      |                            |       |               |        |     |   |         |    |      |

#### **Transaction Wise Customer Stock Valuation**

#### **Unplanned Receipt:**

The customer stocks brought into inventory via unplanned receipt will be valuated if

- a. Part's expense type is 'Revenue'.
- b. For the Customer # entered, set option 'Valuation of Revenue Parts' is set as 'Required' in Customer Business Component.
- c. For the selected stock status, 'Valuation' attribute defined is 'Yes' for the Ownership-Customer in UDSS.
- d. Cost will be taken as the Total Cost if it is entered (Validation to restrict entering of total cost for Customer Stock will be relaxed based on set option), else the Standard Cost of the Part and stock will be moved into inventory, provided the expensing policy of the part is other than 'On Receipt'.

#### Stock Return:

The customer stocks shall be valuated if,

- a. Part's expense type is 'Revenue'.
- b. For the Customer # entered, set option 'Valuation of Revenue Parts' is set as 'Required' in Customer Business Component.
- c. For the selected stock status, 'Valuation' attribute defined is 'Yes' for the Ownership-Customer in UDSS.
- d. Cost will be computed based on the Return Basis i.e., for Return Basis 'Excess Return' and 'Returnable', the part value shall be the issue cost. For return basis 'Core', the part value shall be computed based on the valuation method of the part, provided the expensing policy of the part is other than 'On Receipt'.

#### Stock Transfer Receipt:

The customer stocks brought into inventory via Stock Transfer Receipt will be valuated if

- a. Part's expense type is 'Revenue'.
- b. For the Customer # entered, set option 'Valuation of Revenue Parts' is set as 'Required' in Customer Business Component.
- c. For the selected stock status, 'Valuation' attribute defined is 'Yes' for the Ownership-Customer in UDSS.
- d. Cost will be taken as the Issue Cost if issued customer part is valuated, provided the expensing policy of the part is other than 'On Receipt'.

#### **Tools Return:**

The customer stocks brought into inventory will be valuated if

- a. Part's expense type is 'Revenue'.
- b. For the Customer # entered, set option 'Valuation of Revenue Parts' is set as 'Required' in Customer Business Component.
- c. For the selected stock status, 'Valuation' attribute defined is 'Yes' for the Ownership-Customer in UDSS.
- d. Cost will be taken as the Issue Cost if issued customer part is valuated, provided the expensing policy of the part is other than 'On First Issue'.

#### Kit Return:

The customer stocks will be valuated if

- a. Part's expense type is 'Revenue'.
- b. For the Customer # entered, set option 'Valuation of Revenue Parts' is set as 'Required' in Customer Business Component.
- c. For the selected stock status, 'Valuation' attribute defined is 'Yes' for the Ownership-Customer in UDSS.
- d. Cost will be taken as the Inventory Cost if issued customer part is valuated, provided the expensing policy of the part is other than 'On First Issue'.

#### Stock Issues:

The customer stocks will be valuated if

- a. Part's expense type is 'Revenue'.
- b. For the Customer # entered, set option 'Valuation of Revenue Parts' is set as 'Required' in Customer Business Component.
- c. For the selected stock status, 'Valuation' attribute defined is 'Yes' for the Ownership-Customer in UDSS.
- d. Stock will be issued in the inventory with the cost it carries in the inventory.

#### Stock Correction:

The customer stocks brought into inventory will be valuated if

- a. Part's expense type is 'Revenue'.
- b. For the Customer # entered, set option 'Valuation of Revenue Parts' is set as 'Required' in Customer Business Component.
- c. For the selected stock status, 'Valuation' attribute defined is 'Yes' for the Ownership-Customer in UDSS.
- d. Cost will be taken based on the Valuation Method.

#### **Stock Status Conversion:**

The customer stocks brought into inventory via unplanned receipt will be valuated if

- a. Part's expense type is 'Revenue'.
- b. For the Customer # entered, set option 'Valuation of Revenue Parts' is set as 'Required' in Customer Business Component.
- c. For the selected stock status, 'Valuation' attribute defined is 'Yes' for the Ownership-Customer in UDSS.
- d. If internal stock is converted to Customer Stock which is valuated, customer stock will take the internal stock value and vice versa.

### WHAT'S NEW IN CUSTOMER PORTAL?

## Ability to track the Part/Aircraft jobs by searching based on the Object Attributes

Reference: AHBG-15277

#### Background

In the **Customer Portal** screen, currently, the **Service Sale** section has jobs categorized and shown under different buckets such as, 'Current Jobs', 'Ready for Shipment', 'Recent Shipment' and so on. As of now, provision to track the order by searching based on 'Object Attributes' is enabled under each of the buckets categorized under the **Service Sale** section. As it is difficult to search the order under each category based on the Object #, the requirement is to enable customers to search and track the jobs performed based on the 'Object **Attributes** like Part #, Serial #, A/C Reg #, A/C MSN # and based the Customer PO #. The search facility is already available for the **Part Sale** section and the same is enhanced to support **Service Sale** also.

#### **Change Details**

Search based on 'Object Attributes' that is 'Part #', 'Serial #', 'A/C Reg #', 'A/C MSN #', and different statuses of the document like 'Open Orders', 'On hold', 'Warranty Rejected', 'Pending Shipment' and so on has been enabled.

Also search based on Customer PO # and different dates like CPO Date, PDD, and Receipt Date has also been enabled.

#### **Definitions**

**Open Orders**: Indicates all the Customer Orders / Work Orders whose Execution Status is 'Under Planning' (Draft and Fresh), 'In-Progress' and 'Completed'.

<u>On Hold</u>: Indicates the orders which are on hold as the same pending for approval. Approval can be either operation related approval or commercial Approvals (Quote)

**<u>Pending Shipment</u>**: Indicates all the Customer Orders/Work Orders in which the jobs has been completed, Main Core is returned to the warehouse but Part is not yet shipped to customer.

<u>Warranty Rejected</u>: Indicates all the Customer Orders for which warranty is requested and Warranty resolution has been updated as 'Rejected / 'Partially Rejected' should be displayed in the document list.

#### Exhibit 1:

#### Service Order tab page in the Customer Portal business component

| * 🗎 Customer Portal                                                              |                             |                                                 |                                                |                                       |                                     |                                          |            | 2               | : 12 +   | ? [] |
|----------------------------------------------------------------------------------|-----------------------------|-------------------------------------------------|------------------------------------------------|---------------------------------------|-------------------------------------|------------------------------------------|------------|-----------------|----------|------|
| Service Orders Part Sale Order                                                   | rs                          |                                                 |                                                | Ø                                     |                                     |                                          | 1          | Request Inquiry |          |      |
| View Option Customer C<br>Date PDD                                               | order<br>▼  01-08-2011111 - | Se Se                                           | arch on Part Desc.                             | ▼ Actuator                            | Ref. S                              | Open Jobs                                | ×          | Part Inquiry    |          |      |
| Document List                                                                    | Sort ↓                      | TEST/0                                          |                                                | Under Planning                        |                                     |                                          |            |                 | Timeline |      |
| TEST/0<br>EA 2 DIPRESS U.S.RATE SH EET<br>Disposal Charge<br>PDD<br>Receipt Date | 26 Jul 2017 🔺               | Our Ref.#<br>CO-007859-2017<br>Core Due ?<br>No | Contract ≠<br>SQ-03/0<br>Ref. Obj. ≠<br>:35895 | Work Details<br><br>Mfr. Serial #<br> | On Advance Exchange ?<br>Mfr. Lot # | Source Part Shipped ?<br>No<br>Remarks 🚯 |            |                 |          |      |
| CUST-12993093]/0                                                                 | 06 Jul 2017                 | Work Execution                                  | n Detail Approvals                             |                                       |                                     |                                          |            |                 |          |      |
| EA 1 SEE 25-30-0515 TROLLEY<br>Repair                                            |                             | Summary O Al                                    | l Tasks                                        |                                       |                                     |                                          | Filter By  | ALL 🔻           |          |      |
| PDD ~<br>Receipt Date 06 Jul 2017                                                |                             | 44 4 1 - 1<br>Teck #                            | /1 → → T T.<br>Task Description                | Ref #                                 | Tack Status                         | Dut of Score 2                           | All Marcan | v Res 7 He      | 42       | Q    |
| CUST-2003-02/0<br>EA 1 SEE 25-30-0515 TROLLEY<br>Repair                          | 06 Jul 2017                 | 1-50C-0000-CMM-                                 | PME-2                                          | CW0-008812-2017                       | Fresh                               | No                                       | No         | No              |          |      |

### WHAT'S NEW IN PART SALE MANAGEMENT?

### Ability to modify the contact person in part sale transactions

Reference: AHBG-15362

#### Background

Currently, whenever bulk orders are placed by customers from different locations, the MRO assigns individuals to each of the location from where the order is received. Hence the need is to change the contact person while raising the quotation or Part Sale Order based on location from which order is received.

#### **Change Details**

The Contact Person field which currently is a display-only field has been made a combo control that lists all the contact persons defined for the specified Address ID of the customer.

# <u>Manage Customer Request/ Manage Pre-Quote / Manage Part Sale Order</u> - On selection of Address ID and Shipment ID

- In the Contact Info tab and Shipment Info tab, on entering the Customer, the system fetches the default Address Id from the respective Masters.
   The system defaults the contact person in the first line of the Address ID in the Contact Person field in both the 'Contact Info Tab' and 'Shipment Info tab pages
- 2. On selection of **Contact Info Address Id**, the system defaults the contact person that has been defined as "Default External" in the **Customer Master.** The **Contact Person** field loads the list of contact person specified against the Address Id and is editable.
- On selection of Shipment Info Address Id, the system defaults the contact person that has been defined as "Default External" in the Customer Master. The Contact Person field loads the list of contact person specified against the Address Id.

## Ability to capture the requested part details in part sale transactions

#### Background

In case where there is non-availability of the Parts requested by the customer, the MRO sends some other equivalent part. In such case, the MRO needs to capture the requested Part # and the equivalent Part # that is to be to be shipped.

#### **Change Details**

#### **RFQ Based Pre-Quote:**

Two new editable fields **Req. Part** # and Req. **Part Description** has been added in order to enable modifications to the **Requested Part Information** in the Quotation screen

#### **Direct Quote:**

In case of Direct Pre-Quote the **Req. Part #** and **Req. Part Desc**. fields are not mandatory but has to be entered manually. Note that the values specified in these fields will not be validated

### Ability to capture the estimated lead time in part sale transactions

#### Background

While raising the Quotation/Sale Order, specifying the Exp. delivery date cannot be specified before the order has been confirmed by the customer. Hence MRO needs to capture the Estimated Duration (In days, week, month) in order that the part be delivered within the specified duration once the order confirmation given by the customer.

#### **Change Details**

#### Details of estimated duration in Pre-Quotation and Part Sale Order

Two new columns Est. Duration and Unit have been added both in the Pre-Quote and Part Sale Order (Part Info tab) screens. In pre-quotation, existing mandatory field 'Exp. Delivery Date' has been made as 'non-mandatory.. Either the Exp. Delivery Date or the Est. Duration has to be provided. Based on Est. Duration entered in Quotation, Exp. Delivery date will be auto computed in the quote based sale orders.

#### Exhibit 1:

Shipment Info tab of the Manage Part Sale Order activity in the Part Sale Order business component under the Part Sale Management business process

| ★ 🗎 Manage Part Sale Order                                                         |                                               |                            |                                |                                        |                 | nt t                        | t 🕈 ? 🗔 (      |
|------------------------------------------------------------------------------------|-----------------------------------------------|----------------------------|--------------------------------|----------------------------------------|-----------------|-----------------------------|----------------|
| Order # P                                                                          |                                               |                            |                                |                                        | +               | Qt. Based Sale Order 🕂 D    | ir. Sale Order |
| Order #                                                                            | Revision                                      |                            | r                              | Quote # P                              |                 | Quote Valid till            |                |
| Order Type                                                                         | Document Status                               |                            | Sh                             | hipping Status                         |                 | <b>G</b>                    |                |
| Order Date                                                                         | Category 56                                   | 78 💌                       | r Pri                          | cing Ref. Date Invoice Da              | te Custome      | er Contact                  | •              |
| Customer PO #                                                                      | Customer PO Date                              | 11                         | a Sale C                       | order Remarks                          | Person c        | ombo control                |                |
| Customer Detail Contact Info Shipment Info Additio                                 | onal Info                                     |                            |                                |                                        | 11011017        |                             |                |
| Address ID Bill to  Phone 514-422-7239 Delivery Area Quebec                        | Address 73:<br>Fax<br>Delivery Description QU | '3 Côte-Vertu west<br>EBEC | Customer C                     | Email AJS                              |                 |                             |                |
| Part Info       Summary View     Detail View       (4)     [No records to display] | Pricing Basis Pricelist                       | •                          | Part Pricelist #               | ▶ 400006-HM-PPL<br><u> 地 町 水 区 首 ×</u> | C 7 10 All      | <b>v</b>                    | Q              |
| # C Line # Error Message                                                           | Pricing Source                                | Stock? F                   | Pricing Aid                    | Req. Part #                            | Req. Part desc. | Part # 🔎                    | Part Des       |
| Compute Price Get Sto                                                              | rage / Pricing Ref.                           | Save                       | 1                              |                                        |                 |                             | Part Inquiry   |
| Edit Terms and Conditions                                                          |                                               | U                          | Short Close<br>pload Documents |                                        | View .          | Associated Doc. Attachments |                |

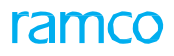

#### Exhibit 2

Additional Info tab in the Manage Pre-Order Quotation activity in the Pre Order Quotation business

component under the Part Sale Management business process

| ★ 🗎 Manage Pre-Orde          | er Quotation                      |                    |             |                  |                |      |               |                  |               | <b>z</b> ‡ ( | + t         | ? 🖪     | ō. |
|------------------------------|-----------------------------------|--------------------|-------------|------------------|----------------|------|---------------|------------------|---------------|--------------|-------------|---------|----|
| Quote For Sale               | e 🔻                               | Quotation Date     |             | <b>**</b>        | Quote Basis    | Firm | •             | Valio            | l till Date   |              |             | )<br>TT |    |
| Remarks                      |                                   | Follow Up          |             | ¢                |                |      |               |                  |               |              |             |         |    |
| Customer Info Contact Info   | Shipment Info Addition            | al Info            |             |                  |                |      |               | Manag            | e Address     |              | •           | 2       |    |
| Category 78                  | •                                 | User Status        |             | ¥                | Customer Ref.# |      |               | Cust Sani(       | ce Rep. 👂 📃   |              |             |         |    |
| Print Remarks                |                                   | RFQ Remarks        |             |                  |                | New  | lv added colu | imns             |               |              |             |         |    |
| Pricing Basis Dire           | ect 💌                             | Part Pricelist # 👂 |             |                  |                | Rea  | Part # and R  | eg Part          |               |              |             |         |    |
| Primary Quote                |                                   |                    |             |                  |                | D    |               | cq. I art        |               |              |             |         |    |
| Summary View Detail View     | 1                                 |                    |             |                  |                | Desc | ·             |                  |               |              |             |         |    |
| •• • [No records to display] | <b>&gt; &gt; +</b> − ⊡ <b>≪</b> < | 3 G T T,           |             |                  |                | 38/  | <b>a</b> = m  | All              | •             |              |             | Q       |    |
| # 🖂 Qt. Line #               | Error Message                     | Stock Avlb? Pi     | tricing Aid | Req. Part # 🔎    | Req. Part Des  | с.   | Part # 🔎      | Part Description |               | ^            | lfr. Part # |         |    |
| 1 🗖                          |                                   |                    |             |                  |                |      |               |                  |               |              |             |         |    |
|                              |                                   |                    |             |                  |                |      |               |                  |               |              |             |         |    |
|                              |                                   |                    |             |                  |                |      |               |                  |               |              |             |         |    |
| 4                            |                                   |                    |             |                  |                |      |               |                  |               |              |             | ×.      |    |
| Get Stock/Price Ref.         |                                   |                    | Sa          | ve               |                |      |               |                  | Part Inquir   | у            |             |         |    |
|                              |                                   |                    |             | _                |                |      |               |                  |               |              |             |         |    |
|                              |                                   |                    |             |                  |                |      |               |                  |               |              |             |         | _  |
| Edit 1                       | Ferms and Conditions              |                    |             | Upload Documents |                |      |               | View Associated  | Doc. Attachme | ents         |             |         |    |
| + Record Statistics          |                                   |                    |             |                  |                |      |               |                  |               |              |             |         |    |

#### Exhibit 3:

**Customer Detail** tab in the **Manage Part Sale Order** activity in the **Part Sale Order** business component under the **Part Sale Management** business process

| \star 🔋 Manage Part Sale Order             |                            |               |      |                    |                  |                |                  | 7\$      | ₽ ←         | ? 🗟 [ |
|--------------------------------------------|----------------------------|---------------|------|--------------------|------------------|----------------|------------------|----------|-------------|-------|
| Order #                                    | Revisio                    | •             |      | Quote # 👂          |                  |                | Quote Valid till |          |             |       |
| Order Type                                 | Document Statu             | 5             |      | Shipping Status    |                  |                | Invoicing Status |          |             |       |
| Order Date                                 | Categor                    | 5678 💌        |      | Pricing Ref. Date  | Invoice Date     | •              | Part Sale Type   | PSO      |             | •     |
| Customer PO #                              | Customer PO Date           |               |      | Sale Order Remarks |                  |                |                  |          |             |       |
| Customer Detail Contact Info Shipment Info | Additional Info            |               |      |                    |                  | Manage Address |                  |          | <b>&gt;</b> |       |
| Customer # P                               | Customer Name              | 2             |      | Currency           | CAD              | •              |                  |          |             |       |
| Summary View     Detail View               | Pricing Basis Direct       | v             | Part | Pricelist # 👂      |                  |                |                  |          |             |       |
| 📢 📢 [No records to display] 🕨 😕 🛨 —        |                            |               |      |                    | 2 # <b>* * #</b> | 🗎 🔟 All        |                  | -        |             | Q     |
| # Exp. Delivery D                          | ate                        | Est. Duration | Unit | Source             | Allocation Type  |                | Wareh            | ouse # 🖇 | )           |       |
| 1 🗖 👻                                      |                            |               |      |                    | *                |                | ~                |          |             |       |
|                                            |                            |               |      |                    |                  |                |                  |          |             |       |
|                                            |                            |               |      |                    |                  |                |                  |          |             |       |
| 4                                          | _                          |               |      |                    |                  |                |                  |          |             | •     |
|                                            | Get Storage / Pricing Ref. | Save          |      |                    |                  |                |                  | Par      | t Inquiry   |       |

Exhibit 4:

Additional Quote tab in the Manage Pre-Order Quotation activity in the Pre Order Quotation business component under the Part Sale Management business process

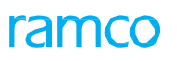

| 1 (1  | 1ana           | age Pre-Or     | der Quotation            |                 |                             |                     |   |                             |             |             |           |                    |        | 2¢ Ç     | ⇒ ← | ? 🛛 | Ö. |
|-------|----------------|----------------|--------------------------|-----------------|-----------------------------|---------------------|---|-----------------------------|-------------|-------------|-----------|--------------------|--------|----------|-----|-----|----|
|       |                | Quote<br>Rema  | For Sale                 | •               | Quotation Date<br>Follow Up | 01-Mar-2017         |   |                             | Quote Ba    | sis Firm    | •         | Valid till         | Date   | 30-Mar-2 | 017 |     |    |
| Custo | omer           | Info Conta     | act Info Shipment Info   | Additional Info |                             |                     |   |                             |             |             |           | Manage Ad          | dress  |          | •   | 2   |    |
|       |                | Customer #     | <b>P</b> 400007          |                 | Customer Name               | Customer 8          |   |                             | Customer Ty | pe Existing |           | Cu                 | rrency | JSD      |     | ▼   |    |
|       |                | Pricing Ba     | asis Direct              | •               | Part Pricelist # 👂          |                     |   |                             |             |             |           |                    |        |          |     |     |    |
| Basic | Value<br>\$ 44 | 9<br>44.00     | Tax<br><b>\$ 1000.00</b> | Charges<br>\$ 6 | 4.40                        | Discount<br>\$ 0.00 |   | Net Value<br><b>\$ 1508</b> | .40         |             |           |                    |        |          |     |     |    |
| Pri   | mary<br>umma   | Quote Ad       | ditional Quote TCD       |                 |                             |                     |   | Ot. Lin                     | Newly a     | dded colu   | mns Est.  | Cond               | lition |          |     |     | *  |
| 44    | •              | [No records to | display] 🕨 🕨 + –         | 0 * 0 0         | T Tx                        |                     |   | И П                         | Duration    | and Unit    | . columns | •                  |        |          | Q   |     |    |
| #     |                | 1              | Condition                | Exp. Delivery D | late                        | Est. Duration       | n | Unit                        |             | Ce          | Ex        | td. Billable Price |        |          | TCD |     |    |
| 1     |                |                | New                      | •               |                             |                     |   |                             |             |             |           |                    |        |          |     |     |    |
|       |                | 4              |                          |                 |                             |                     |   |                             |             |             |           |                    |        |          | Þ   |     |    |

#### Exhibit 5:

**Primary Quote** in the **Customer Info** tab in the **Manage Pre-Order Quotation** activity in the **Pre Order Quotation** business component under the **Part Sale Management** business process

| Manage Pre-Order Quotation                                              |                 |                                          |                      | 2\$                         | ₽ ← ? Б Б   |
|-------------------------------------------------------------------------|-----------------|------------------------------------------|----------------------|-----------------------------|-------------|
| Quote For     Sale     V     Quotation Date       Remarks     Follow Up | #               | Quote Basis Firm                         | <b>•</b>             | Valid till Date             |             |
| Customer Info Contact Info Shipment Info Additional Info                |                 |                                          |                      | Manage Address              | <b>&gt;</b> |
| Customer # P                                                            |                 | Customer Type                            |                      | Currency CAD                | •           |
| Pricing Basis Direct  Part Pricelist #  Part Pricelist #  Primary Quote |                 | Newly added colur<br>Est. Duration and U | nns<br>Jnit.         |                             |             |
| Summary View     Detail View                                            |                 |                                          |                      |                             |             |
| (4) ↓ [No records to display] → → + - □ ↔ Q Q T T <sub>x</sub>          |                 |                                          |                      | <b>•</b>                    | Q           |
| # Mfr. # Qty UOM P Condition Exp. Delivery Date                         | Est. Duration   | Unit Unit Price                          | Extd. Billable Price | Net Value                   | e Specif    |
| 1 🖸 New 🗸                                                               |                 | ~                                        |                      |                             |             |
|                                                                         |                 |                                          |                      |                             |             |
| 4                                                                       |                 |                                          |                      |                             | •           |
| Get Stock/Price Ref.                                                    | Save            |                                          |                      | Part Inquiry                |             |
| Edit Terms and Conditions                                               | Upload Document | ts                                       | View                 | Associated Doc. Attachments |             |

Exhibit 6:

**Part Info** in the **Customer Detail** tab in the **Manage Part Sale Order** activity in the **Part Sale Order** business component under the **Part Sale Management** business process

| ★ 📄 Manage Part Sale Ord       | ler                               |                                                                                                    |         |                              |                 | 23                                   | :□ ←         | ? 🗟 🕻 |
|--------------------------------|-----------------------------------|----------------------------------------------------------------------------------------------------|---------|------------------------------|-----------------|--------------------------------------|--------------|-------|
| Order #<br>Order Type          | Documer                           | Revision de la constante de la constante de la | •       | Quote # 👂                    |                 | Quote Valid till<br>Invoicing Status |              |       |
| Order Date                     |                                   | Category 5678                                                                                                    | •       | Pricing Ref. Date Invoice Da | ate 💌           | Part Sale Type PSO                   |              | •     |
| Customer PO #                  | Customer P                        | O Date                                                                                                    | <b></b> | Sale Order Remarks           |                 |                                      |              |       |
| Customer Detail Contact Info S | Shipment Info Additional Info     |                                                                                                    | _       |                              | Manage Address  |                                      | 2            |       |
| Customer # P                   | Custom                            | er Name                                                                                                    |         | Newly added co               | olumns          |                                      |              |       |
| Part Info                      |                                   |                                                                                                    |         | Est. Duration a              | nd Unit.        |                                      |              |       |
| Summary View     Detail View   | Pricing Basis Dire                | ct 💌                                                                                                    | Part P  |                              |                 |                                      |              |       |
| 📢 🔺 [No records to display] 🕨  | $H + - \Box \neq 0 \land T T_{c}$ |                                                                                                    |         | A TXEE *                     | C 🖡 🖶 10 Al     | Ŧ                                    |              | Q     |
| # 🗇 ondition                   | Exp. Delivery Date                | Est. Duration                                                                                                    | Unit    | Source                       | Allocation Type | Wareh                                | ouse # 🔎     |       |
| 1                              | •                                 |                                                                                                    |         | × ``                         | ·               | *                                    |              |       |
|                                |                                   |                                                                                                    |         |                              |                 |                                      |              |       |
| 4                              |                                   | _                                                                                                    |         |                              |                 |                                      |              | Þ     |
|                                | Get Storage / Pricing Ref.        | Save                                                                                                    | e       |                              |                 |                                      | Part Inquiry |       |
# WHAT'S NEW IN WORK REPORTING HUB?

# **Ability to access work reporting through Smart Operations**

Reference: AHBG-17000

# Background

Currently, any action, like for example, reporting a discrepancy or reviewing a task through the **Smart Operations** screen is linked to the **Record Aircraft Maintenance Execution Details** screen. After the development of Work Reporting Hub, such action from Smart Operations is also required to be linked with the Hub.

# **Change Details**

Parameters have been added in the **Define Process Entities** activity of the **Common Master** business component to recognize user preference to launch the respective screens for each of the identified actions.

Based on these option settings, on scan of each label, the screen will be redirected to the respective screen set in the parameters mentioned below:

New set options have been added for the Entity Type 'Package Print' and 'Barcode Labels', indicating the action that is to traverse to the particular screen as follows:

| # | Process Parameter                            | Permitted Values                       |
|---|----------------------------------------------|----------------------------------------|
|   |                                              | Enter:                                 |
| 1 | Screen to be launched for Review Task /      | • "0" for 'Record Aircraft Maintenance |
|   | Discrepancy                                  | Execution Details'                     |
|   |                                              | • "1" for 'Work Reporting Hub'         |
|   |                                              | Enter:                                 |
| 2 | Screen to be launched for Review Execution   | • "0" for 'Record Aircraft Maintenance |
|   | Document                                     | Execution Details'                     |
|   |                                              | • "1" for 'Work Reporting Hub'         |
|   |                                              | Enter:                                 |
| 3 | Screen to be launched for Record Discrepancy | • "0" for 'Record Aircraft Maintenance |
|   |                                              | Execution Details'                     |
|   |                                              | • "1" for 'Work Reporting Hub'         |

#### Exhibit 1:

Set Process Activities page in the Define Process Entities activity of the Common Master business component

### 74 | Enhancement Notification

THUR D

# ramco

| *  | Set Process Parameters                                                                                                    |                                                                |                          |                            | <b>≣ ₽ ← ?</b> □ |
|----|----------------------------------------------------------------------------------------------------|----------------------------------------------------------------|--------------------------|----------------------------|------------------|
| E  | ntity Details                                                                                                    |                                                                |                          |                            |                  |
|    | Entity Type Package Print                                                                                                    | •                                                              | Ð                        | ntity Barcode Labels 🔻     |                  |
|    | Record Status Active                                                                                                    |                                                                | Process Parameters Defir | ned? Yes                   |                  |
| F  | Process Parameter List                                                                                                    |                                                                |                          |                            |                  |
| 44 | 4 1 - 23 / 23 → → + ☆ ☆ ▼ ▼.                                                                                                    |                                                                |                          | 🖶 💷 🖬                      | <u>م</u> ۲       |
| #  | Process Parameter                                                                                                    | Permitted Values                                               | Value                    | Status                     | Error Mess       |
| 1  | Print Barcode label to Start Clock on a Task ?                                                                                                    | Enter "0" for 'Not Required', "1" for 'Required'               | 1                        | Defined                    |                  |
| 2  | Print Barcode label to Stop Clock on a Task ?                                                                                                    | Enter "0" for 'Not Required', "1" for 'Required'               | 1                        | Defined                    |                  |
| 3  | Print barcode label to Complete Task ?                                                                                                    | Enter "0" for 'Not Required', "1" for 'Required'               | 1                        | Defined                    |                  |
| 4  | Print Barcode label to Review Task / Discrepancy ?                                                                                                    | Enter "0" for 'Not Required', "1" for 'Required'               | 1                        | Defined                    |                  |
| 5  | Print Barcode label to Start Indirect Time on <indirect category=""> ?</indirect>                                                                                          | Please enter permitted value.                                  |                          | Not Defined                |                  |
| 6  | Print Barcode label to Start Indirect Time on <indirect category=""> ?</indirect>                                                                                          | Please enter permitted value.                                  |                          | Not Defined                |                  |
| 7  | Print Barcode label to Start Indirect Time on <indirect category=""> ?</indirect>                                                                                          | Please enter permitted value.                                  |                          | Not Defined                |                  |
| 8  | Print Barcode label to Stop Indirect Time ?                                                                                                    | Enter "0" for 'Not Required', "1" for 'Required'               | 1                        | Defined                    |                  |
| 9  | Print Barcode label to Iniiate Work Hold on a Task due to <hold code=""> ?</hold>                                                                                          | Please enter permitted value.                                  |                          | Not Defined                |                  |
| 10 | Print Barcode label to Iniiate Work Hold on a Task due to <hold code=""> ?</hold>                                                                                          | Please enter permitted value.                                  |                          | Not Defined                |                  |
| 11 | Print Barcode label to Initiate Work Hold on a Execution Document due to <hold< td=""><td>Please enter permitted value.</td><td></td><td>Not Defined</td><td></td></hold<> | Please enter permitted value.                                  |                          | Not Defined                |                  |
| 12 | Print Barcode label to Initiate Work Hold on a Execution Document due to <hold< td=""><td>Please enter permitted value.</td><td></td><td>Not Defined</td><td></td></hold<> | Please enter permitted value.                                  |                          | Not Defined                |                  |
| 13 | Print Barcode label to Start All Your Currrent Jobs ?                                                                                                    | Enter "0" for 'Not Required', "1" for 'Required'               | 1                        | Defined                    |                  |
| 14 | Print Barcode label to Stop All Running Jobs ?                                                                                                    | Enter "0" for 'Not Required', "1" for 'Required'               | 1                        | Defined                    |                  |
| 15 | Print Barcode label to Manage Your Open Work ?                                                                                                    | Enter "0" for 'Not Required', "1" for 'Required'               | 1                        | Defined                    |                  |
| 16 | Print Barcode label to Plan Execution Document ?                                                                                                    | Enter "0" for 'Not Required', "1" for 'Required'               | 1                        | Defined                    |                  |
| 17 | Print Barcode label to Review Execution Document ?                                                                                                    | Enter "0" for 'Not Required', "1" for 'Required'               | 1                        | Defined                    |                  |
| 18 | Print Barcode label to Record Discrepancy ?                                                                                                    | Enter "0" for 'Not Required', "1" for 'Required'               | 1                        | Defined                    |                  |
| 19 | Print Barcode label to Record Parts Replacement ?                                                                                                    | Enter "0" for 'Not Required', "1" for 'Required'               | 1                        | Defined                    |                  |
| 20 | Print Barcode label to Record Material Request ?                                                                                                    | Enter "0" for 'Not Required', "1" for 'Required'               | 1                        | Defined                    |                  |
| 21 | Screen to be launched for Review Task / Discrepancy ?                                                                                                    | Enter "0" for 'Record Aircraft Maintenance Execution Details', | "1" for 'Work 1          | Defined                    |                  |
| 22 | Screen to be launched for Review Execution Document ?                                                                                                    | Enter "0" for 'Record Aircraft Maintenance Execution Details', | "1" for 'Work 1          | Defined                    |                  |
| 23 | Screen to be launched for Record Discrepancy ?                                                                                                    | Enter "0" for 'Record Aircraft Maintenance Execution Details', | "1" for 'Work 1          | Defined                    |                  |
| 24 |                                                                                                    |                                                                |                          |                            |                  |
|    |                                                                                                    |                                                                |                          |                            |                  |
|    | •                                                                                                    |                                                                | Ne                       | wly added parameters to    | •                |
|    |                                                                                                    |                                                                | 10                       | unab the respective server |                  |
|    |                                                                                                    | Set Process Parameters                                         |                          | men me respective screens  |                  |
|    |                                                                                                    | Sectifices Furdifieters                                        |                          |                            |                  |

#### In the Manage Work Actions activity of the Smart Operations business component

For Example: On scanning the barcode for 'Review Task / Discrepancy', if the parameter in the **Define** Process Entities activity 'Screen launch for Review Task / Discrepancy' is set as '1' for 'Work Reporting Hub', then, Work Reporting Hub will be launched with the Package # defaulted and the scanned Task # selected from the Tree Section and defaulted in the Task tab multiline.

Note: The scanned track ID must belong to the Task #

# WHAT'S NEW IN SALE QUOTATION?

# Ability to receive notification on approval of Sale Quotation

Reference: AHBG-15697

# Background

The requirement is to receive notifications whenever a Sale Quote is approved or rejected directly by the customer through Portal or by a Customer Service Representative on behalf of customer through application.

Work flow Notification can be enabled and configured for actions such as Approve, Reject, and Re-Quote. This facilitates the users specified in the Work Flow Configuration to receive notifications whenever the above mentioned actions are performed either through application or through the Portal.

# **Change Details**

The following are the parameters identified for enabling workflow notification in Sale Quote:

| BER?                    | Total Qtd. Value           |
|-------------------------|----------------------------|
| BER Threshold Value     | User Status                |
| Customer Approval       | Warranty Requested         |
| Customer Order          | Warranty Resolution status |
| Customer Order Revision |                            |
| Exchange Rate           |                            |
| Org. Unit               |                            |
| Login Name              |                            |
| Quote #                 |                            |
| Quote Revision #        |                            |
| Quote Category          |                            |
| Quote Currency          |                            |
| Quote Date              |                            |
| Sale Type               |                            |
| Exec.Doc.Type           |                            |
| Quote Status            |                            |

#### Parameters Identified for enabling work flow notification in Sale Quote:

## Approve Sale Quotation page in the Manage Sale Quotation activity of the Sale Quotation business

component

If notification is enabled for Approval / Re-Quote / Save of sale quote the system sends notification to the users specified in the Work Flow Configuration.

(Januar)

Note: To configure notification go to Define Workflow Setup activity of the Workflow Management business component in the Work Flow Management business process for the respective action.

# WHAT'S NEW IN FLIGHT INVOICE AND CUSTOMER DEBIT CREDIT NOTE AND FLIGHT INVOICES?

# Enabling work flow for Authorization and Release of Flight

# Invoices

Reference: AHBG-12402

# Background

This feature has been added in the **Workflow Management** business component to enable workflow for the Customer Debit Credit Notes and Flight invoices based on the parameters identified and levels defined by the user. For Example: Multilevel authorizations for the document based on the parameters identified and so on.

# **Change Details**

In the Flight Invoices based on the below parameters:

Anchor Date, Auto Adjust, Bill to Customer #, Cash #, Created By, Created Date, Currency, Finance Book, Freight Amount, Invoice Date, Invoice #, Invoice Type, Pay Term, Receipt Method, Receipt Type, Remit to Bank, Remit to Company, Sale Type, Ship to Customer #, Ship To Id, Status, Total Invoice Amount

Workflow has been enabled for the following button: Flight Operations business process > Flight Billing business component Manage Flight Invoice Release activity

Generate Invoice

# Enabling workflow for Customer Direct Invoice, Customer Service Invoice and Customer Receipt

Reference: AHBG-13975, AHBG-13976, AHBG-13953

## Background

The requirement is to set notifications and or define multiple levels of authorizations in records such as Customer Direct Invoice, Customer Service Invoice and Customer Receipt. Therefore workflow management has been enabled for various statuses and actions.

With this change, the user will be able to define and set multiple levels of authorization for a single document which will be automatically routed to the respective user. Also notifications can be set to intimate the user on the action required.

### **Change Details**

Workflow has been enabled for the **Customer Direct Invoice**, **Customer Service Invoice** and **Customer Receipt** business components. For Ex. Multilevel Authorizations for the document based on the parameters identified and so on. (*Refer to Exhibit 2 for detailed list of workflow enabled items*)

#### Exhibit 1:

### Define Process Rule screen in the Workflow Management business component under the Work Flow

Management business process

| 0 |
|---|
| ~ |
|   |
|   |
|   |
|   |
|   |
|   |
|   |
| • |
|   |
|   |
|   |
|   |
|   |
|   |
|   |
|   |
|   |
|   |

# Exhibit 2:

Details of Workflow enabled for the following buttons in the **Receivables Management** business process.

| Business         | Activity                                       | Buttons                                                        |  |  |  |  |
|------------------|------------------------------------------------|----------------------------------------------------------------|--|--|--|--|
| Component        |                                                |                                                                |  |  |  |  |
| Customer Direct  | Create Direct Invoice                          | Create Invoice                                                 |  |  |  |  |
| Invoice          |                                                | Create and Authorize Invoice                                   |  |  |  |  |
|                  | Select Invoice (Edit Invoice)                  | Delete invoice                                                 |  |  |  |  |
|                  | Edit Direct Invoice                            | Edit Invoice, Edit and Authorize Invoice and Delete<br>Invoice |  |  |  |  |
|                  | Create packslip Invoice                        | Create Invoice, Create and Authorize Invoice                   |  |  |  |  |
|                  | Select Ref.Doc/Invoice                         | Delete Invoice                                                 |  |  |  |  |
|                  | Manage Pack slip/billback Invoice              | Edit Invoice, Edit and Authorize Invoice and Delete invoice    |  |  |  |  |
|                  | Create Miscellaneous invoice                   | Create Invoice, Create and Authorize Invoice                   |  |  |  |  |
|                  | Select Invoice (Edit Miscellaneous<br>Invoice) | Delete invoice                                                 |  |  |  |  |
|                  | Edit Miscellaneous Invoice                     | Edit Invoice, Edit and Authorize Invoice and Delete invoice    |  |  |  |  |
|                  | Select Invoice (Authorize Invoice)             | Authorize Invoice                                              |  |  |  |  |
|                  | Authorize Invoice                              | Save Invoice, Save and Authorize and Return Invoice            |  |  |  |  |
|                  | Hold/Release invoice                           | Hold Invoice, Release Invoice                                  |  |  |  |  |
|                  | Reverse Invoice                                | Reverse Invoice                                                |  |  |  |  |
| Customer Invoice | Generate Customer Service Invoice              | Generate Customer Service Invoice                              |  |  |  |  |
|                  | Select invoice (Edit Invoice)                  | Delete Invoice                                                 |  |  |  |  |
|                  | Edit Invoice                                   | Save Invoice, Save and Authorize, Delete and Return<br>Invoice |  |  |  |  |
|                  | Select invoice (Authorize Invoice)             | Authorize Invoice                                              |  |  |  |  |
|                  | Authorize Invoice                              | Save Invoice, Save and Authorize, Delete and Return<br>Invoice |  |  |  |  |
|                  | Hold/Release invoice                           | Hold Invoice, Release Invoice                                  |  |  |  |  |
|                  | Reverse Invoice                                | Reverse Invoice                                                |  |  |  |  |
|                  | Reverse Receipt                                | Reverse Receipt                                                |  |  |  |  |

### 80 | Enhancement Notification

| Customer Receipt | Create Receipt                     | Create Receipt, Create and authorize invoice                   |
|------------------|------------------------------------|----------------------------------------------------------------|
|                  | Select Receipt (Edit Receipt)      | Delete Receipt                                                 |
|                  | Edit Receipt                       | Edit Receipt, Edit and Authorize Receipt and Delete<br>Receipt |
|                  | Select Receipt (Authorize Receipt) | Authorize Receipt                                              |
|                  | Authorize Receipt                  | Edit Receipt, Edit and Authorize Receipt and Return<br>Receipt |
|                  | Hold/Release Receipt               | Hold Receipt, Release Receipt                                  |
|                  | Reverse Receipt                    | Reverse Receipt                                                |

# Enabling work flow for Authorization and Release of Customer Debit Credit Notes

#### Reference AHBG-13170

Workflow has been enabled as follows:

In the Customer Debit Credit Note based on the below parameters:

Anchor Date, Created By, Created Date, Currency, Customer Number, Customer Note Amount, Customer Note Date, Customer Note No, Customer Registered At, Note Date, Note Number, Note Type, Numbering Type, Pay Term, Receipt Method, Ref. Doc. Type, Status and Total Amount

Workflow has been enabled for the following buttons:

Receivables Management business process >Customer Debit Credit Note business component

#### **Create Account Based Note activity**

- Create Note
- Create and Authorize Note

#### **Create Item Based Note activity**

- Create Note
- Create and Authorize Note

#### Authorize Debit Credit Based Note activity

- Edit Note
- Authorize Note
- Return Note

#### Receivables Management business process/Customer Direct Invoice business component

#### Authorize Invoice activity

- Save invoice
- Save and Authorize invoice
- Cancel invoice

#### **Hold Release Note**

- Hold Invoice
- Release invoice

#### Exhibit 1:

Define Process Rule activity in the Workflow Management business component > Customer Debit Credit

#### Note

| 🗎 Define        | e Process Rule                                      |                    |                     |               |                 |                     |       |            |                       | Ramco Role - | Ramco ou 🗊      | ; ₽ | + | ? |
|-----------------|-----------------------------------------------------|--------------------|---------------------|---------------|-----------------|---------------------|-------|------------|-----------------------|--------------|-----------------|-----|---|---|
| Component Na    | ime                                                 | Customer Debit Cre | edit Note           | Activity Name |                 | Authorize Debit/Cre | dit N | ote        |                       |              |                 |     |   |   |
| Task Name       |                                                     | Customer Debit Cre | edit Note - Autho   |               |                 |                     |       |            |                       |              |                 |     |   |   |
| Process Rule II | <b>Q</b> D                                          | INVOICE AMOUNT     | < 10000             | Get           |                 |                     |       |            |                       |              |                 |     |   |   |
| Process Rule    | Description                                         | Invoice Amount <   | 10000               |               |                 |                     |       |            |                       |              |                 |     |   |   |
| Stored Procedu  | ure Name 🔎                                          |                    |                     |               |                 |                     |       |            |                       |              |                 |     |   |   |
| 44 4            | 1 - 1 / 1 🕨 🕨 🕂 —                                   | 0 % T Tx           |                     |               |                 |                     | ۶.    |            | x C I = II            | All          | •               |     |   | Q |
| # 🗉             | Parameter Description                               |                    | Relational Operator |               | Parameter Value |                     |       | Value List | Parameter Description |              | Logical Operato | or  |   |   |
| 1               | Total Amount                                        | 7                  | <=                  | *             | 10000           |                     |       |            |                       | ¥            |                 |     |   |   |
| 2 🗖             | Created Date                                        | - U                | )                   | ~             |                 |                     |       |            |                       | ~            |                 |     |   |   |
|                 | Currency<br>Customer Number<br>Customer Note Amount |                    |                     |               |                 |                     |       |            |                       |              |                 |     |   |   |
|                 | Customer Note Date                                  |                    |                     |               |                 |                     |       |            |                       |              |                 |     |   |   |
|                 | Customer Note No                                    |                    |                     |               |                 |                     |       |            |                       |              |                 |     |   | • |
|                 | Customer Registered At                              |                    |                     |               |                 |                     |       |            |                       |              |                 |     |   |   |
| Display Co      | Note Date                                           |                    |                     |               |                 |                     |       |            |                       |              |                 |     |   |   |
| Total Amoun     | Note Number                                         |                    |                     |               |                 |                     |       |            |                       |              |                 |     |   |   |
|                 | Note Type                                           |                    |                     |               |                 |                     |       |            |                       |              |                 |     |   |   |
|                 | Numebering Type<br>Day Torm                         |                    |                     |               |                 |                     |       |            |                       |              |                 |     |   |   |
| Carro           | Receint Method                                      |                    |                     |               |                 | Delete              |       |            |                       |              |                 |     |   |   |
| Save            | Ref. Doc. Type                                      |                    |                     |               |                 | Delete              |       |            |                       |              |                 |     |   |   |
|                 | Status                                              |                    |                     |               |                 |                     |       |            |                       |              |                 |     |   |   |
|                 | Total Amount                                        | <b>*</b>           |                     |               |                 |                     |       |            |                       |              |                 |     |   |   |

### Exhibit 2:

Define Process Rule activity in the Workflow Management business component > Customer Direct Invoice

| Define Process Rule             |                            |               |                 |                   |            |                       | Ramco Role - | Ramco ou 🏼 🖉     | t]<br>▲ |
|---------------------------------|----------------------------|---------------|-----------------|-------------------|------------|-----------------------|--------------|------------------|---------|
| Component Name Customer         | Invoice                    | Activity Name |                 | Authorize Invoice |            |                       |              |                  |         |
| Task Name Customer              | Direct Invoice - Authorize |               |                 |                   |            |                       |              |                  |         |
| Process Rule ID                 |                            | Get           |                 |                   |            |                       |              |                  |         |
| Process Rule Description        |                            |               |                 |                   |            |                       |              |                  |         |
| Stored Procedure Name           |                            |               |                 |                   |            |                       |              |                  |         |
| (4) 4 1 - 1 / 1 > >> + = □ <    | T Tx                       |               |                 |                   |            | * C # # III           | All          | -                |         |
| # 🖻 Parameter Description       | Relational Operator        |               | Parameter Value |                   | Value List | Parameter Description |              | Logical Operator | [       |
| 1 E Total Invoice Amount        | •                          | *             |                 |                   |            |                       | *            |                  |         |
| 2 Currency                      | <b>^</b>                   | *             |                 |                   |            |                       | *            |                  |         |
| Fianance Book                   |                            |               |                 |                   |            |                       |              |                  |         |
| Freight Amount                  |                            |               |                 |                   |            |                       |              |                  |         |
| Invoice Date                    |                            |               |                 |                   |            |                       |              |                  |         |
| Invoice Type                    |                            |               |                 |                   |            |                       |              |                  |         |
| Pay Tem                         |                            |               |                 |                   |            |                       |              |                  |         |
| Display Co<br>Receipt Method    |                            |               |                 |                   |            |                       |              |                  |         |
| Receipt Type                    |                            |               |                 |                   |            |                       |              |                  |         |
| Remit To Bank                   |                            |               |                 |                   |            |                       |              |                  |         |
| Remit To Company                |                            |               |                 |                   |            |                       |              |                  |         |
| Sale Type<br>Ship To Customer # |                            |               |                 | Delote            |            |                       |              |                  |         |
| Ship To Id                      |                            |               |                 | Delete            |            |                       |              |                  |         |
| status                          |                            |               |                 |                   |            |                       |              |                  |         |
| Total Invoice Amount            | <b>*</b>                   |               |                 |                   |            |                       |              |                  |         |

# Corporate Office and R&D Center

Ramco Systems Limited, 64, Sardar Patel Road, Taramani, Chennai – 600 113, India Office + 91 44 2235 4510 / 6653 4000 Fax +91 44 2235 2884 Website - www.ramco.com